## <sub>取扱説明書</sub> 多回路電力レコーダ

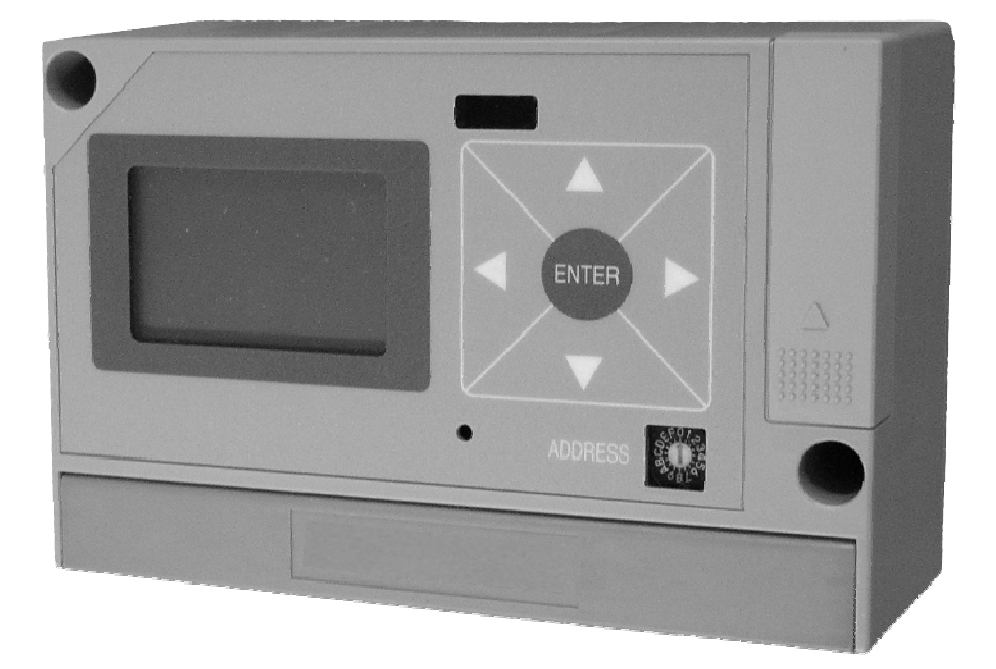

KK11A 本体ユニット KK12A 計測ユニット(2線式) KK12B 計測ユニット(3線式) KK13A パルス入力ユニット KK13B アナログ入力ユニット KK14A 延長ケーブル

● ご使用の前に必ずこの取扱説明書をお読みください。 この取扱説明書は最終のお客様までお届けください。

# はじめに

このたびは「多回路電力レコーダ」をお買い上げいただきまして、まことにありがとうございます。 本取扱説明書は、多回路電力レコーダについて、安全上のご注意事項、使用上のお願い、設置工事の仕 方、機能、操作方法などについて説明したものです。

設置工事前にこの取扱説明書をよくお読みいただき、正しく設置してください。 お読みになったあとは、いつでもご覧になれる場所に保管してください。

| <br>お願い                                                               |
|-----------------------------------------------------------------------|
| 本製品の設置・取り外し作業の実施については、有資格者が行ってください。                                   |
| 自家用電気工作物については電気主任技術者の指示に従って行ってください。ま<br>た、一般用電気工作物については電気工事士が行ってください。 |
|                                                                       |

### 梱包内容の確認

多回路電力レコーダの梱包内容は下記の通りです。梱包物に不足がないかはじめにご確認ください。

| 本体ユニット(KK11A)            | $\left( \bullet \right)$ | 機器本体                      | × 1 台 |
|--------------------------|--------------------------|---------------------------|-------|
|                          |                          | 取扱説明書(本書)                 | × 1 冊 |
|                          | $\prec \bullet$          | 通信コネクタカバーラベル <sup>※</sup> | ×3枚   |
|                          |                          | ユーザ登録/保証書登録 FAX カード       | × 1 部 |
|                          | $\left( igoplus  ight)$  | 連絡先一覧                     | × 1 部 |
| <b>計測ユニット(KK12A-ロロロ)</b> | ∫●                       | 機器本体                      | × 1 台 |
| (KK12B-□□□)              | 1●                       | 安全上のご注意/取扱い上のご注意          | × 1 部 |
| パルス入力ユニット(KK13A)         | ∫●                       | 機器本体                      | × 1 台 |
|                          | [●                       | 取扱い上のご注意                  | × 1 部 |
| アナログ入力ユニット(KK13B)        | $\int \bullet$           | 機器本体                      | × 1 台 |
|                          | {●                       | 取扱い上のご注意                  | × 1 部 |
|                          | L                        | ショートワイヤ                   | × 1本  |
| 延長ケーブル(KK14A)            | ∫●                       | 機器本体                      | × 1 台 |
|                          | ĺ●                       | 安全上のご注意/取扱い上のご注意          | × 1 部 |

※通信コネクタカバーラベルは一番最後に接続する計測ユニット(またはパルス、アナログ入力ユニット)のコネクタ開口部をふさぐために使用します。

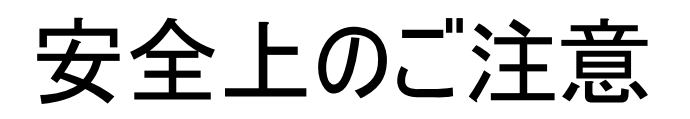

本取扱説明書には、お使いになる方(設置工事をされる方)や他の人への危害と財産の損害を未然に防ぎ、 安全に正しくお使いいただくために重要な内容を記載しています。 次の内容(表示・図記号)をよく理解してから本文をお読みになり、記載事項をお守りください。

表示の説明

| 表示   | 表示の意味                                                             |
|------|-------------------------------------------------------------------|
| ⚠️危険 | "誤った取り扱いをすると人が死亡する、または重傷を負う危険が差し迫って<br>発生する可能性のあること"を示します。        |
| ⚠警告  | "誤った取り扱いをすると人が死亡する、または重傷を負う可能性のあること"<br>を示します。                    |
| ⚠注意  | *1 *2<br>"誤った取り扱いをすると人が傷害を負う可能性、または物的損害のみが発生<br>する可能性のあること"を示します。 |

\*1:傷害とは、治療に入院や長期の通院を要さない、けが・やけど・感電などをさします。

\*2:物的損害とは、財産・資材の破損にかかわる拡大損害をさします。

図記号の説明

| 図記号                                               | 図記号の意味                                                |  |  |
|---------------------------------------------------|-------------------------------------------------------|--|--|
| $\bigcirc$                                        | 禁止(してはいけないこと)を示します。<br>具体的な禁止内容は、図記号の中や近くに絵や文章で指示します。 |  |  |
| 強制(必ずすること)を示します。     具体的な強制内容は、図記号の近くに絵や文章で指示します。 |                                                       |  |  |

### 免責事項について

- ・地震および当社の責任以外の火災、第三者による行為、その他の事故、お客様の故意または過失、誤用、 その他異常な条件下での使用により生じた損害に関して、当社は一切責任を負いません。
- ・本製品の使用または使用不能あるいは設定の誤りから生ずる付随的な損害(事業利益の損失、事業の中断など)に関して、当社は一切責任を負いません。
- ・取扱説明書で説明された以外の使い方によって生じた損害に関して、当社は一切責任を負いません。
- ・当社が関与しない接続機器、ソフトウエアとの組み合わせによる誤動作などから生じた損害に関して、 当社は一切責任を負いません。

### 設置工事をされる方について

- ・本取扱説明書は、有資格者を対象としています。
- ・本製品を設置する方は、この取扱説明書を熟読し内容を理解した上で作業を行なってください。
- ・本製品の設置・取り外し作業の実施については、有資格者が行ってください。
- ・自家用電気工作物については電気主任技術者の指示に従って行って下さい。また、一般用電気工作物に ついては電気工事士が行ってください。

用途制限について

- ・本製品は、人の生命に直接関わる装置(※1)や人の安全に関与し公共の機能維持に重大な影響を及ぼす 装置(※2)に使用するよう設計・製造されたものではないため、それらの装置に本製品を使用しないで ください。
  - ※1:生命維持装置や手術室用機器などの医療機器や、火災報知器などの防災設備など。
  - ※2:集団輸送システムの運転制御・航空管制システムや原子力発電所の装置など。

|                   | ⚠警告                                                                     |  |  |  |  |
|-------------------|-------------------------------------------------------------------------|--|--|--|--|
|                   | ■病院など電波の使用が禁止された場所には設置しないこと<br>医療用電子機器に悪影響を与える恐れがあります。                  |  |  |  |  |
| 分解禁止              | ■機器やコード類の分解・改造・修理はしないこと<br>感電・火災・けがの原因となります。<br>修理が必要な場合は、購入先へご連絡ください。  |  |  |  |  |
| 水ぬれ禁止             | ■屋外や浴室など、水のかかる場所に置かないこと<br>感電・火災の原因になります。                               |  |  |  |  |
| <b>し</b><br>ぬれ手禁止 | ■ぬれた手で、設置・取り外し作業・操作をしないこと<br>感電の原因になります。                                |  |  |  |  |
|                   | ■定格電圧を超える電源に接続しないこと<br>感電・火災の原因になります。                                   |  |  |  |  |
| <b>(</b> )<br>禁止  | ■インバータの二次側など定格商用周波数以外での使用はしないこと<br>商用周波数以外の周波数(高周波含む)で使うと火災や破壊の原因になります。 |  |  |  |  |

|                                         | ⚠警告                                                                                                    |  |  |  |  |
|-----------------------------------------|----------------------------------------------------------------------------------------------------|--|--|--|--|
|                                         | ■機器を設置した後、測定箇所の電源を入れた状態で充電部には触れないこと<br>感電・火災の原因になります。                                                                  |  |  |  |  |
| 日本制                                     | ■配線後、端子台に透明保護カバーを取り付け、端子カバーを閉じること<br>感電・火災の原因になります。                                                                    |  |  |  |  |
| <b>日</b><br>強制                          | <ul> <li>■落としたり、製品ケースを破損した場合は、すぐに機器の使用を中止すること</li> <li>そのまま使用すると、感電・火災の原因になります。</li> <li>点検・修理を購入先へご依頼ください。</li> </ul> |  |  |  |  |
| 日日日日日日日日日日日日日日日日日日日日日日日日日日日日日日日日日日日日日日日 | ■異臭がしたり、発煙・過熱したときは、機器の使用を中止すること<br>そのまま使用すると、感電・火災の原因になります。<br>点検・修理を購入先へご依頼ください。                                      |  |  |  |  |
| <b>日</b><br>強制                          | ■設置および取り外し作業を行なう前に、測定箇所の電源を切っておくこと<br>電源を切らないで作業すると感電の原因になります。                                                         |  |  |  |  |

|                    | ▲警告                                                                                                    |  |  |  |
|--------------------|----------------------------------------------------------------------------------------------------|--|--|--|
| 日前                 | ■定期的に、ケーブル等の接続状態を目視で確認すること<br>ケーブルが外れていると、感電や火災および測定不良の原因になります。<br>万一、ケーブルが外れていたときは、測定箇所の電源を切ってから、再度接続してください。          |  |  |  |
| Q<br><sub>強制</sub> | ■設置および測定中は、接続ケーブルや本体・計測ユニットに不要な力がかからないよう、ケーブルを固定すること<br>ケーブル類の断線や接続箇所が外れるなど、感電や火災および測定不良の原因になります。                      |  |  |  |
| Q<br><sub>強制</sub> | ■ブレーカの一次側に、計測ユニットおよび電圧測定ケーブルを配置しないこと<br>ブレーカの仕様によっては、開閉時に一次側からアークなどが出るタイプがあり、火災<br>の原因となります。<br>使用条件を十分考慮してから配置してください。 |  |  |  |
|                    | ■設置するとき、接続ケーブルをむやみにねじったり、引っ張ったりして接続しないこと<br>ケーブル類や接続箇所に力がかかり、断線や接続が外れるなどで、感電や火災および<br>測定不良の原因となります。                    |  |  |  |

# 取扱い上のお願い

製品の故障や性能低下などを防ぐために、以下の事項をお守りください。

■次のような場所への設置および保管はしないでください 本製品の寿命を短くしたり動作不良の原因となります。 ・周囲温度が-10~+50℃の範囲を超える場所 ・周囲湿度が80%RHを超える場所 
 ・
 ・
 直射日光が当たる場所
 ・ほこり、腐食性ガスが多い場所 ・強い電界、磁界が発生する場所 
 ・高温になる場所
 振動、衝撃が加わる場所 水滴がかかる場所 過電流が流れる場所 ■本製品は強い振動、衝撃を加えないようにていねいにお取り扱いください 運搬や取り付けの際に、強い振動、衝撃を加えると故障の原因となります。 ■強いノイズサージの発生する環境での使用には、計量・通信・時計などに影響が出る場合があり ます 本製品には、ノイズに対する処置が施されていますが、極端なノイズ発生源のある環境での使用はお控 えください。(対策処置を施して使用願います。)

■計測ユニットの電流センサは、相線式や電流方向を誤ると、誤計量またはエラーなどになりますので十分確認して取り付けてください

■パルスユ入カニット、アナログ入力ユニットの入力信号ケーブルのコネクタ接続を誤ると、誤計 量またはエラーなどになりますので十分確認して接続してください

■本製品を、赤外線を使用して通信を行う場合は、次に示す環境では通信に支障をきたすことが有りますので、そのような環境下での通信はお控えください

・直射日光を受けている場所

・すぐ近くで蛍光灯が点灯している場所、など

■赤外線通信窓に汚れなどの異物が付着しますと、通信距離に支障をきたす場合があります。 汚れ等の異物を取り除いて通信してください。

■強い磁界を発生する機器周辺には、電流センサを設置しないでください。

・トランス類

大容量負荷、など

■本製品を破棄する場合は、専門の廃棄物処理業者(\*3)に依頼してください。
本製品は産業廃棄物として処置してください。
産業廃棄物の収集・運搬および処分は、認定を受けていない方が行うと、法律により罰せられます。

\*3:専門の廃棄物処理業者とは、「産業廃棄物収集運搬業者」「産業廃棄物処分業者」をさします。

## 目 次

| はじめに      |                                           |
|-----------|-------------------------------------------|
| 安全上のご注意 - |                                           |
| 取扱上のお願い - |                                           |
| 目次        |                                           |
|           |                                           |
| 1 多回路電力   | ノコーダ ······・· 1(                          |
|           | ■ 多回路電力レコーダについて                           |
|           | ■ 多回路電力レコーダの構成1                           |
|           | 計測ユニット、パルス入力ユニット、アナログ入力ユニットの接続台数          |
|           | ■ データ収集のシステム構成1                           |
|           | PDA でデータ収集する、オンラインでデータ収集する                |
|           |                                           |
| 2 各部の名称   | 18                                        |
|           | 本体ユニットの外観および各部の名称                         |
|           | 計測ユニットの外観および各部の名称                         |
|           | ■パルス入力ユニットの外観および各部の名称                     |
|           | アナログ入力ユニットの外観および各部の名称                     |
|           | 延長ケーブルの外観および各部の名称                         |
|           |                                           |
| 3 本体ユニット  | の取付けと配線                                   |
| ••••      | * **** **************************         |
|           | IFC レールへ取付ける IFC レールから取外す ネジルめで取付けする      |
|           | 本体コニットの配線方法                               |
|           | 計測電圧線を接続する RS-485 ラインを接続する                |
|           | RS-485で太休コニットとと位装置を接続する                   |
|           | 本体ユニットを一台接続する場合、本体ユニットを複数台接続する場合(半一重通     |
|           | 「「「「」」」「「」」」「「」」」「「」」」「「」」」「「」」」「「」」」     |
|           |                                           |
| 4 計測ユニット  | 、パルス入力ユニット、アナログ入力ユニットの取付けと接続              |
|           | 計測ュニットの取付け方法(形名・KK12A-ロロ KK12B-ロロ)        |
|           | 電流センサを取付ける                                |
|           | 各ユニットを接続する                                |
|           | 通信コネクタカバーラベルを貼る、計測ユニット(パルス入力ユニット、アナログ入力   |
|           | ユニット)のアドレスを設定する。相切替スイッチを設定する(形名がKK12A-□□の |
|           |                                           |
|           | 計器用変成器との接続方法3                             |
|           | - パルス入力ユニットの取付け方法                         |
|           | 結線方法、端子台の結線図、入力モード切替スイッチの設定               |
|           | アナログ入力ユニットの取付け方法                          |
|           | 結線方法、端子台の結線図                              |
|           | 延長ケーブルの取付け方法                              |
|           | 接続方法                                      |
|           | ■計測ユニット、パルス入力ユニット、アナログ入力ユニットの接続を確認する4     |
|           | ■計測ユニット、パルス入力ユニット、アナログ入力ユニットの追加と取外し4      |
|           | 計測ユニット(パルス入力ユニット、アナログ入力ユニット)を追加する、計測ユニッ   |
|           | ト(パルス入力ユニット、アナログ入力ユニット)を取外す               |
|           |                                           |
| 5 本体ユニット  | の画面と操作                                    |
|           | ■ 画面と操作部4                                 |
|           | ■ 画面遷移マップ4                                |
|           |                                           |

| 6          | 現在値を見る   |                                                                  | 45              |
|------------|----------|------------------------------------------------------------------|-----------------|
|            |          | ■メイン画面遷移マップ                                                      | 45              |
|            |          | 現在値画面                                                            | 46              |
|            |          | 他のアドレスを見る、他の計測項目を見る                                              |                 |
|            |          | ■一括表示画面                                                          | 48              |
|            |          | 他のアドレスを見る                                                        |                 |
|            |          | ■ 設定確認画面                                                         | 49              |
|            |          | 他のペーシを見る                                                         | F 0             |
|            |          | ■ 「「「木人丁一ダ人回回」                                                   | 50<br>⊾         |
|            |          | 按枕ご4ぃ しいる谷裡 計測ユーツトの性類を見る、按続されしいる谷裡計測ユニツ<br>に11カットたかける            | r               |
|            |          | ▼大休ステータス画面                                                       | 50              |
|            |          | 画面をクリアする                                                         | 52              |
| _          |          |                                                                  |                 |
| 7          | 初期設定をする  |                                                                  | 53              |
|            |          | ■初期設定画面遷移マップ                                                     | 54              |
|            |          | ■時計設定                                                            | 55              |
|            |          | ■ ID 設定                                                          | 56              |
|            |          | ■ 相線式設定                                                          | 57              |
|            |          | ■ 災比比設定                                                          | 58              |
|            |          |                                                                  | 59<br>4         |
|            |          | / JA 訂測ユーツトの姉本係剱設正、ハルス入力ユーツトの姉本係剱設定、ゲナログ<br>入力コニットの逆主係物設定        |                 |
|            |          | ハノユーットの神不休奴政と、                                                   | 66              |
|            |          | ● 約1%以及                                                          | 00<br>28        |
|            |          | ─────────────────────────────────────                            | 69              |
|            |          |                                                                  | 50              |
| 8          | メンテナンス画面 |                                                                  | 70              |
|            |          | ■ メンテナンス画面遷移マップ                                                  | 71              |
|            |          | ■ 積算値リセット                                                        | 72              |
|            |          | ■記録データ消去                                                         | 72              |
|            |          | ■コントラスト設定                                                        | 73              |
|            |          | ■ バージョン情報                                                        | 73              |
|            |          | ■ ロク 確認                                                          | 74              |
|            |          | LCD 表示テスト                                                        | 74              |
|            |          | ■ キー探作ナスト                                                        | 75              |
|            |          | ■ 进信確認                                                           | /5              |
|            |          | ■ ノ4 ントー 見                                                       | /6              |
| 9          | 困ったときは   |                                                                  | 77              |
|            |          | 基本動作、計量動作                                                        | 77              |
|            |          | ▋通信動作                                                            | 78              |
| <i>م</i> . | án / 1 🙀 |                                                                  |                 |
| 10         | )一般仕様    |                                                                  | 79              |
|            |          | ■本体ユニット(KK11A)                                                   | 79              |
|            |          | ■計測ユニット(KK12A-□□、KK12B-□□)                                       | 80              |
|            |          | ■ パルス入力ユニット(KK13A)                                               | 81              |
|            |          | ■ アナログ入力ユニット(KK13B)                                              | 81              |
|            |          | ■ 延長ケーブル(KK14A)                                                  | 81              |
| 11         | 外形寸法図    |                                                                  | 82              |
| • •        |          | 太休っニット(КК11А)                                                    | <b>عد</b><br>82 |
|            |          | ー かげーーン((NULA)                                                   | o2<br>دو        |
|            |          | KK12A-/5 KK12B-/5 KK12A-50 KK12B-50 KK12A-100 KK12A-100          | 03              |
|            |          | KK12A-250, KK12B-250, KK12A-400, KK12B-400, KK12A-600, KK12B-600 | •               |
|            |          | パルス入力ユニット(KK13A)                                                 |                 |
|            |          | アナログ入力ユニット(KK13B)                                                | 89              |
|            |          | ■ 延長ケーブル(KK14A)                                                  | 90              |

## 1 多回路電力レコーダ

## 多回路電力レコーダについて

多回路電力レコーダは、既存の設備に容易に導入でき、簡単な設定で高精度なデータを計測できます。 本体ユニット1台につき最大16点の計測が可能であり、計測したデータは本体ユニットに記録され ます。それらのデータはパソコンやPDAでデータを収集することができます。

多回路電力レコーダは以下のもので構成されます。

- 本体ユニット \_\_\_\_\_ 本体ユニットには計測ユニット、パルス入力ユニット、アナログ入力 (KK11A) ユニットを接続します。本体ユニットは、それらが計測した電力量や パルス入力、アナログ入力を表示、記録します。
- 計測ユニット \_\_\_\_\_ 計測ユニットは電力量・電力・電圧・電流・力率(演算による)を計 (KK12A-□□) 測します。50A、100A、250A、400A、600A、さらに/5A と幅広く対応でき (KK12B-□□) ます。
- パルス入力ユニット \_\_\_\_ パルス入力ユニットは接点の ON/OFF 回数や接点が ON になっている (KK13A)
   時間(ON 時間積算)、接点のステータスを計測します。
- アナログ入力ユニット \_ アナログ入力ユニットは 4~20mA、0~5V、1~5V のアナログ入力を (KK13B)
   計測します。
- 延長ケーブル \_\_\_\_\_ 本体ユニットと計測ユニット等の距離を延長するために使用します。
   (KK14A-□□) そのときの総延長距離(本体ユニットから、一番最後に接続する計測 ユニット等までの距離)は 50m 以内です。1m、3m、5m、10m のライン ナップがあります。

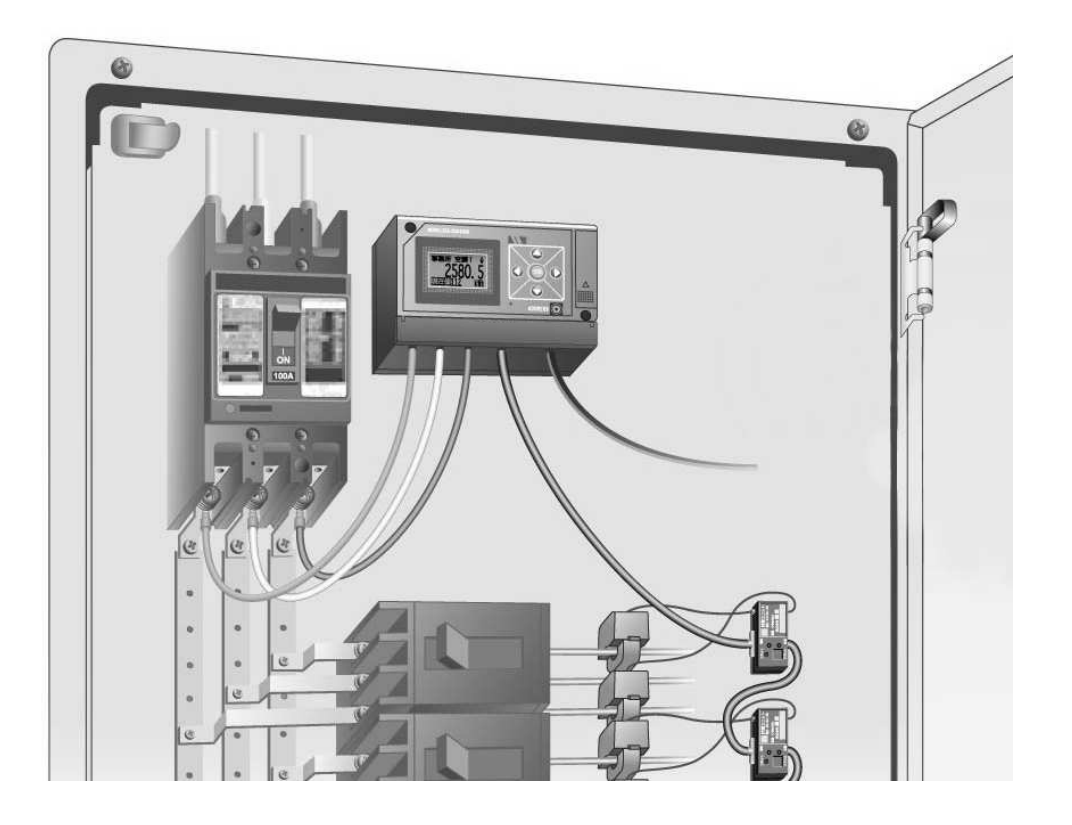

## 多回路電力レコーダの構成

多回路電力レコーダは、本体ユニット1台に計測ユニットやパルス入力ユニット、アナログ入力ユニ ットを自由な組合せで接続できます。また延長ケーブルを用いることで、離れた個所を計測すること ができます。

本体ユニットは計測ユニット(パルス入力ユニット、アナログ入力ユニット)が接続されると自動で 認識し計測を開始します。

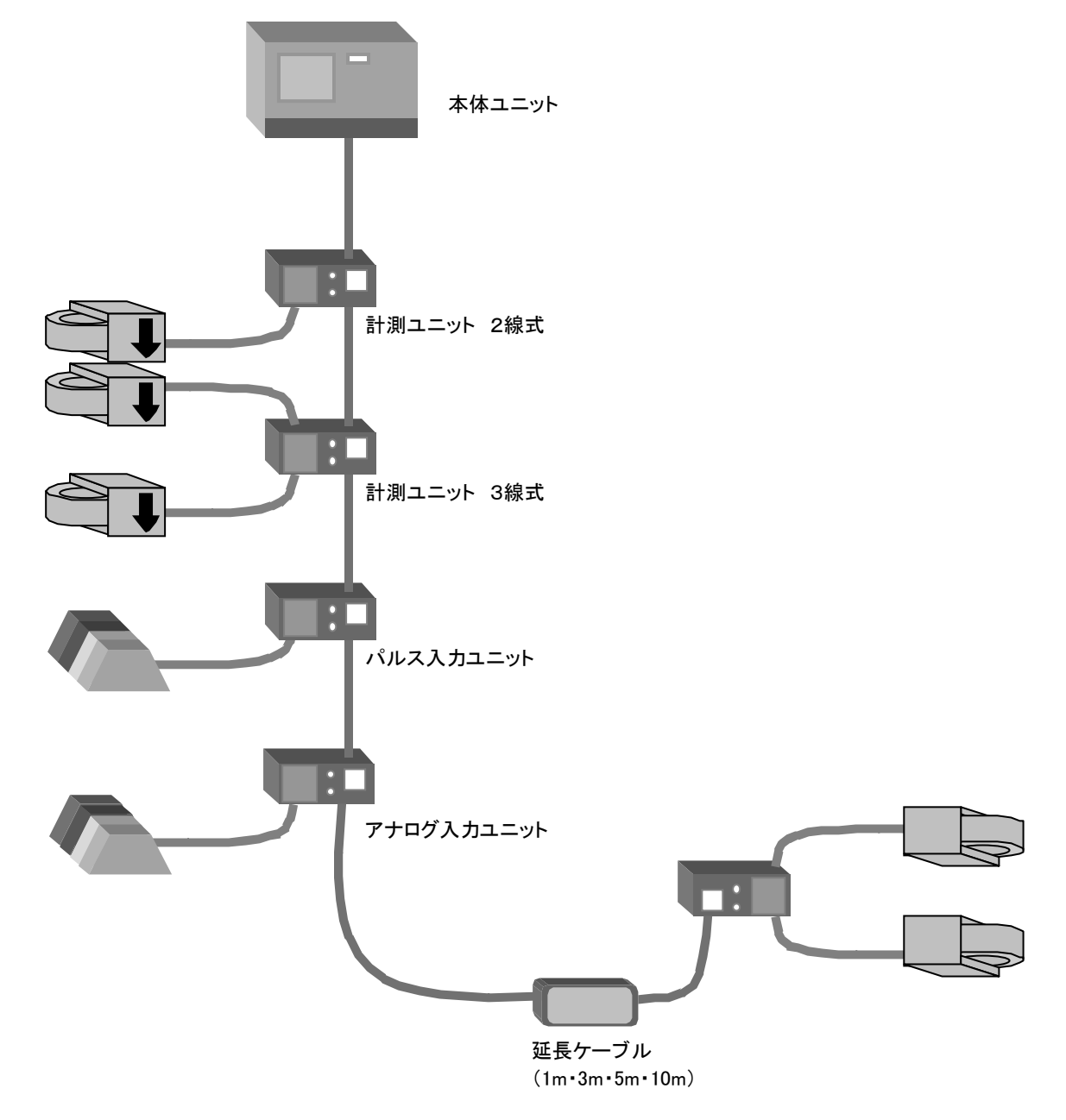

|      | <ul> <li>一番最後に接続する計測ユニット等の接続コネクタ部にはゴミ・ホコリの進</li> </ul>   |
|------|----------------------------------------------------------|
| ∕∧注意 | 入を防ぐため、本体ユニット同梱の <b>通信コネクタカバーラベル</b> を張付けてく              |
|      | ださい。                                                     |
|      | <ul> <li>・ 延長ケーブルを用いる場合、総延長距離(本体ユニットから、一番最後に接</li> </ul> |
|      | 続するの計測ユニット等までの距離)は <u><b>50m</b></u> 以内にしてください。          |

#### 計測ユニット、パルス入力ユニット、アナログ入力ユニットの接続台数

本体ユニット1台に対し、計測ユニット、パルス入力ユニット、アナログ入力ユニットは複数台接続 できます。ただし、これら計測ユニット類は本体ユニットより電流を供給されるので、それらの組合 せにより接続できる台数が異なります。延長ケーブルはその長さにかかわらず接続台数には影響しま せん。

計測ユニットのみ接続する場合

計測ユニットのみの場合は最大16台まで接続できます。

計測ユニット、パルス入力ユニット、アナログ入力ユニットを組合せて接続する場合 次に示す制限範囲内で接続します。

本体ユニットの供給電流(320mA) ≧ 計測ユニット等の消費電流の合計

| 320mA |
|-------|
| 20mA  |
| 35mA  |
| 30mA  |
|       |

| 例)本体ユニット1台に対し、計測ユニット<br>ナログ入力ユニットを3台接続する場合                         | を 6 台、パル<br>î              | レス入力ニ                           | ユニットを3台、ア                  |
|--------------------------------------------------------------------|----------------------------|---------------------------------|----------------------------|
| 20mA(計測ユニットの消費電流)<br>35mA(パルス入力ユニットの消費電流)<br>30mA(アナログ入力ユニットの消費電流) | ×6台=<br>×3台=<br>×3台=<br>合計 | 120mA<br>105mA<br>90mA<br>315mA | 本体ユニット<br>の供給電流以<br>下なのでOK |

⚠注意

計測ユニット、パルス入力ユニット、アナログ入力ユニットの消費電流の合計は<u>320mA</u>を超えないようにしてください。

※接続台数の制限は予告なく変更することがあります。

### データ収集のシステム構成

#### PDA でデータ収集する

多回路電力レコーダをパソコンと通信線等でつながず、単体で動作させる場合のシステムです。取付 け工事を最小限にすることができます。

本体ユニットに記録されているデータを赤外線通信で PDA に取込み、PDA とパソコンを USB でつな ぐことで、パソコンにデータを転送することができます。

PDA によるデータ収集の詳細については「**多回路電力レコーダ**データ収集用ソフト(PDA用)」 (別売)、もしくは「**多回路電力レコーダ**データ収集用ソフト(GENIO用)」(別売)をご覧 ください。

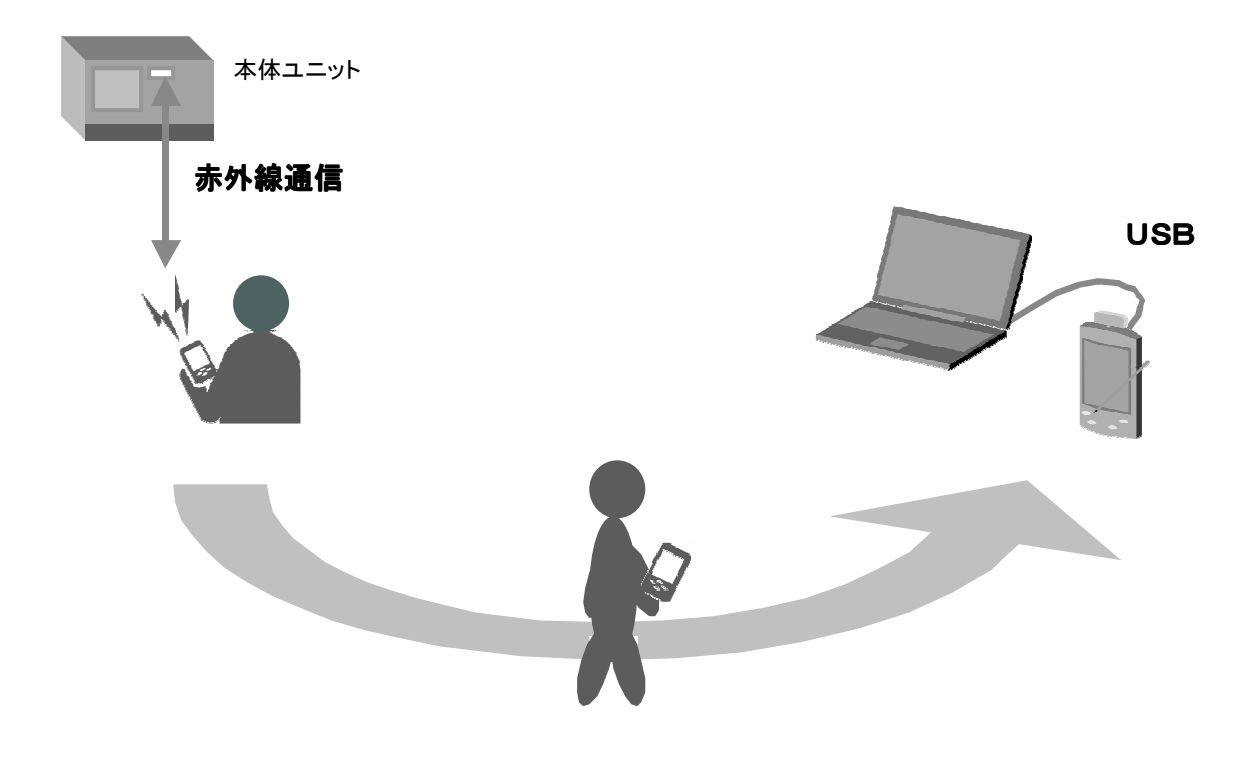

PDAによるオフラインシステム

#### オンラインでデータ収集する

多回路電力レコーダを上位側のセンタ装置(パソコン)と RS-485 通信で接続します。またシリアル サーバーなどを用いることで、LAN に接続することができます。

オンラインシステムでは、センタ装置で本体ユニットに記録されているデータを直接読み出すことが できます。

本体ユニット1回線につきは最大16台接続でき、センタ装置は最大32回線まで管理できます。 センタ装置の詳細については「**多回路電力レコーダ データ分析用PCソフトウェア**」(別売)の取 扱説明書をご覧ください。

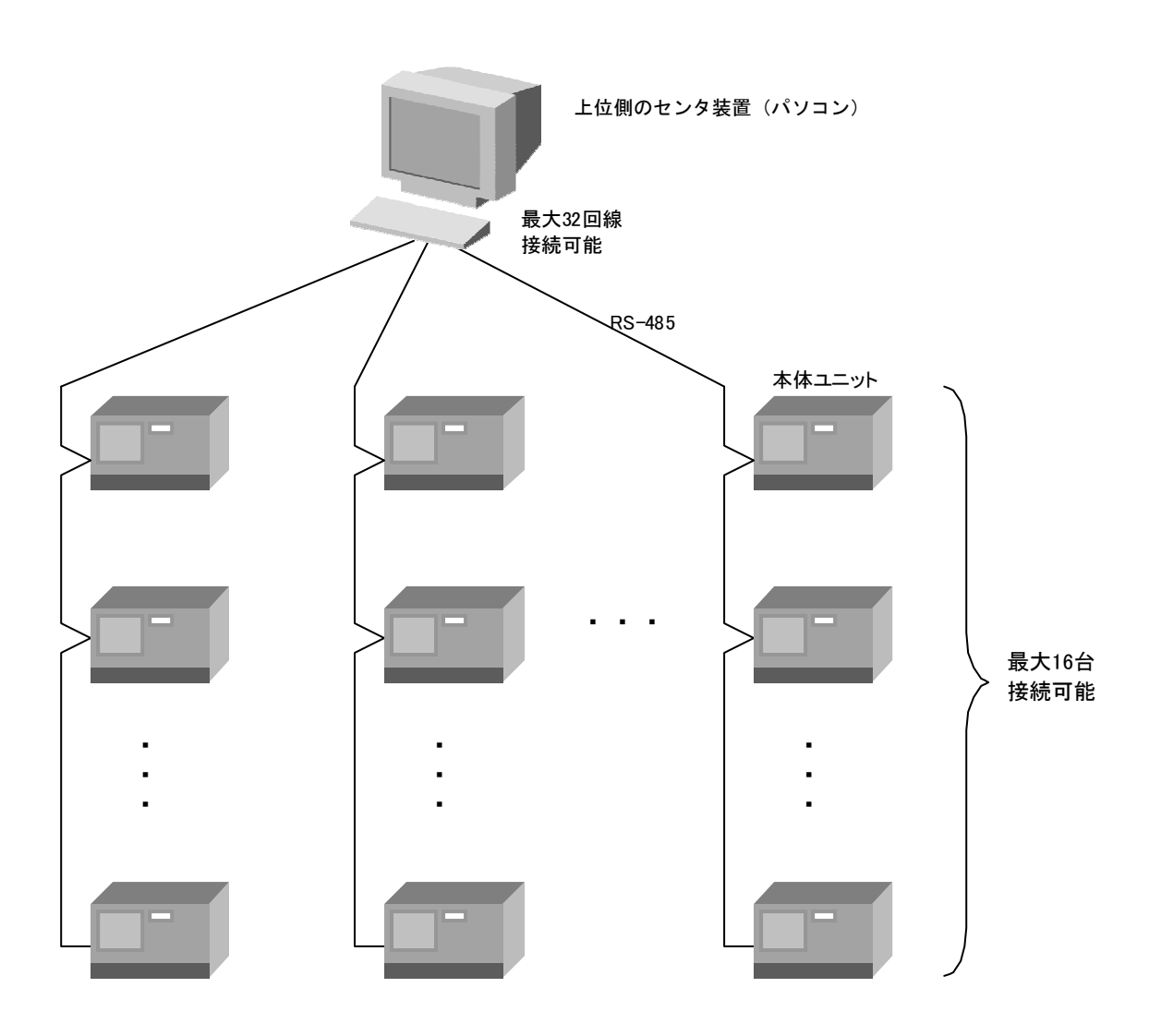

オンラインシステム

## 2 各部の名称

## 本体ユニットの外観および各部の名称

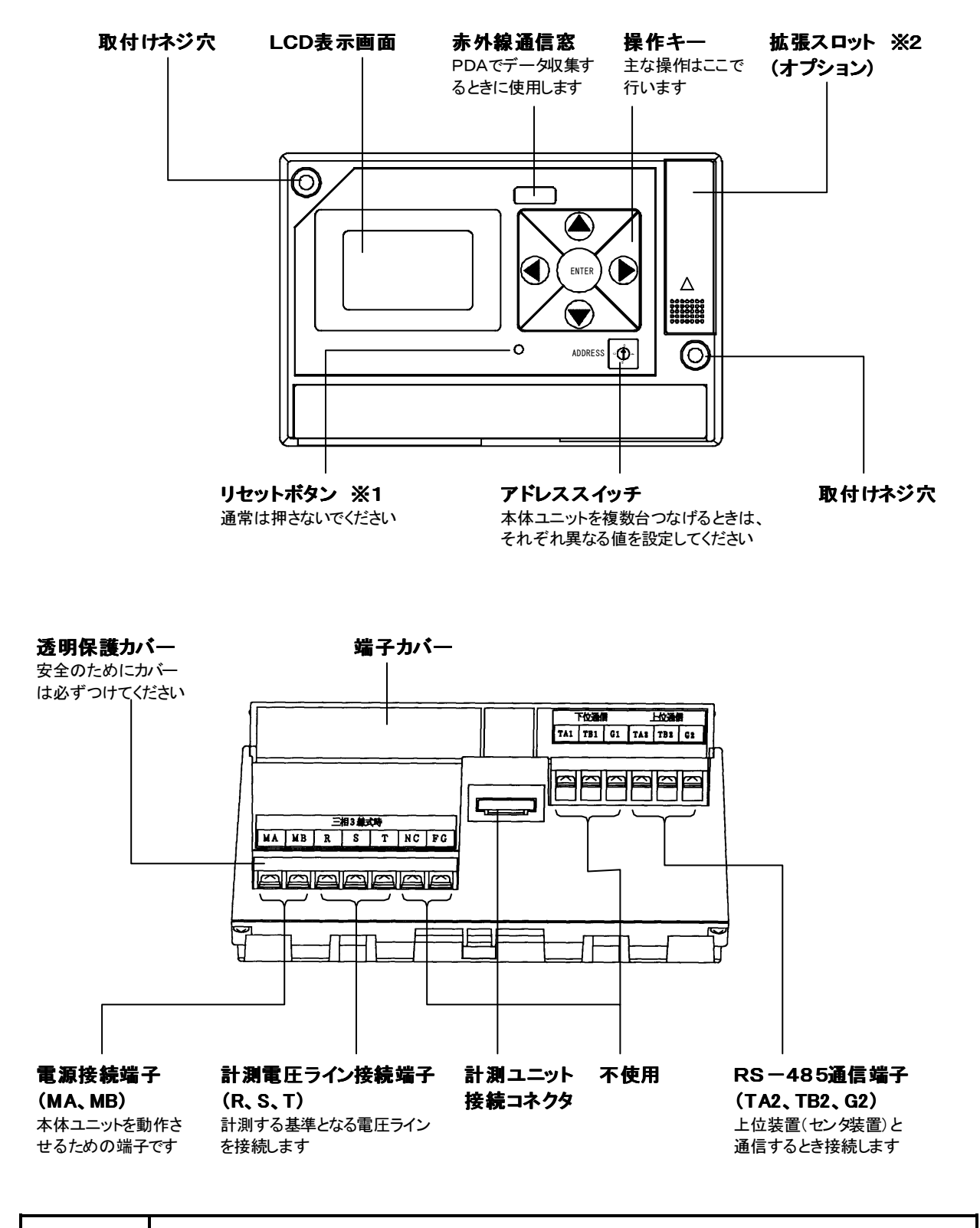

⚠注意

※1 リセットボタンは本体に異常が起きた時以外は押さないでください。※2 拡張スロットのカバーは開けないでください。

計測ユニットの外観および各部の名称

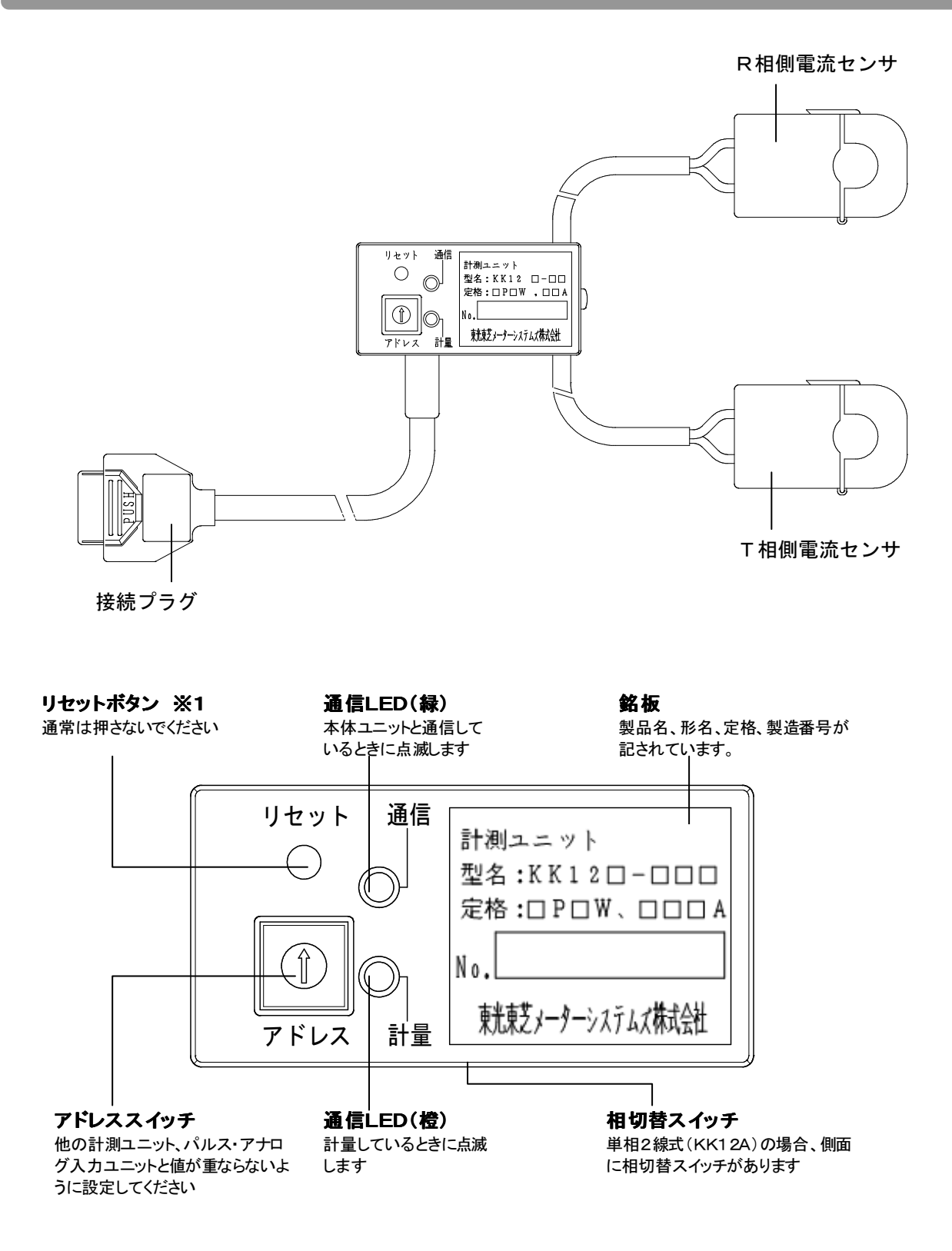

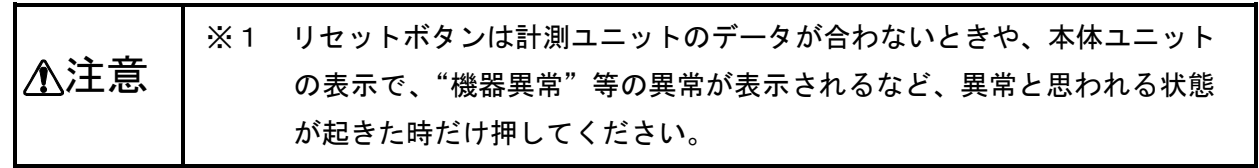

※形名 KK12A(単相 2 線式)の場合、電流センサは R 相側のみとなります。

## パルス入力ユニットの外観および各部の名称

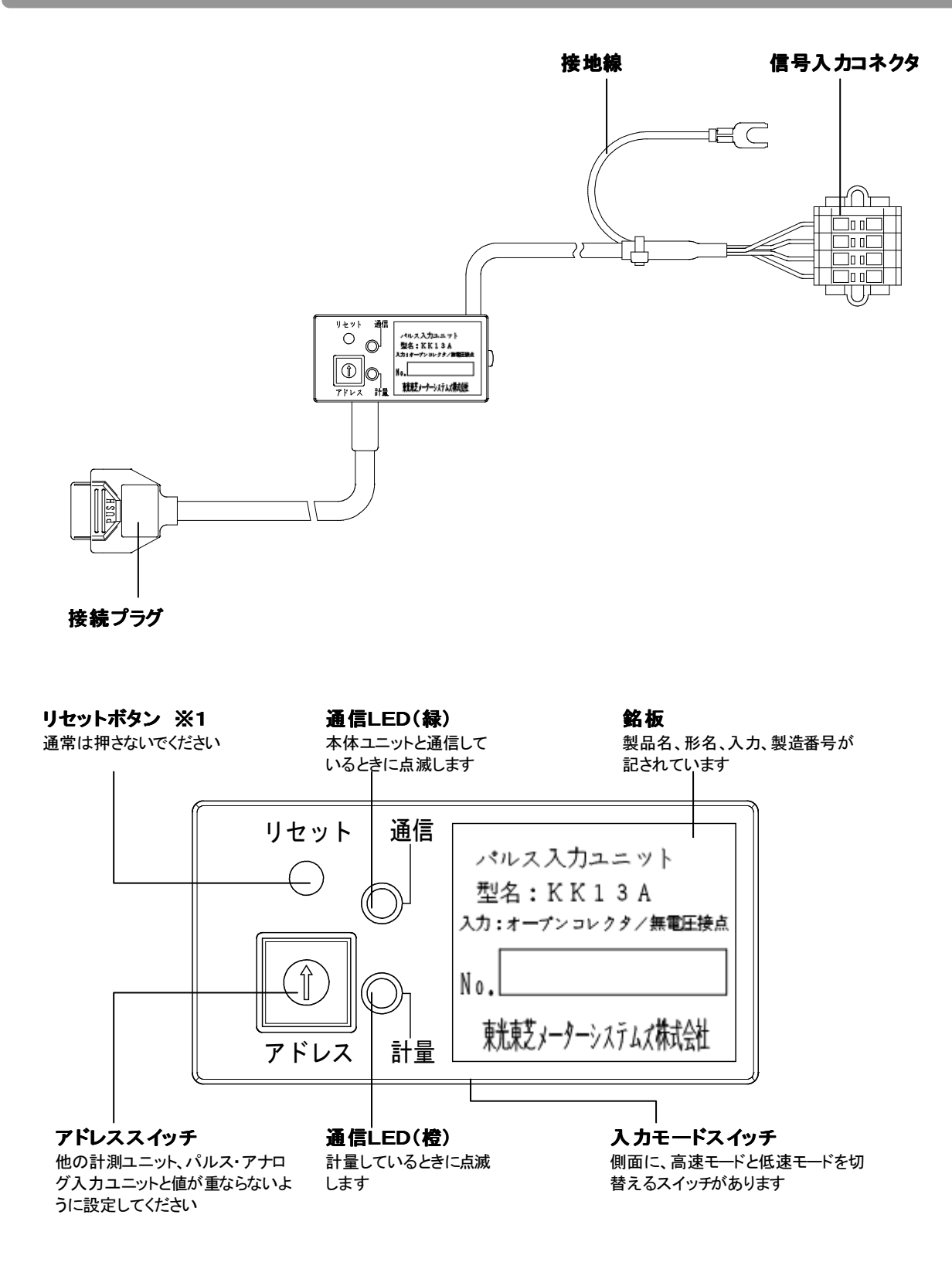

※1 リセットボタンは計測ユニットのデータが合わないときや、本体ユニットの表示で、"機器異常"等の異常が表示されるなど、異常と思われる状態が起きた時だけ押してください。

## アナログ入力ユニットの外観および各部の名称

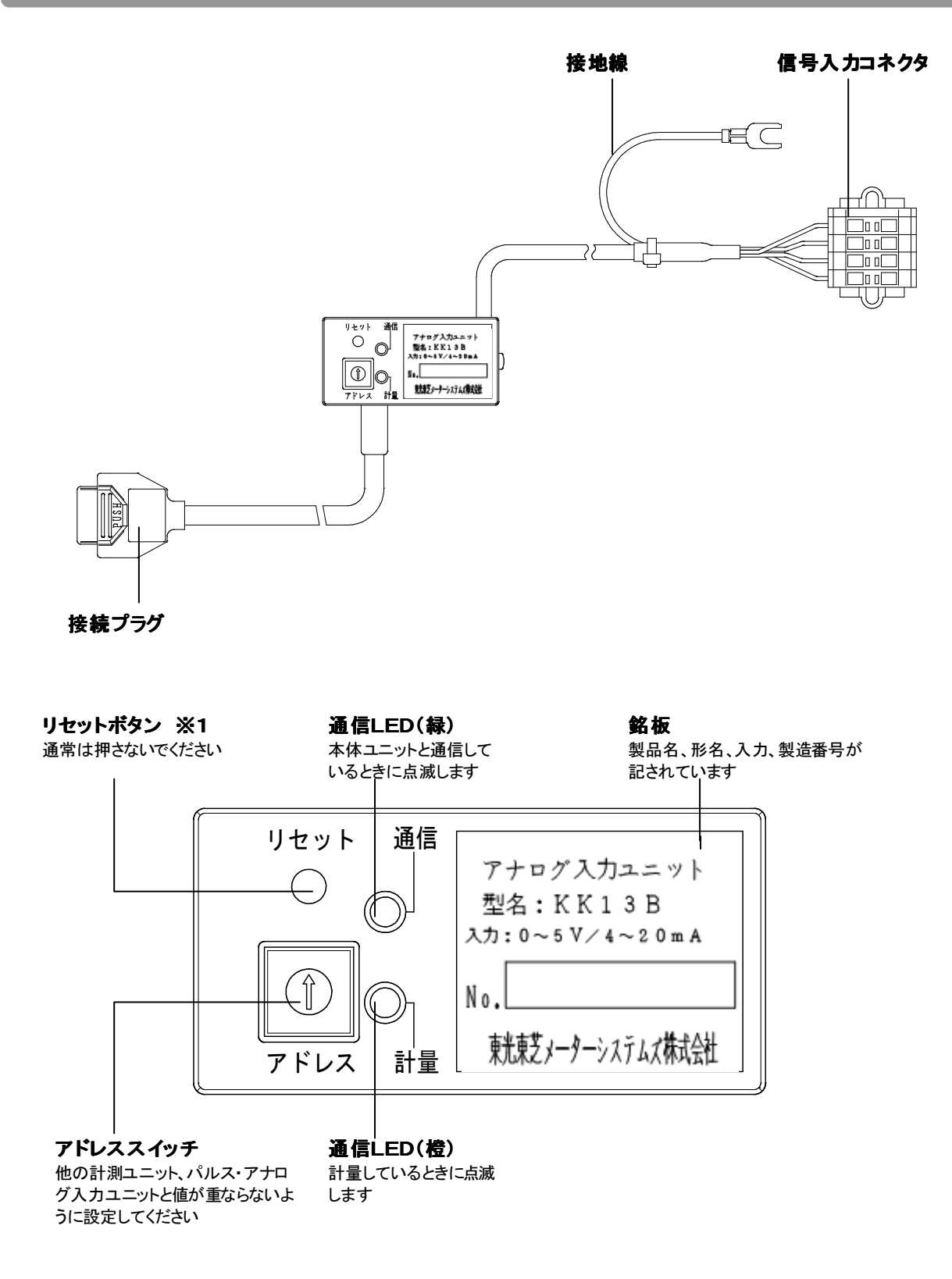

※1 リセットボタンは計測ユニットのデータが合わないときや、本体ユニットの表示で、"機器異常"等の異常が表示されるなど、異常と思われる状態が起きた時だけ押してください。

## 延長ケーブルの外観および各部の名称

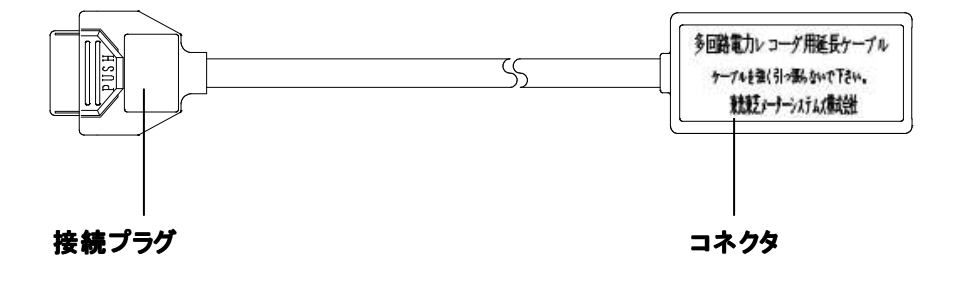

## 3 本体ユニットの取付けと配線

## 本体ユニットの取付け方法

#### IECレールへの取付け

下図のように、本体ユニットの背面の突起部(2箇所)にレールの上部を引っ掛け、押し込んで、 レールの下部をロック爪に固定してください。

IECレールに取付ける場合は、木ネジは使用しないでください。

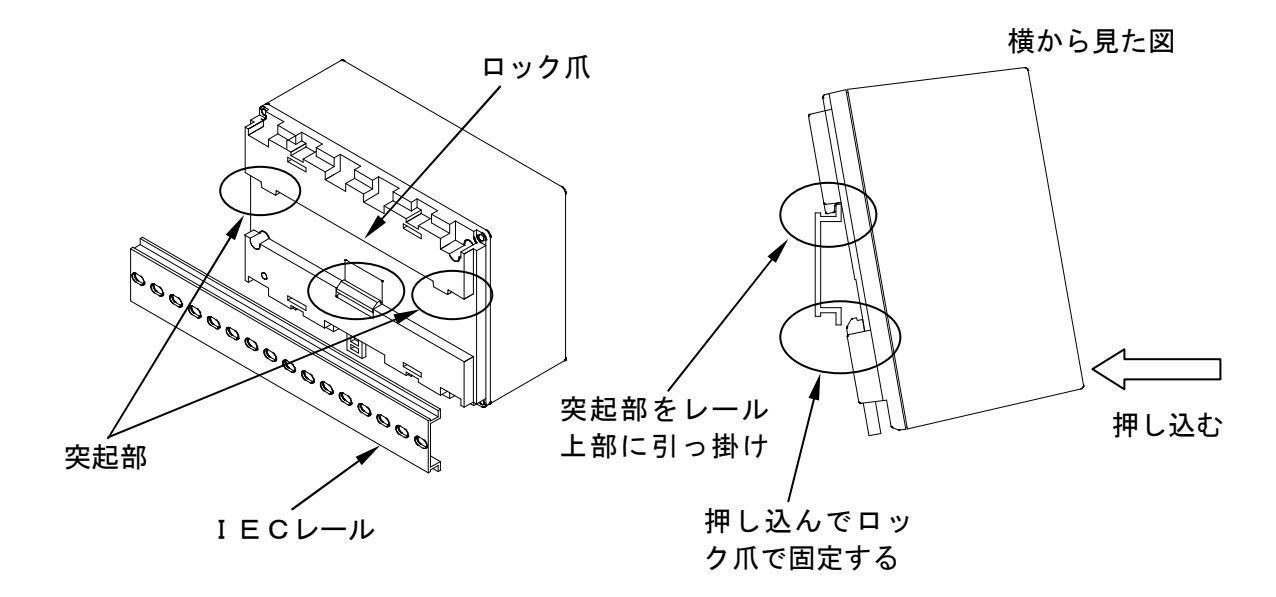

#### IECレールからの取外し

下図のように、マイナスドライバ等を用いてロック爪を下げ、本体ユニットを引き上げて取外してく ださい。

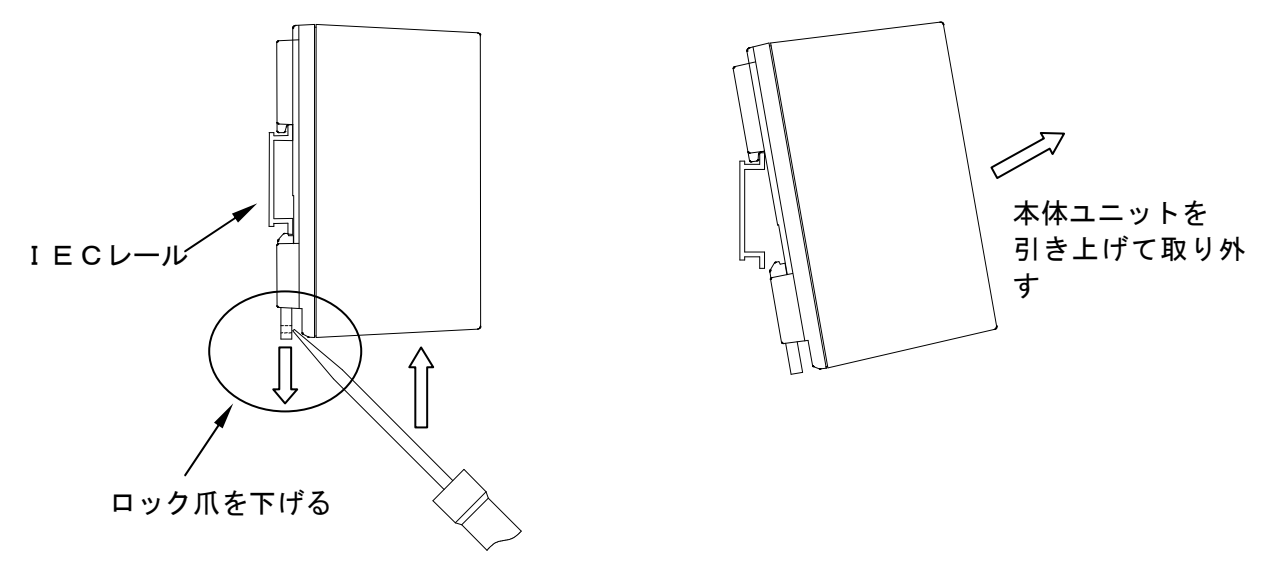

マイナスドライバ等

#### ネジ止めで取付けする

下図のように、取付けネジ穴(2箇所)から木ネジで固定してください。

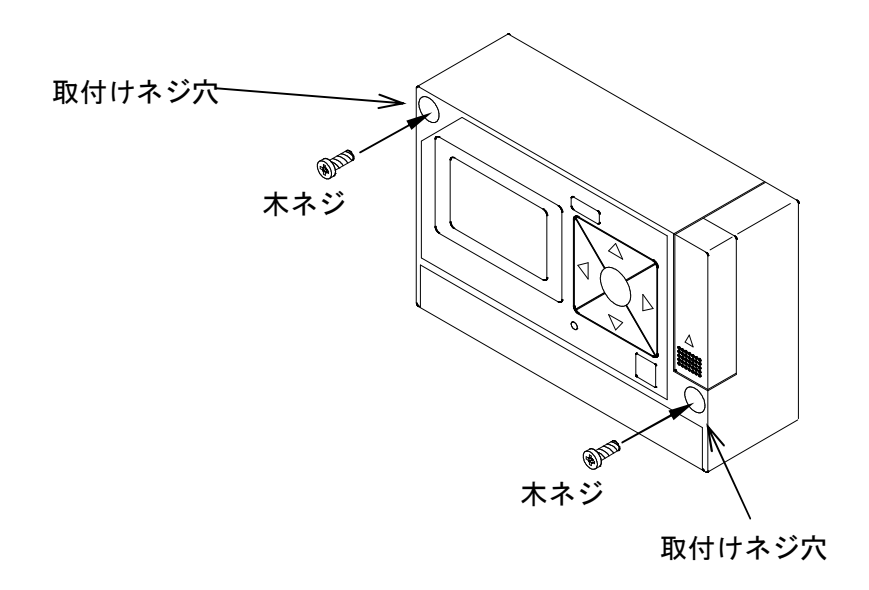

本体ユニットの固定は、取付けネジ穴に呼び径 4.5mm の丸木ネジを通して固定してください。また、 木ネジはゆるまないよう確実に締めてください。

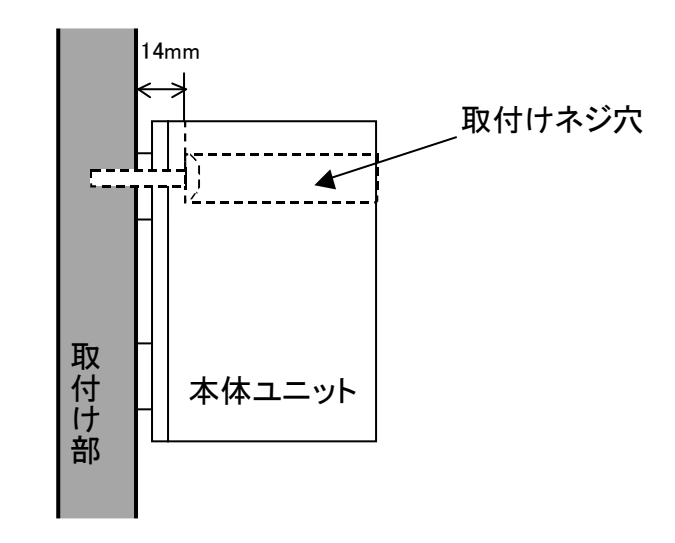

ネジがケースに埋まる長さは14mmです。取付け部の厚みに応じてネジの長さを選定してください。

### 本体ユニットの配線方法

#### 計測電圧線を接続する

計測電圧線を接続するときは、端子カバーを開け、端子台に付属している透明保護カバーを取外して 作業してください。配線作業終了後は、透明保護カバーを必ず取付けて、端子カバーを閉めてくださ い。その後、本体ユニットの「相線式設定画面」で相線式を正しく設定してください。 計器用変圧器との接続方法は P33 を参照してください。

相線式により下記の接続方法があります。

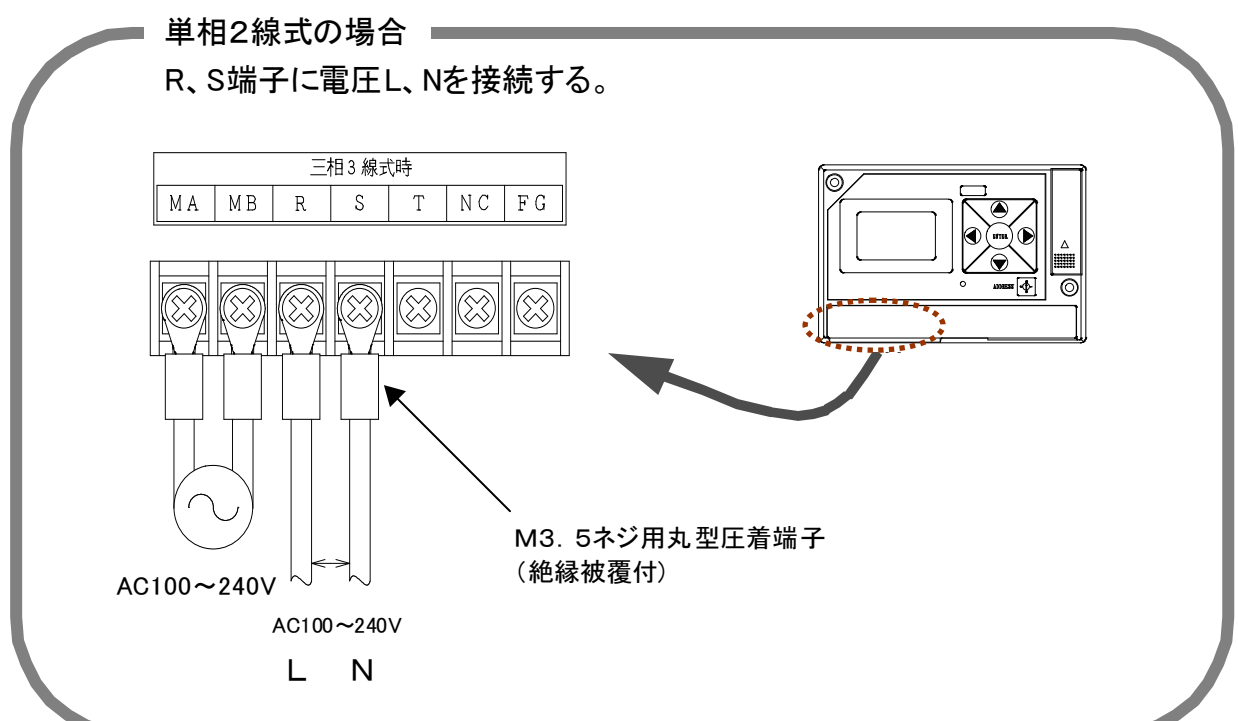

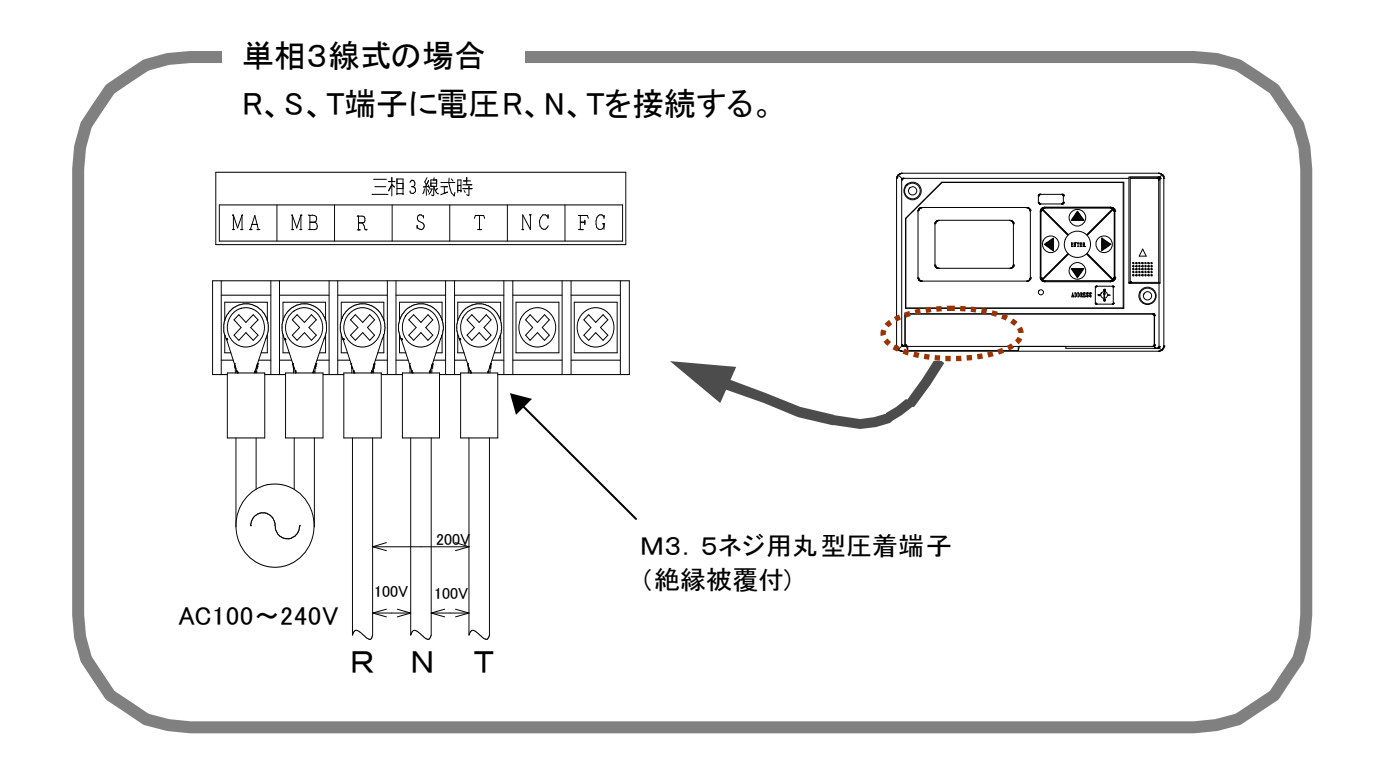

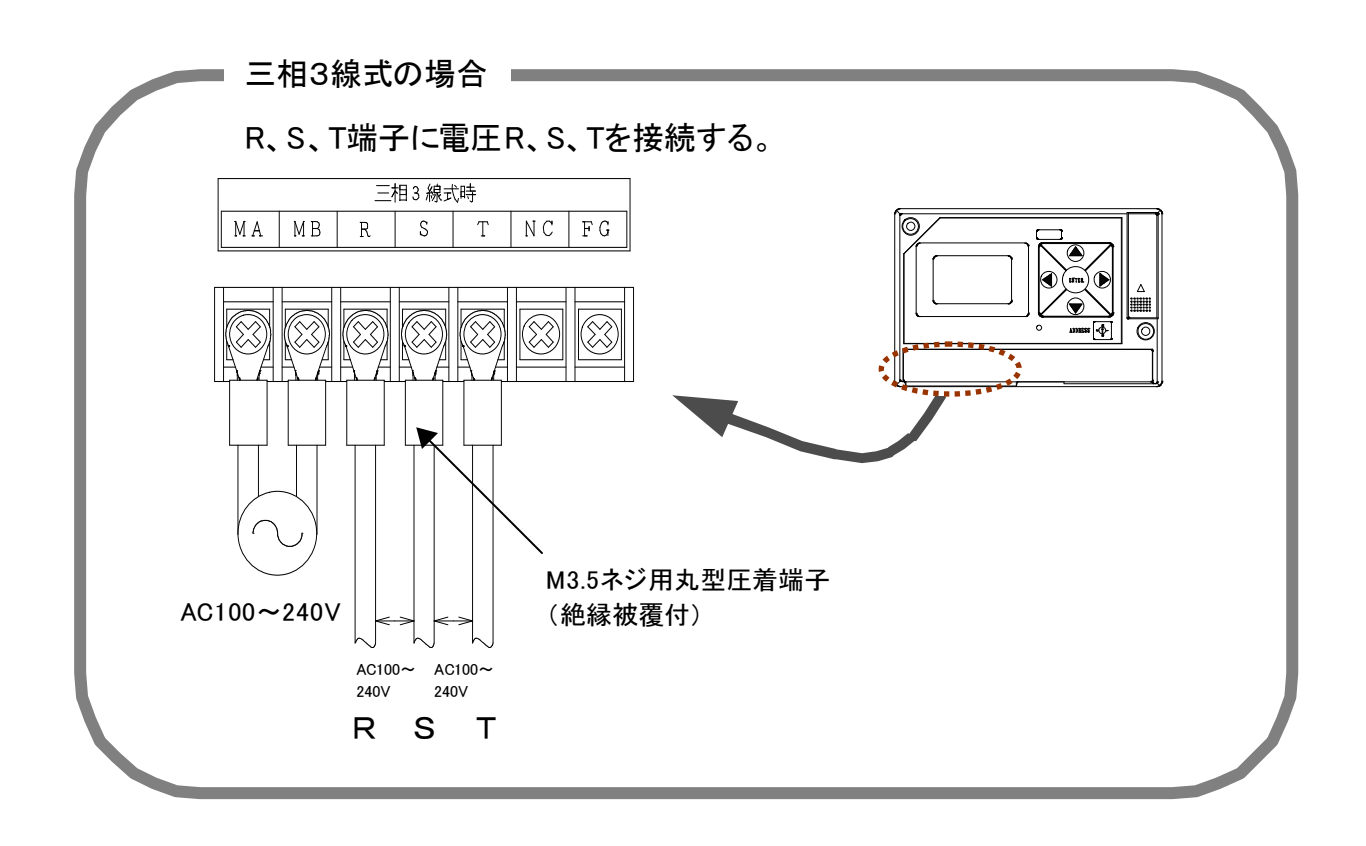

| ⚠注意 | <ul> <li>・停電すると本体ユニットが動作せず、外部からデータを読出すことが出来なくなりますので、できるだけ停電しない電源に接続してください。</li> <li>・計測電圧線は、計測ユニットが測定する負荷の電圧線に接続してください。</li> <li>・本体ユニットの「相線式設定画面」にて相線式を正しく設定してください。</li> <li>・ケーブルに接続する圧着端子は、M3.5 ネジ用を使用してください。</li> <li>・端子台の端子部ネジは、ゆるまないよう確実に閉めてください。</li> <li>(ネジ締めトルクの推奨値:0.78 N.m(8 kgf·cm))</li> <li>・感電の危険がありますので、通電部分が露出しないように配線してください。</li> <li>・端子台への配線終了後は、透明保護カバーを必ず取付けてください。</li> <li>・作業終了後は、端子カバーを閉めてください。</li> </ul> |
|-----|----------------------------------------------------------------------------------------------------|
|     | ・活線での接続工事は行わないでください。                                                                                                    |

### RS-485 ラインを接続する

TA2、TB2、(G2)に上位装置からの RS-485 伝送線を接続します。

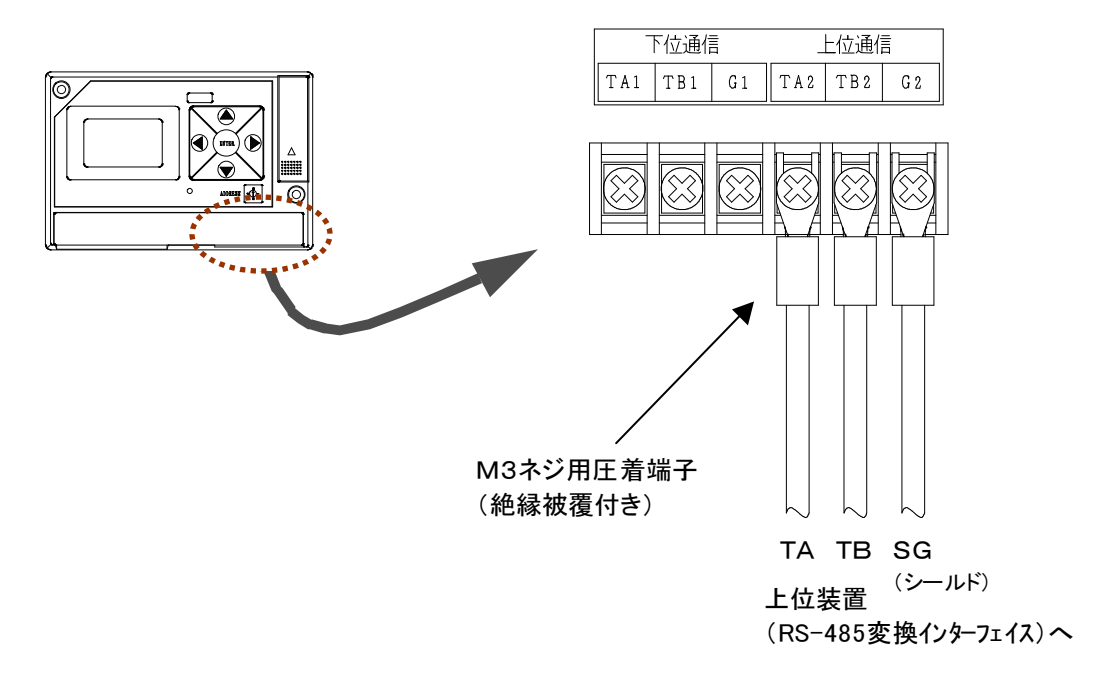

| ⚠注意 | ・ケーブルに接続する圧着端子は、M3 ネジ用を使用してください。<br>・端子台の端子部ネジは、ゆるまないよう確実に閉めてください。<br>(ネジ締めトルクの推奨値:0.49N.m(5 kgf·cm)) |
|-----|----------------------------------------------------------------------------------------------------|
|-----|----------------------------------------------------------------------------------------------------|

### RS-485 で本体ユニットと上位装置を接続する

#### 本体ユニットを一台接続する場合

上位装置(パソコン)と本体ユニットの接続には、RS-232CとRS-485の変換インターフェイスが必要です。

推奨変換インターフェイス: (株)システム・サコム製 KS-485PT 相当(半二重通信方式)

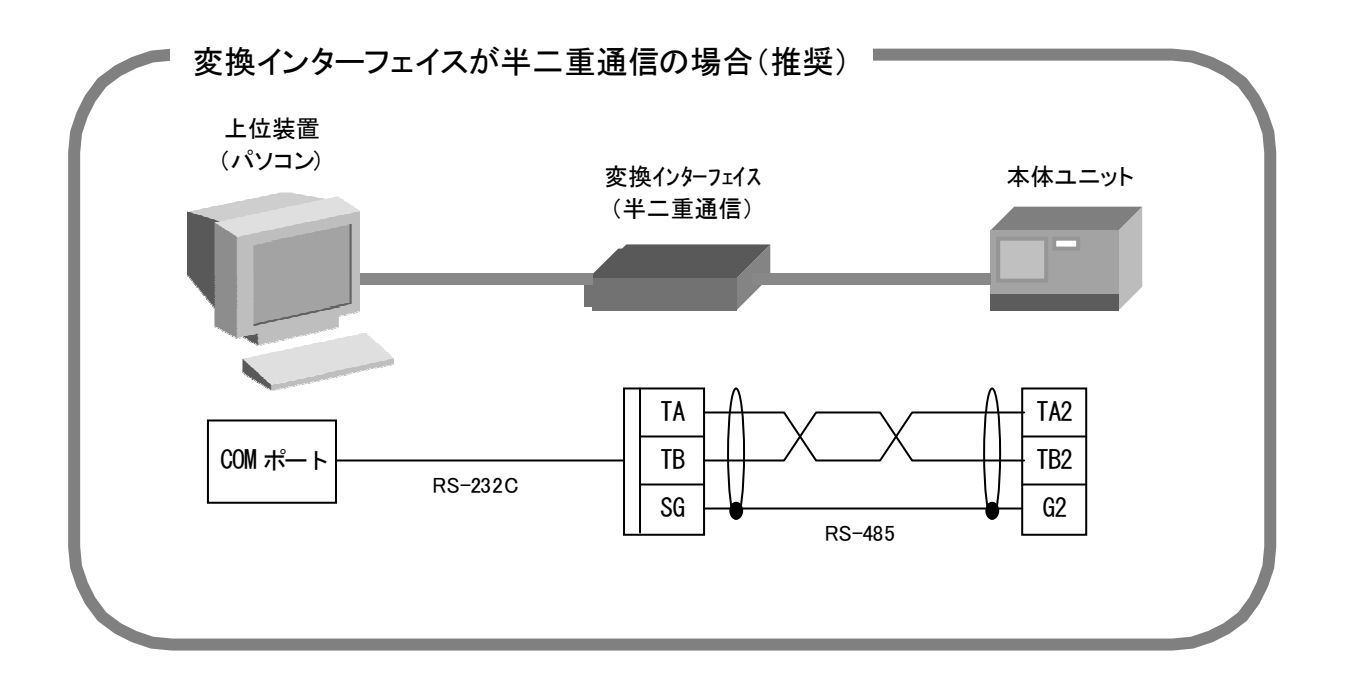

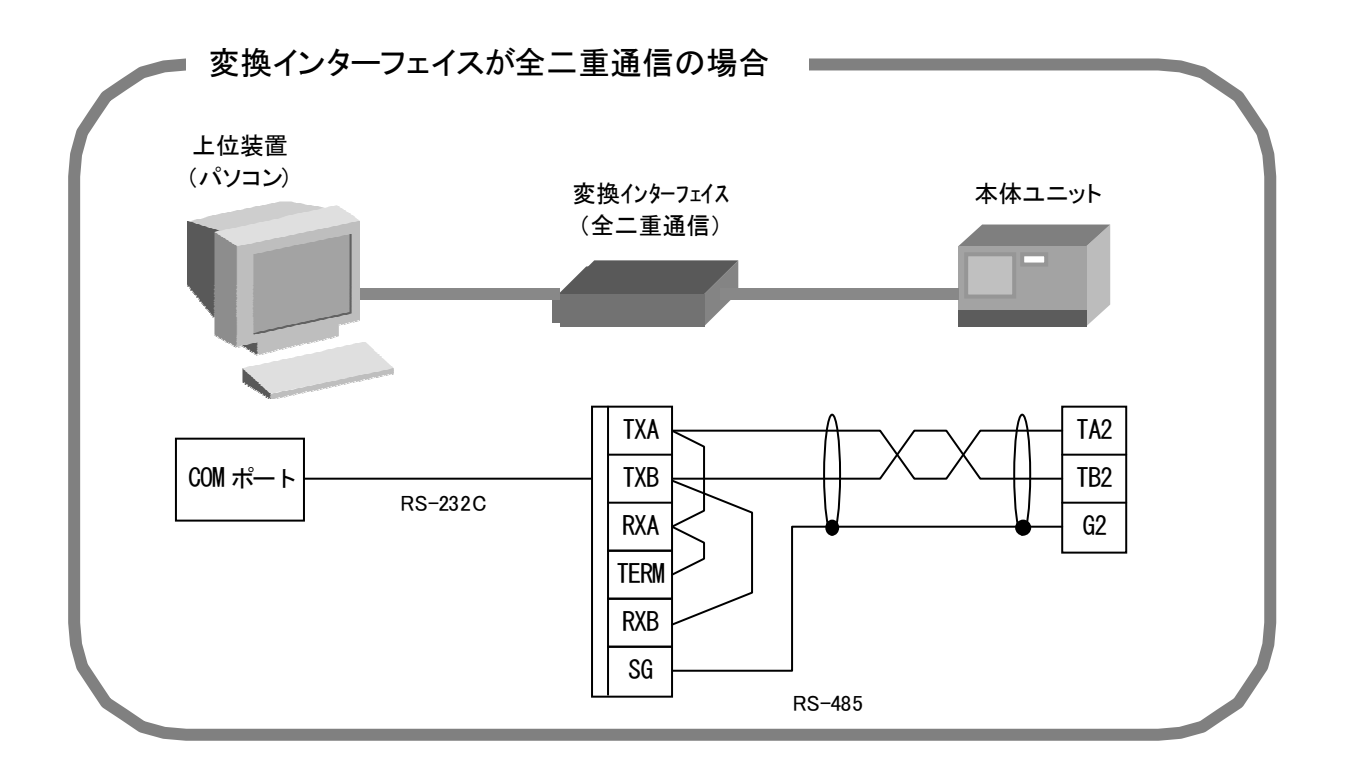

本体ユニットを複数台接続する場合(半二重通信の場合)

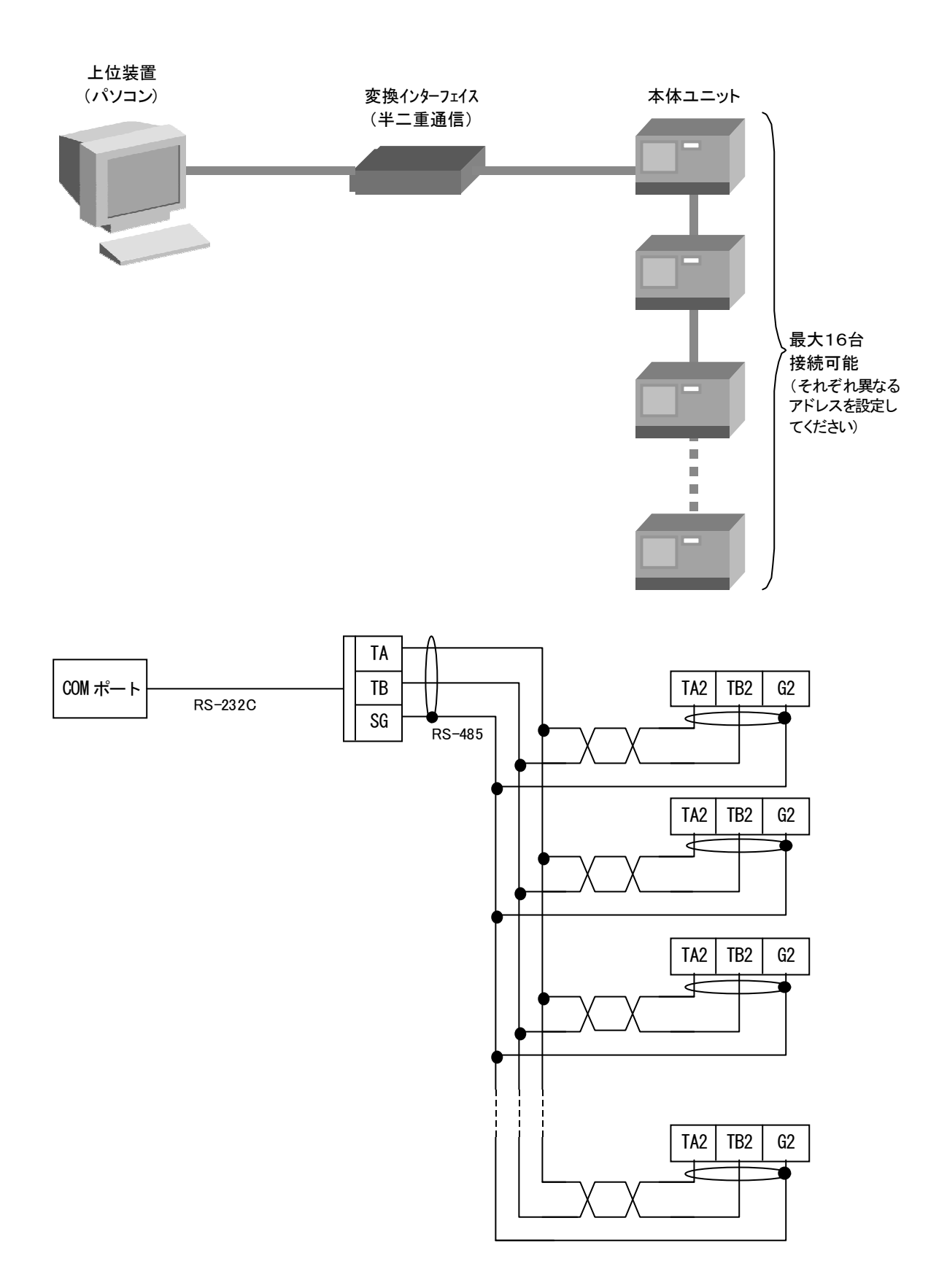

#### 本体ユニットのアドレスを設定する

本体ユニットを同一通信ライン上に2台以上接続して使用する場合は、それぞれの本体ユニットを区 別するためにアドレスを設定します。

アドレスの設定は、下図のアドレススイッチの矢印を先の細いマイナスドライバ等で回し、設定する アドレスに合わせて行います。

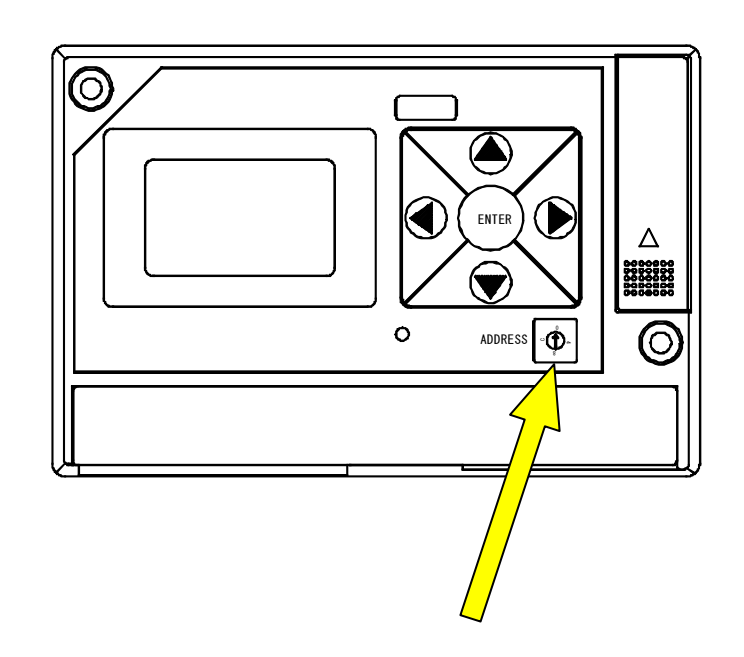

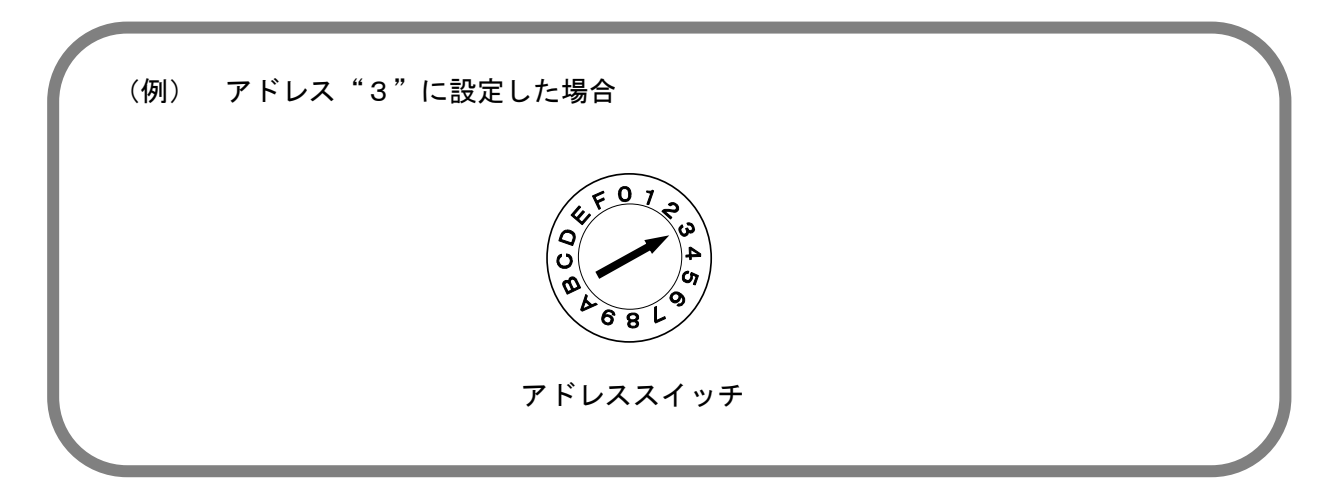

## 4 計測ユニット、パルス入力ユニット、アナログ入 カユニットの取付けと接続

## **計測ユニットの取付け方法(形名:KK12A-ロロ、KK12B-ロロ)**

#### 電流センサを取付ける

電流センサは本体ユニットに接続されている計測電圧線と同じ相に取付けます。取付ける電線を確認 して、正しい電線に取付けてください。電流センサは、電流センサのクランプを開き、ブレーカの二 次側の電線をクランプで挟み込んで接続します。

なお、KK12A-/5、KK12B-/5は計器用変流器の二次側に取付けます。(計器用変流器との結線方法は P33 を参照してください。)

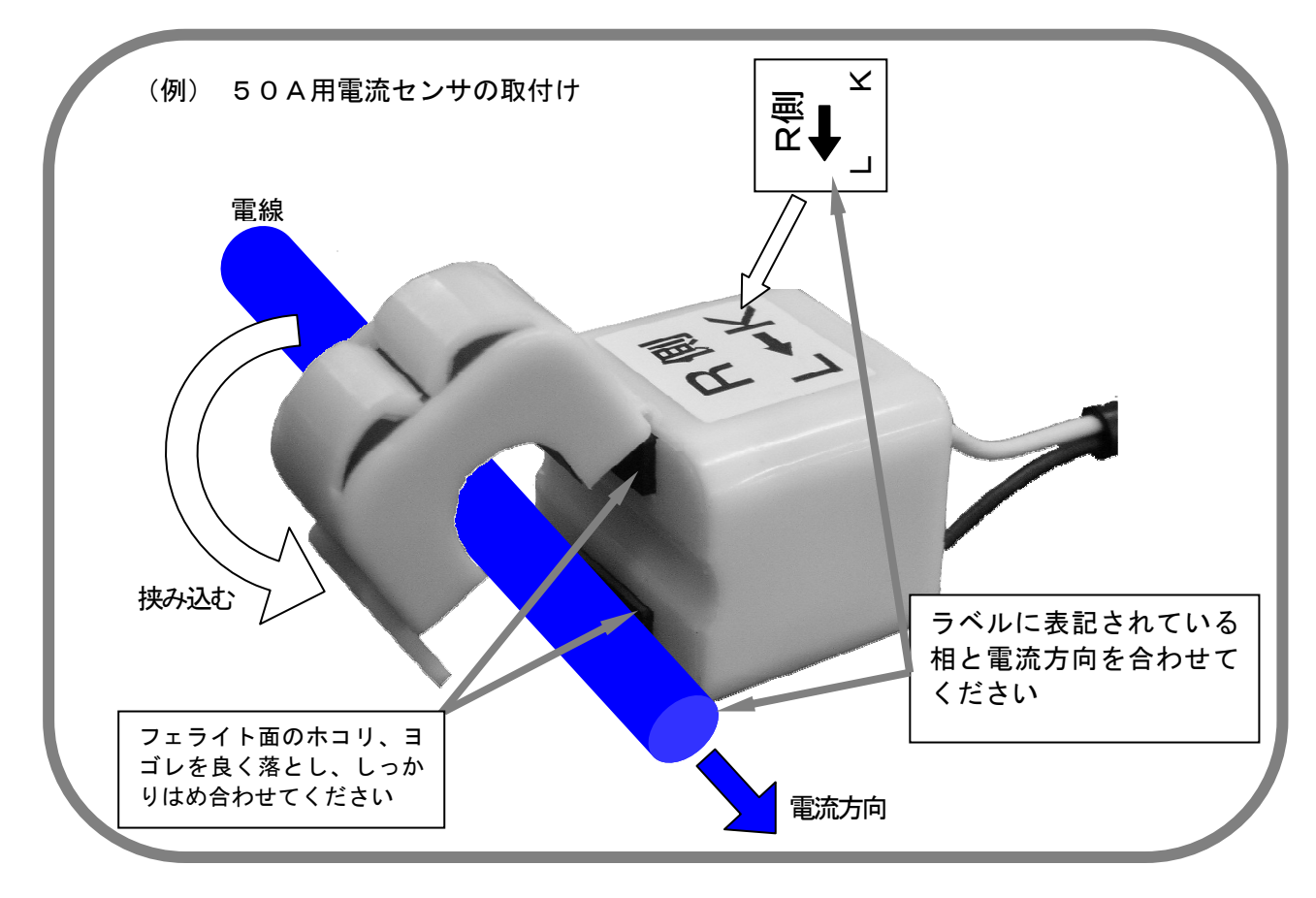

| <b>日</b><br>強制 | <ul> <li>・電流センサの相と電線の相は、同一になるように取付けてください。</li> <li>・電流センサは、負荷側が矢印シールの矢側になるように電流の方向を合わせて取付け<br/>てください。</li> <li>・計測ユニットは、流れる電流の大きさに従い、適正な定格のものを使用ください。</li> <li>・電流センサは、クランプ部に測定電線を通して、クランプ部の爪をカッチと音がするまで<br/>確実に閉じてください。</li> </ul> |
|----------------|----------------------------------------------------------------------------------------------------|
| ▲注意            | <ul> <li>・作業はメインブレーカを落として、電源を切った状態で行ってください。</li> <li>・クランプ内のフェライトコア接合部部分に、ホコリやヨゴレが付かないように気をつけてください。(ホコリやヨゴレが付くと計測精度が悪くなります。)</li> </ul>                                                                                             |

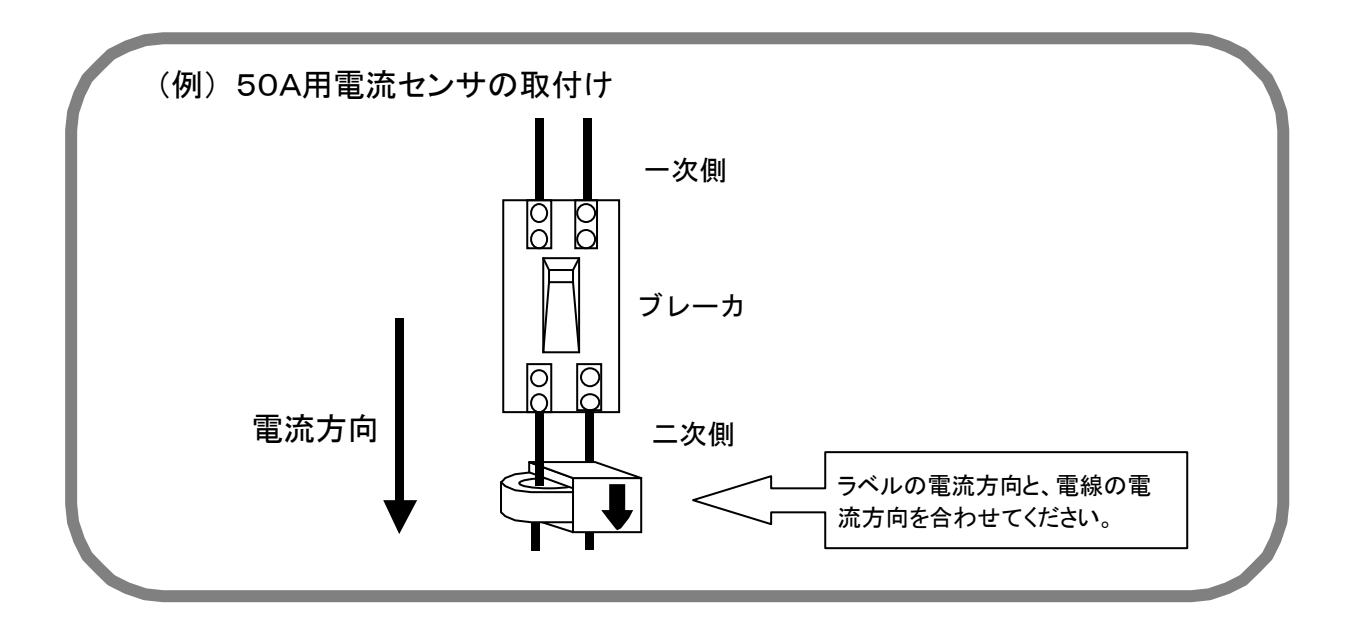

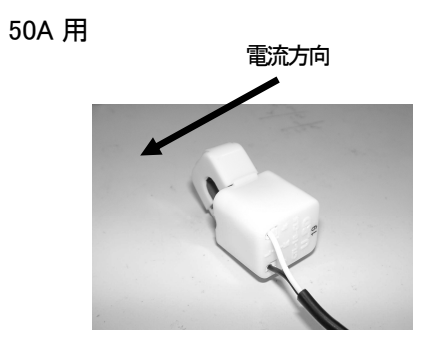

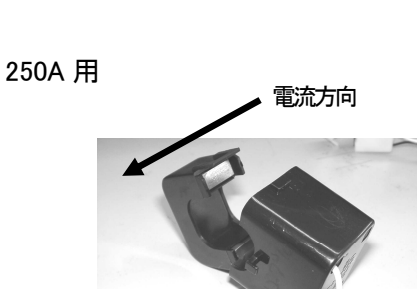

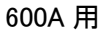

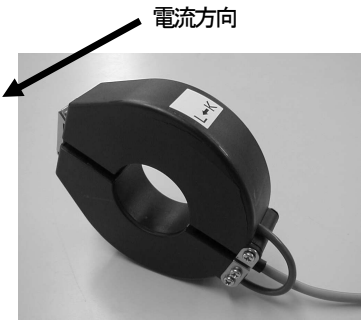

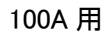

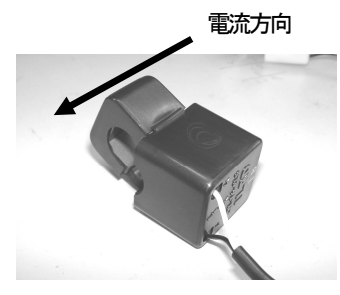

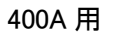

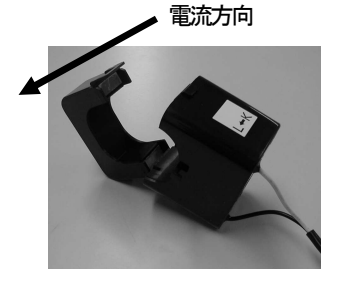

### 各ユニットを接続する

多回路電力レコーダの各ユニットを接続するには、接続プラグを前段のコネクタに接続します。余分 なケーブルは束線バンドや固定治具で固定してください。(束線バンド、固定治具は付属していません。)

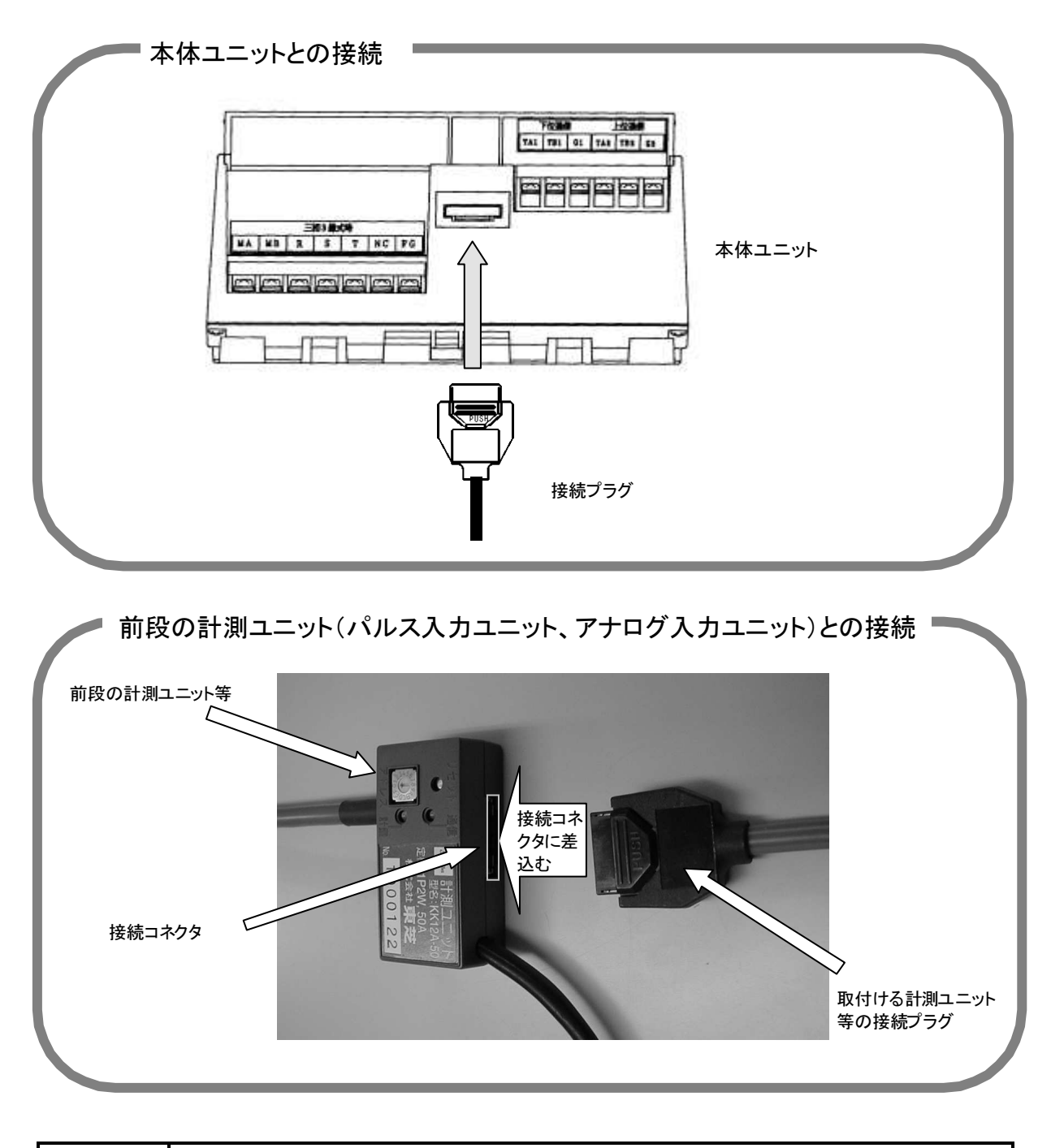

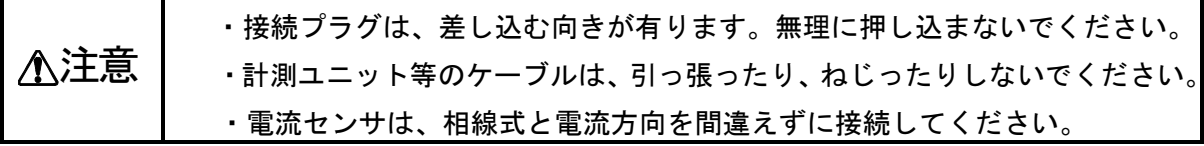

#### 通信コネクタカバーラベルを貼る

末端の計測ユニット(パルス入力ユニット、アナログ入力ユニット)の接続コネクタには、ホコリ・ ヨゴレ等から保護するために、本体に同梱の通信コネクタカバーラベルを貼ってください。

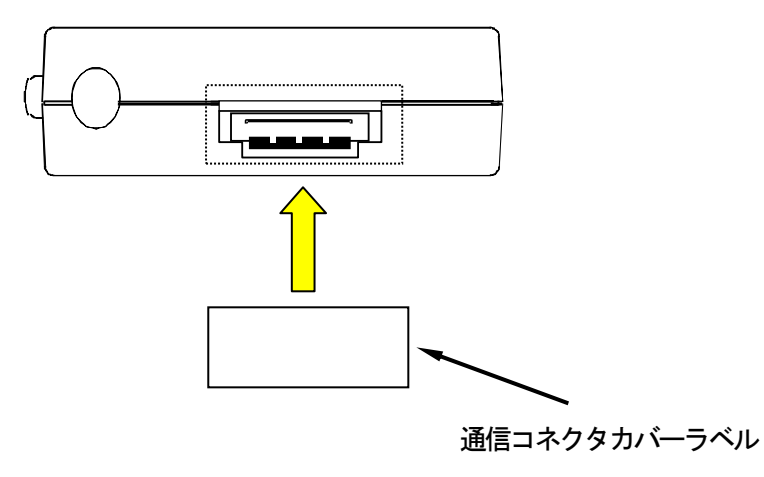

#### 計測ユニット(パルス入力ユニット、アナログ入力ユニット)のアドレスを設定する

本体ユニットに接続している計測ユニット(パルス入力ユニット、アナログ入力ユニット)を区別す るために、それぞれ異なるアドレスを設定して下さい。

アドレスは、アドレススイッチの矢印を先の細いマイナスドライバ等で回して設定します。

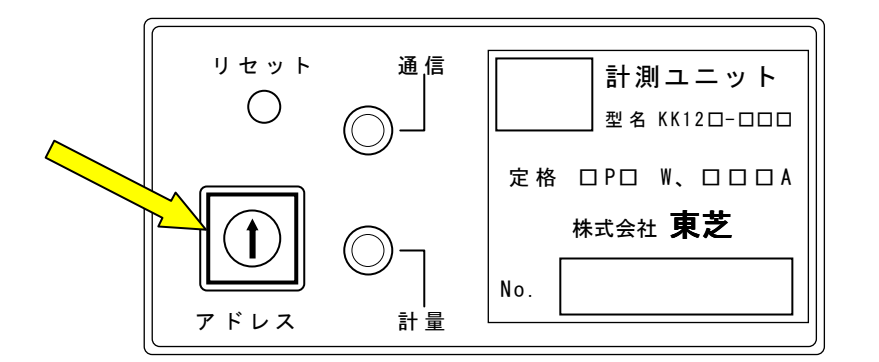

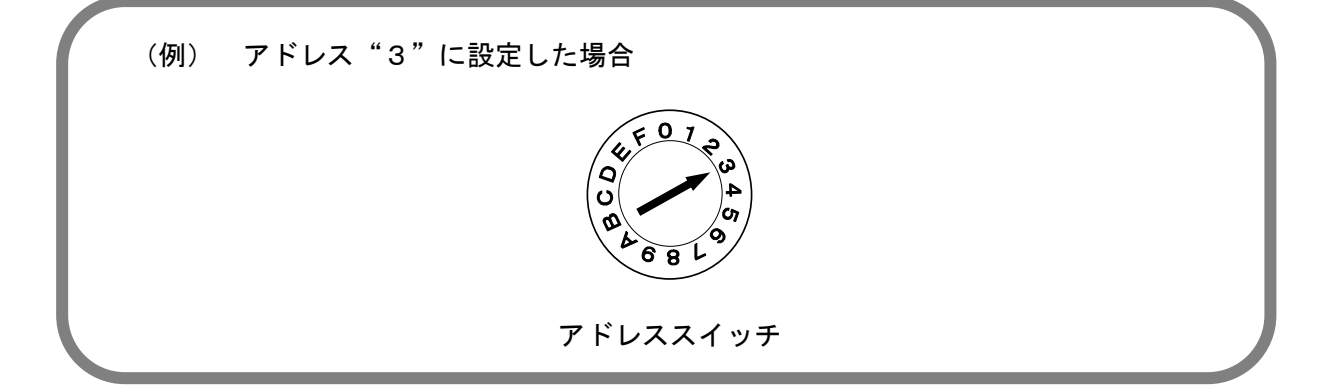

相切替スイッチを設定する(形名が KK12A-ロロの場合)

2線用の計測ユニット(KK12A-ロロ)は、相切替スイッチで相線形式に合った設定をします。

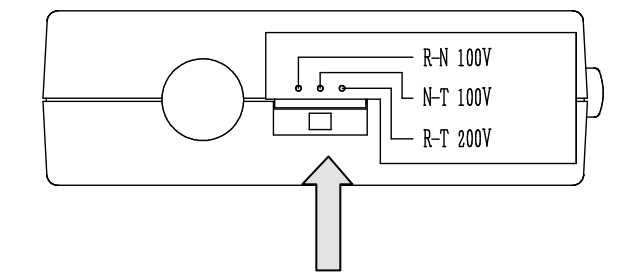

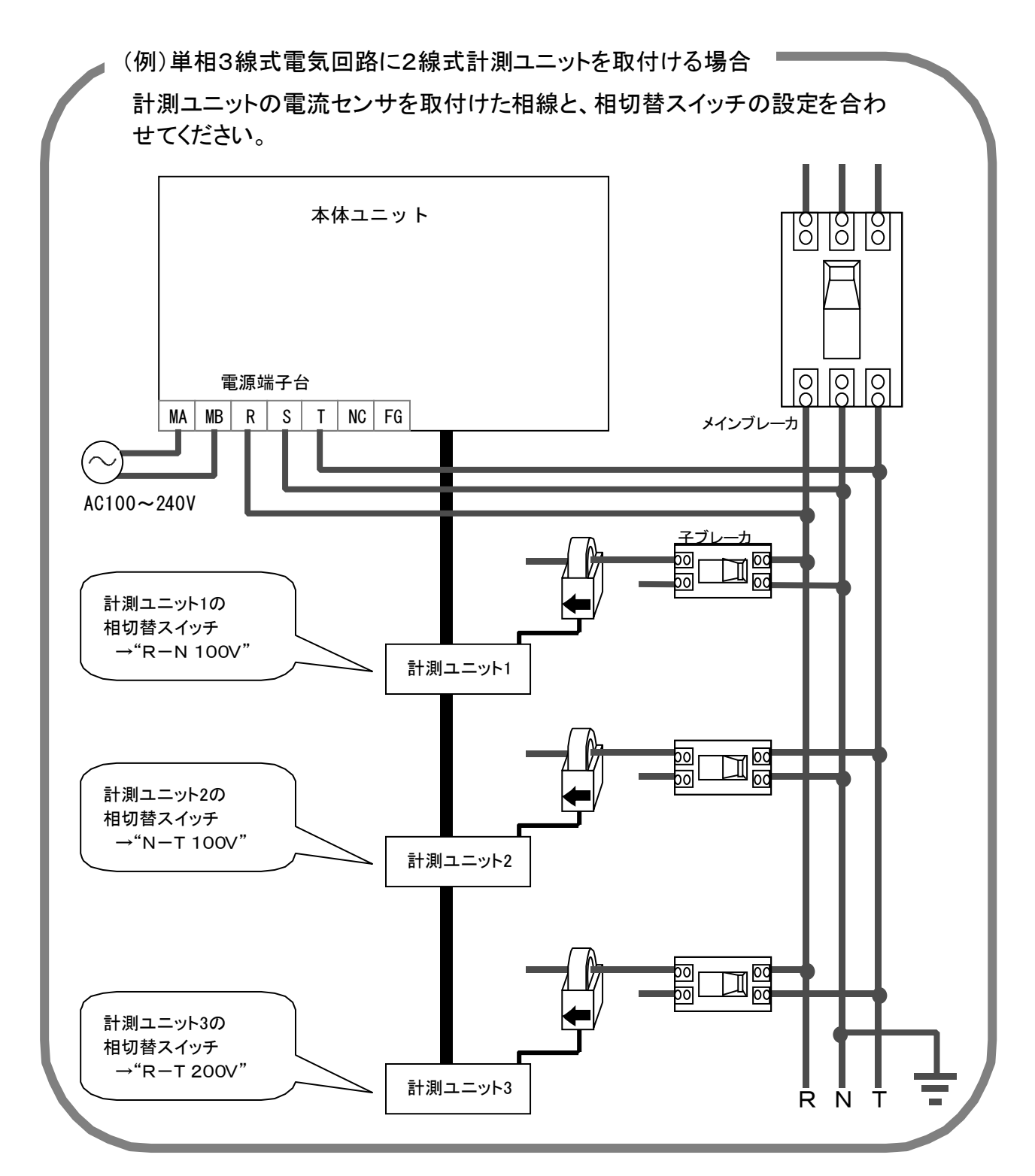

### 計器用変成器との接続方法

240V 以上の電圧や 600A 以上の電流の計測を行うには、計器用変圧器(以下、PT)、計器用変流器 (以下、CT)を使用することにより計測できます。(図中の計器は短絡の場合もあります。)

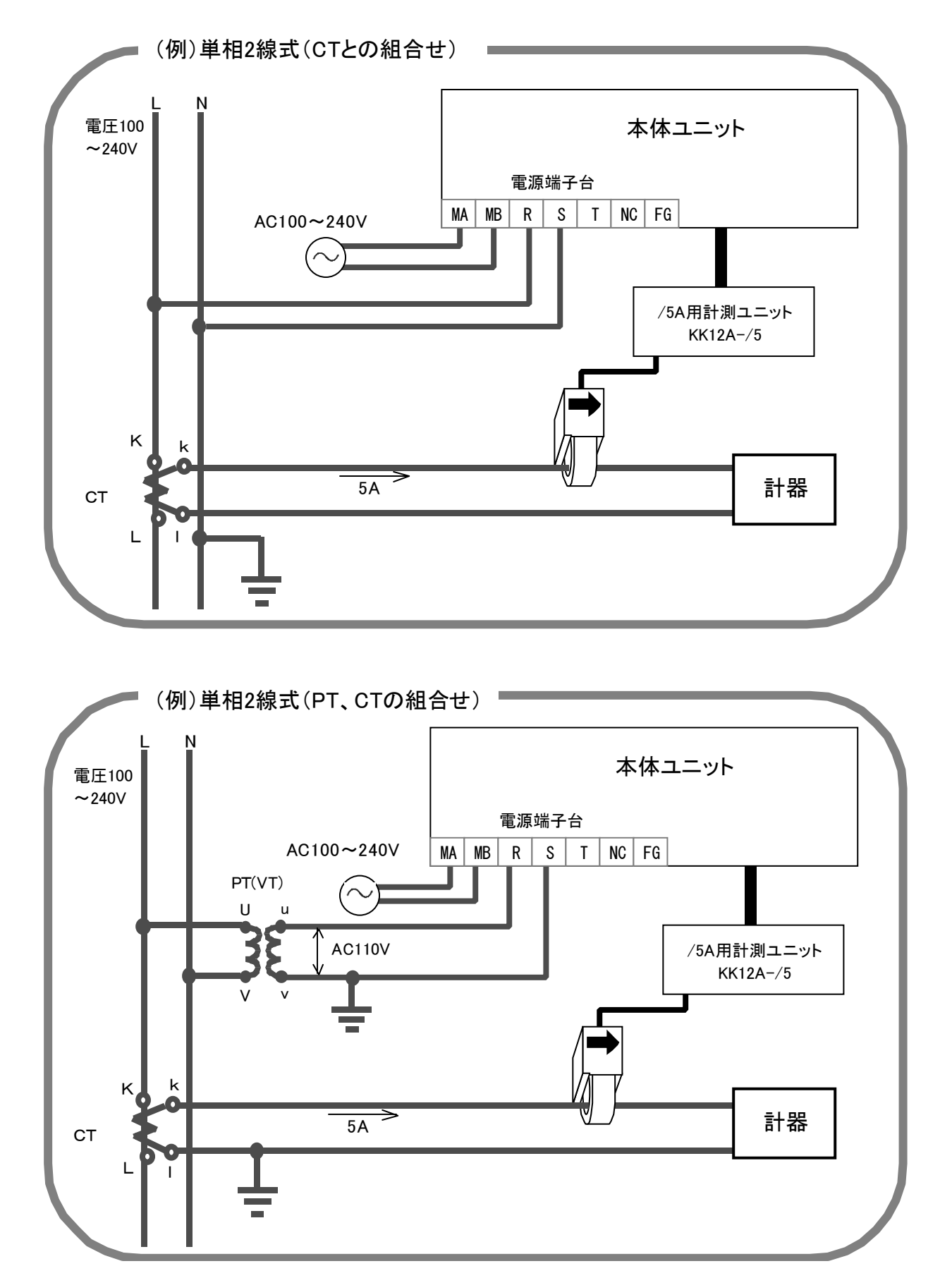

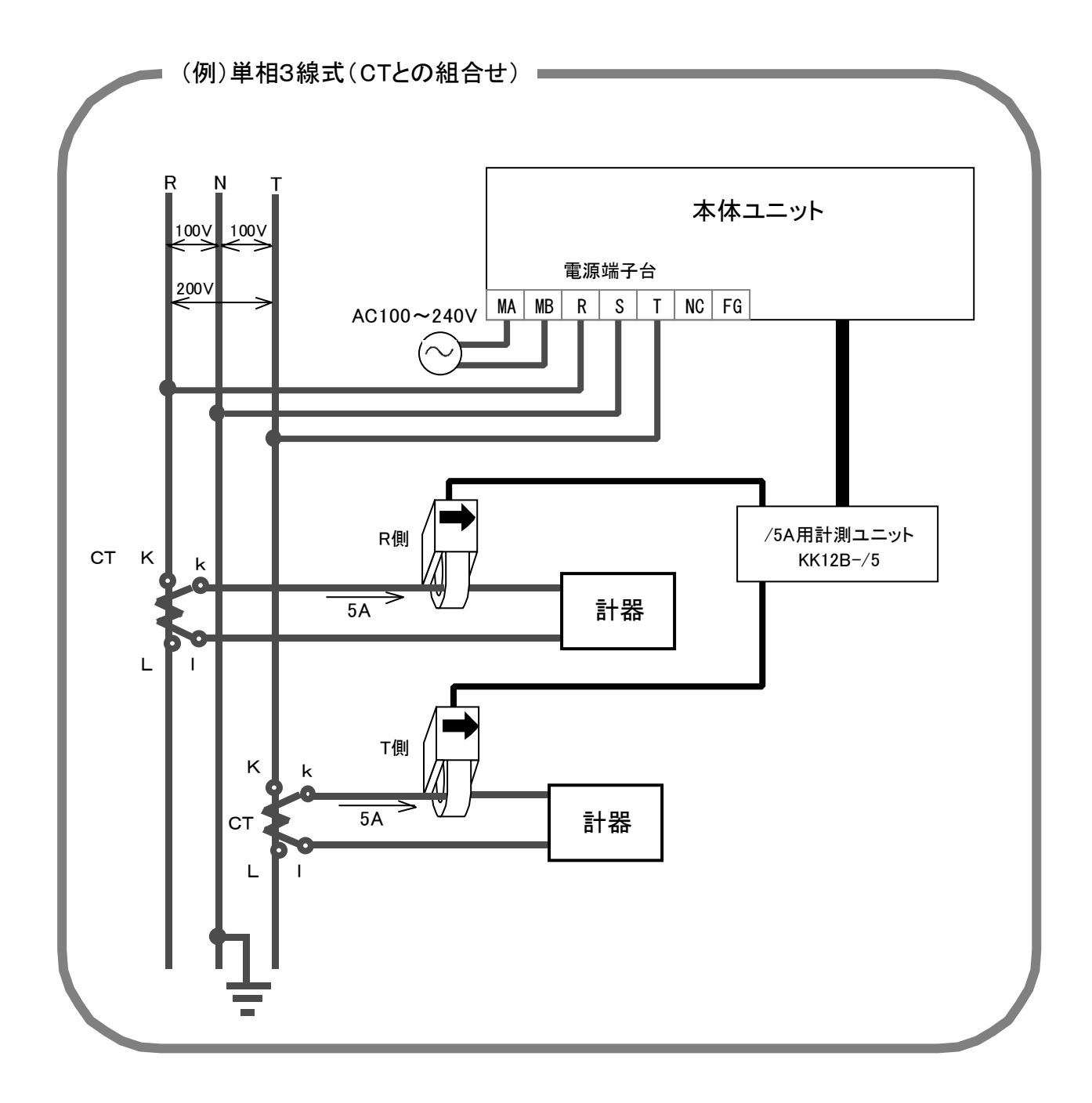

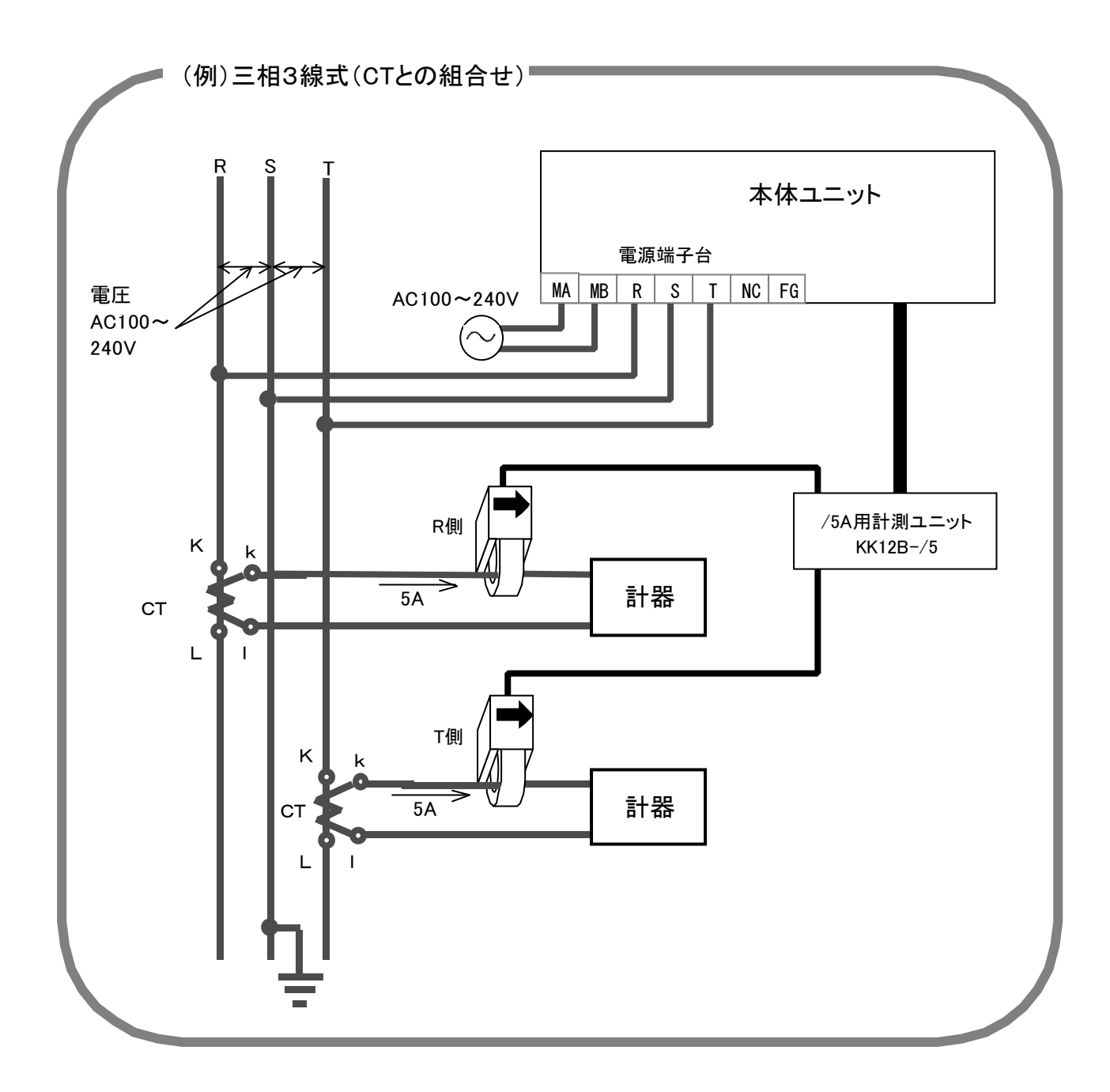
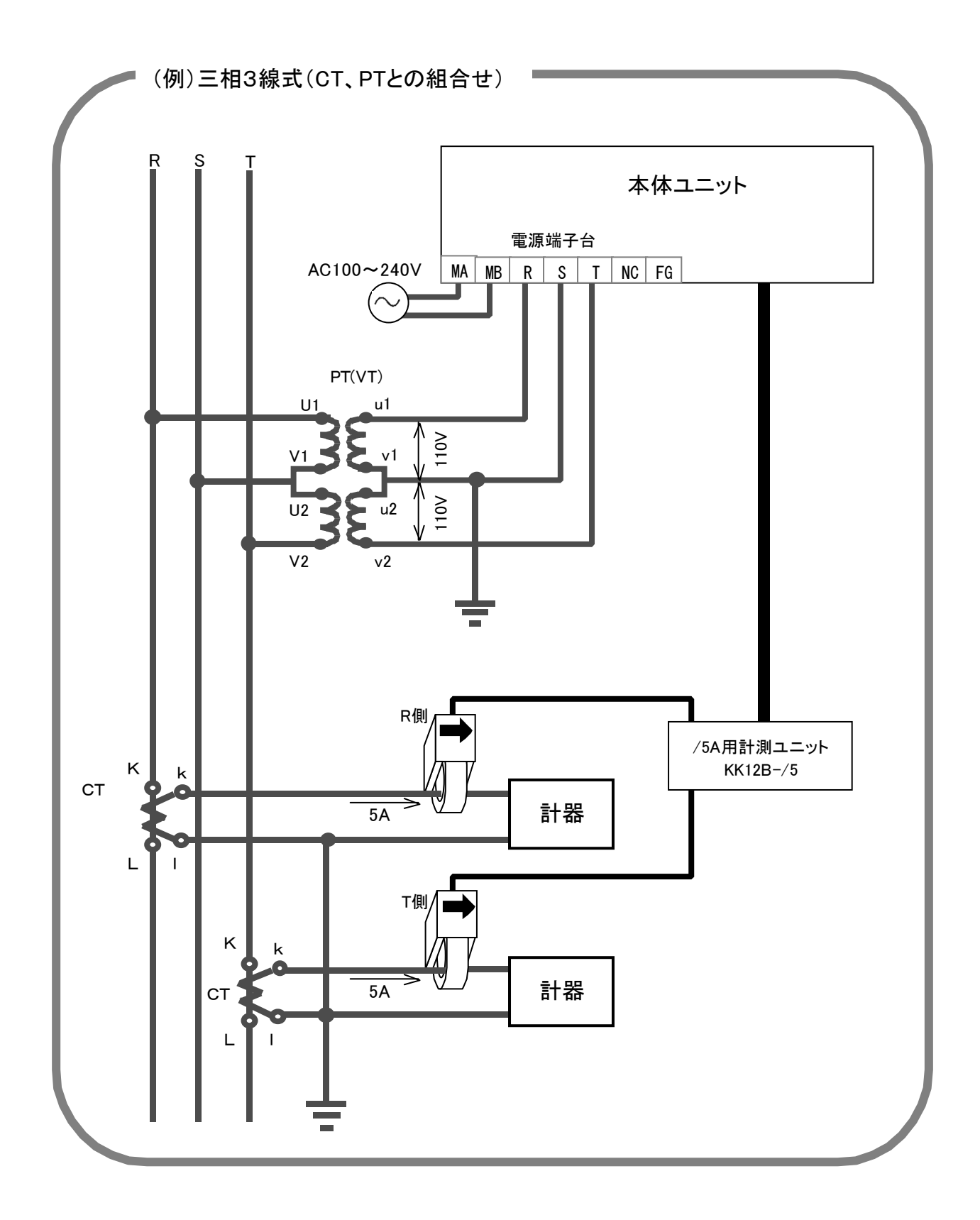

## パルス入力ユニットの取付け方法(形名:KK13A)

パルス入力ユニットを他のユニットに接続する方法は、計測ユニットと同じ方法です。P30~31の「各 ユニットを接続する」を参照してください。

#### 結線方法

電線のむき出し長は<u>8~9mm</u>にし、下図のようにマイナスドライバを差し込んで端子台内部のスプリングを押し下げて電線を挿入します。結線作業は必ず適合するドライバを使用するようお願いします。 結線後は電線を軽く引いて、接続を確認してください。

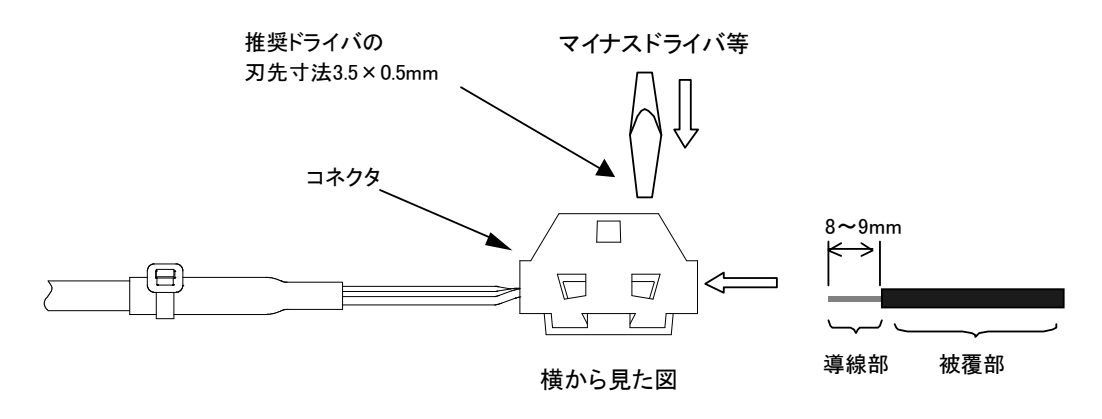

#### 端子台の結線図

結線図は下図の通りです。極性によく注意して結線を行ってください。 パルス入力ユニットから無電圧接点、またはオープンコレクタに印加する電圧、電流の定格はそれぞ れ <u>5V、5mA</u>です。定格に合った無電圧接点、オープンコレクタを接続してください。

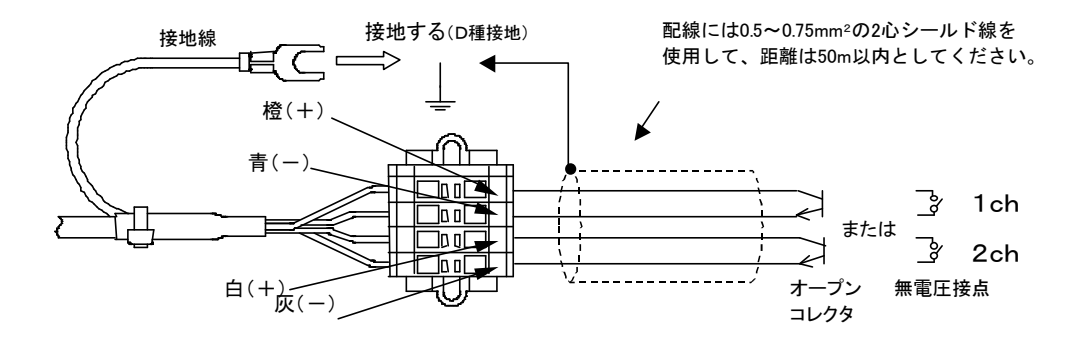

| ▲注音 | ・接点信号の配線のシールドは必ずD種接地に接続してください。             |
|-----|--------------------------------------------|
|     | ノイズなどの外乱により正しくカウントしない恐れがあります。              |
|     | ・有電圧信号を接続しないでください。                         |
|     | パルス入力ユニットの信号入力部に逆電圧がかかり、パルス入力ユニットを破損する恐れが  |
|     | あります。                                      |
|     | ・オープンコレクタは極性を逆に接続しないでください。                 |
| 禁止  | 逆電圧がかかり、オープンコレクタを破損する恐れがあります。              |
|     | ・屋外等、水のかかる場所に設置しないようにしてください。感電や火災の原因となります。 |
|     | ・パルス入力ユニットのケーブル類をむやみにねじったり、引っ張ったりしないでください。 |
|     | ケーブル類や接続箇所に力がかかり、断線や接続が外れるなどで、感電や火災および測定   |
|     | 不良の原因となります。また、パルス入力ユニットを破損する恐れがあります。       |

### 入力モードの切替スイッチの設定

高速/低速パルスモード切替スイッチで、入力パルスの頻度に合った設定をしてください。

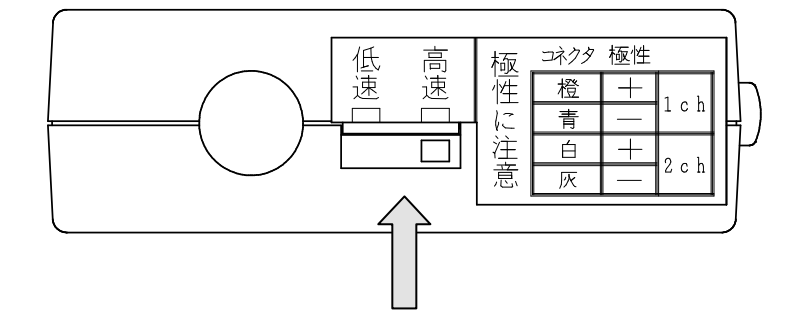

| フ カ エ _ ド | 仕様                                  |             | <u> さた田冷</u>                                                   |  |
|-----------|-------------------------------------|-------------|----------------------------------------------------------------|--|
| 入 Л モート   | 入力パルス幅                              | パルス追従性      | 土な用迹                                                           |  |
| 高速パルス     | ON 時間 :5msec 以上<br>OFF 時間:5msec 以上  | 100 パルス/sec | 入カパルスの頻度が高い場合に使用しま<br>す。パルス追従性が高いので接点のチャタ<br>リングも検出する可能性があります。 |  |
| 低速パルス     | ON 時間:30msec 以上<br>OFF 時間:30msec 以上 | 16 パルス/sec  | 入カパルスの頻度が低い場合に使用しま<br>す。接点のチャタリングは検出しません。                      |  |

## アナログ入力ユニットの取付け方法(形名: KK13B)

アナログ入力ユニットを他のユニットに接続する方法は、計測ユニットと同じ方法です。P30~31の 「各ユニットを接続する」を参照してください。

#### 結線方法

結線方法はパルス入力ユニットと同じです。P37のパルス入力ユニットの「結線方法」を参照して ください。

#### 端子台の結線図

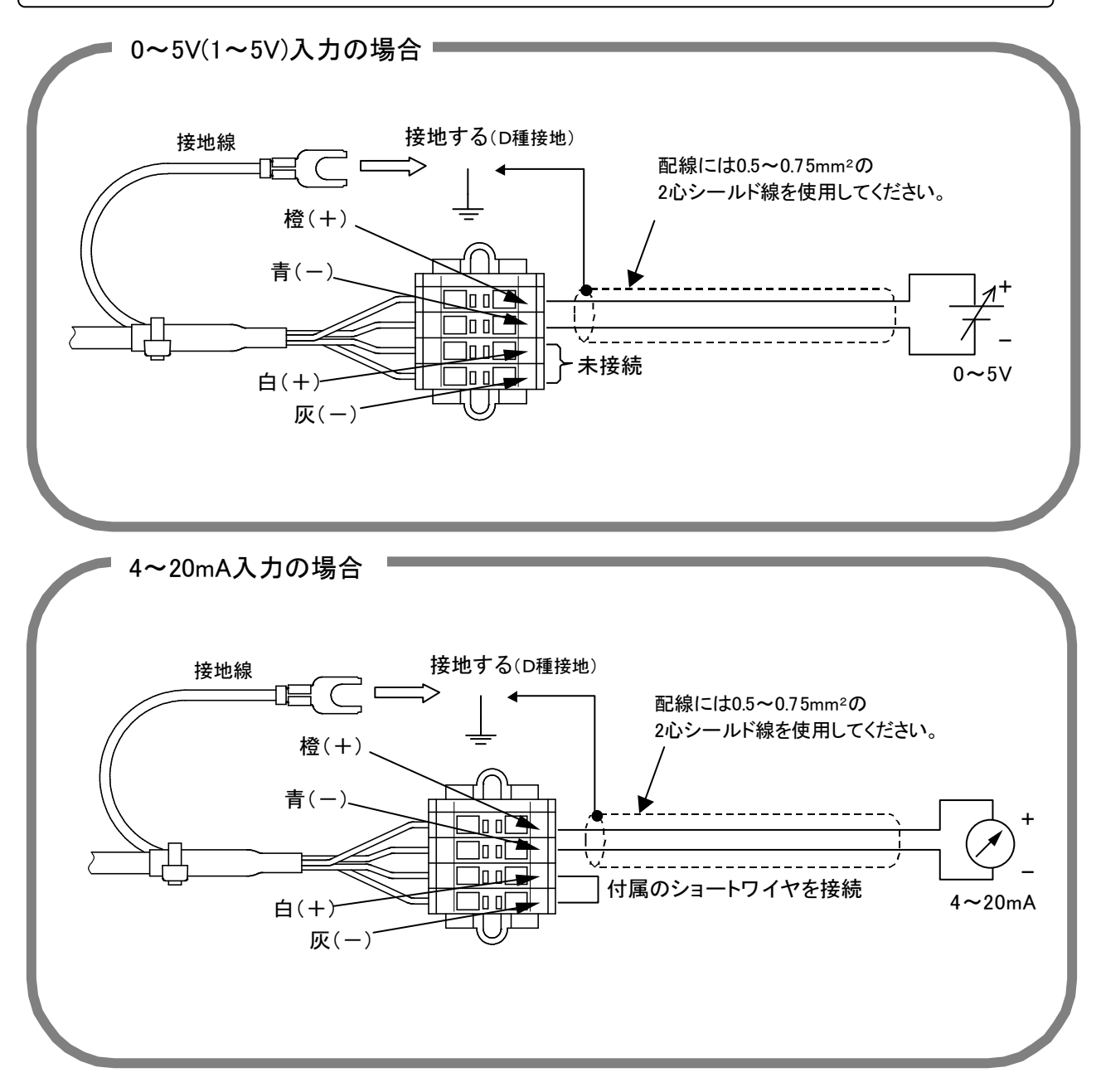

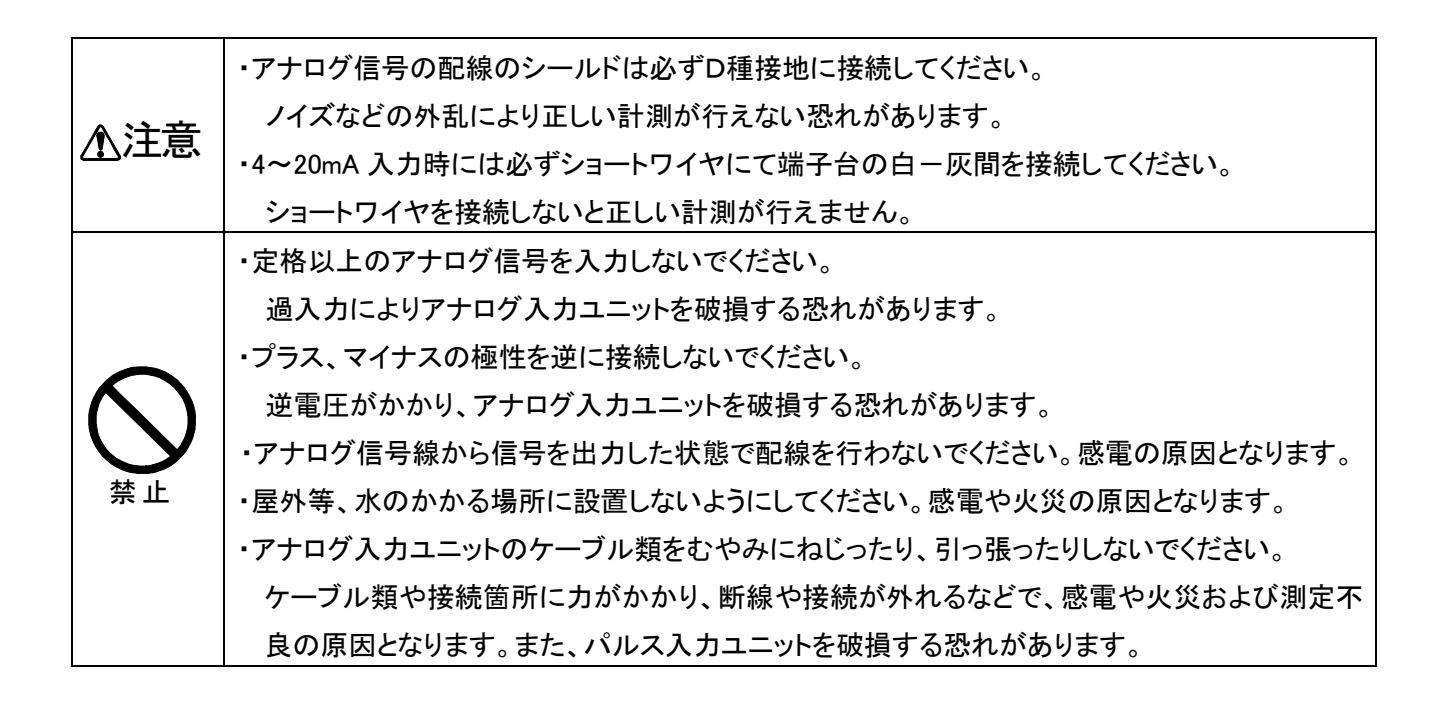

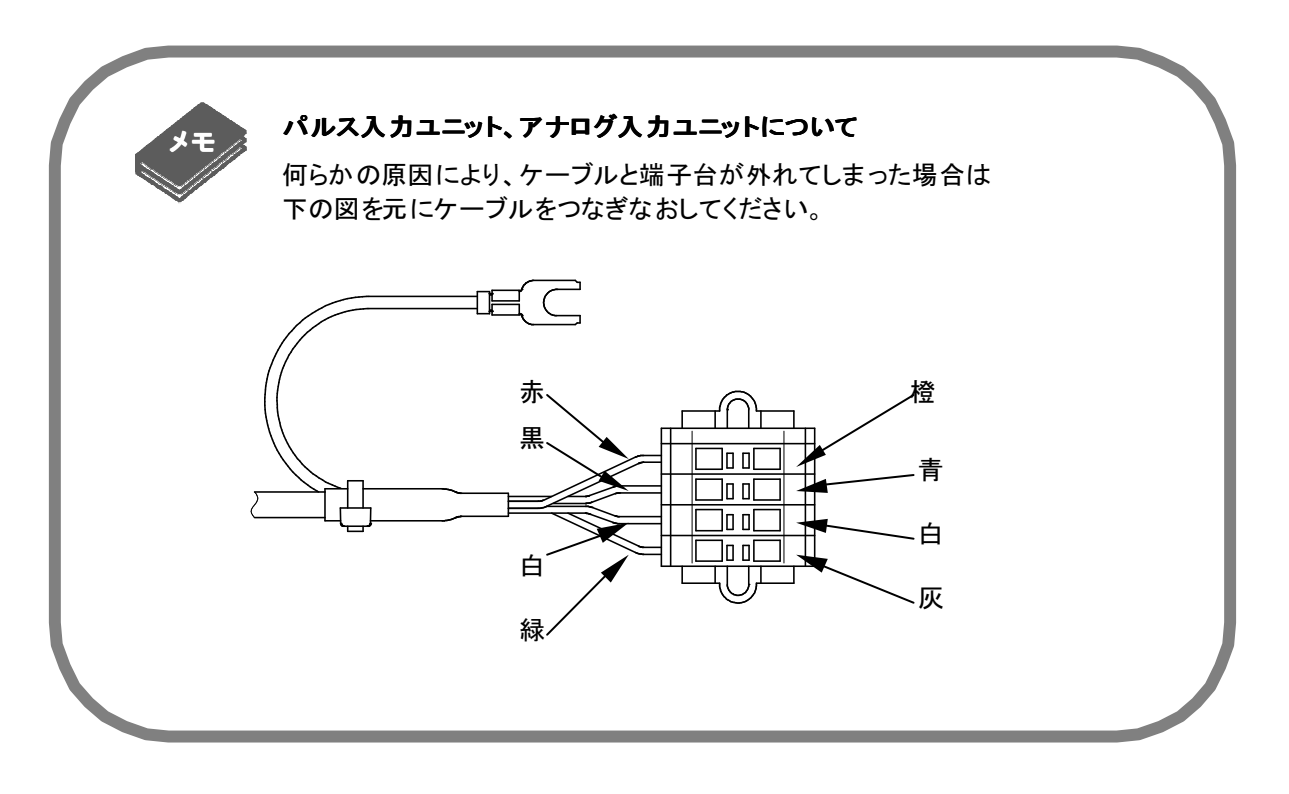

## 延長ケーブルの取付け方法(形名:KK14A)

#### 接続方法

延長ケーブルを他のユニットに接続する方法は、計測ユニットと同じ方法です。ただし延長ケーブル にはアドレスがありませんので、アドレスを設定する必要はありません。P30~31の「各ユニットを 接続する」を参照してください。

延長ケーブルを用いる場合は、総延長距離(本体ユニットから末端の各種計測ユニットまで)を <u>50m</u> 以内にしてください。 計測ユニット、パルス入力ユニット、アナログ入力ユニットの接続を確認する

本体ユニットの画面を操作して、本体ユニットが計測ユニット、パルス入力ユニット、アナログ入力 ユニットの接続を確認します。本体ユニットの画面操作方法は P43「5 本体ユニットの画面と操作」 を参照してください。

1 現在値表示画面で現在値にカーソルを移動させ、▲ で接続状況画面を表示する。 adr0 電力量 接続状況 0 8 **1 2 3** 4 5 6 7 9 A B C D E F CDEF 端末 kWh リセット 現在値adr0 本体ユニットに接続している計測ユニット、パルス入力ユニット、アナログ入力ユニットのアドレス 2 が反転表示していることを確認する。 本体ユニットが計測ユニット、パルス入力ユニット、アナログ入力ユ 接続状況 ニットを認識している場合は、各アドレスが反転表示になります。 0 1 2 3 4 5 6 7 8 9 A B C D E F ここではアドレスを「0、1、2、3」と設定している計測ユニット(パル ス入力ユニット、アナログ入力ユニット)が本体ユニットに接続して 端末 一覧 <u>リセット</u> いることを示しています。 3 ▶ で一覧にカーソルをあわせ、▲ で各アドレスの端末情報を表示する。 2線式計測ユニット 接続状況 接続状況 定格:240V 050A 0 1 2 3 4 5 6 7 8 9 A B C D E F 0 1 2 3 4 5 6 7 8 9 A B C D E F ポート:1 端末 adr0 クリア 端末 一覧 <u>端末</u> リセット リセット 覧 4 各アドレスと端末情報が、実際のものと一致していることを確認する。 2線式計測ユニット 「アドレス 0」に「50A 用 2 線式計測ユニット」が接続していることを示 定格:240V 050A しています。 **ホ**゚−<u><u></u><u></u><u></u><u></u><u></u></u> 実際に、本体ユニットに「アドレス0に設定している50A用2線式計 端末 adr0 クリア 測ユニット(KK12A-50)」が接続していることを確認してください。 5 |◀| で端末にカーソルをあわせ、|▲| で一括表示画面を表示する。 00000.78kWh 206V 2線式計測ユニット 2線式計測ユニット 定格:240V 050A 0.07kW 1.26A 定格:240V 050A 19% ポ−ト∶1 -1:1 床 - 活 adr0 端末 adr<u>0</u> 端末 adr0 クリア クリア 6 各アドレスにおいて、データの表示を確認する。 00000. 78kWh 206V I で adr0 にカーソルをあわせ、 ▲で他のアドレスを表示できます。 0.07kW 1.26A \_\_\_\_\_ それぞれのアドレスで、データの表示を確認してください。 19% 舌 adr0

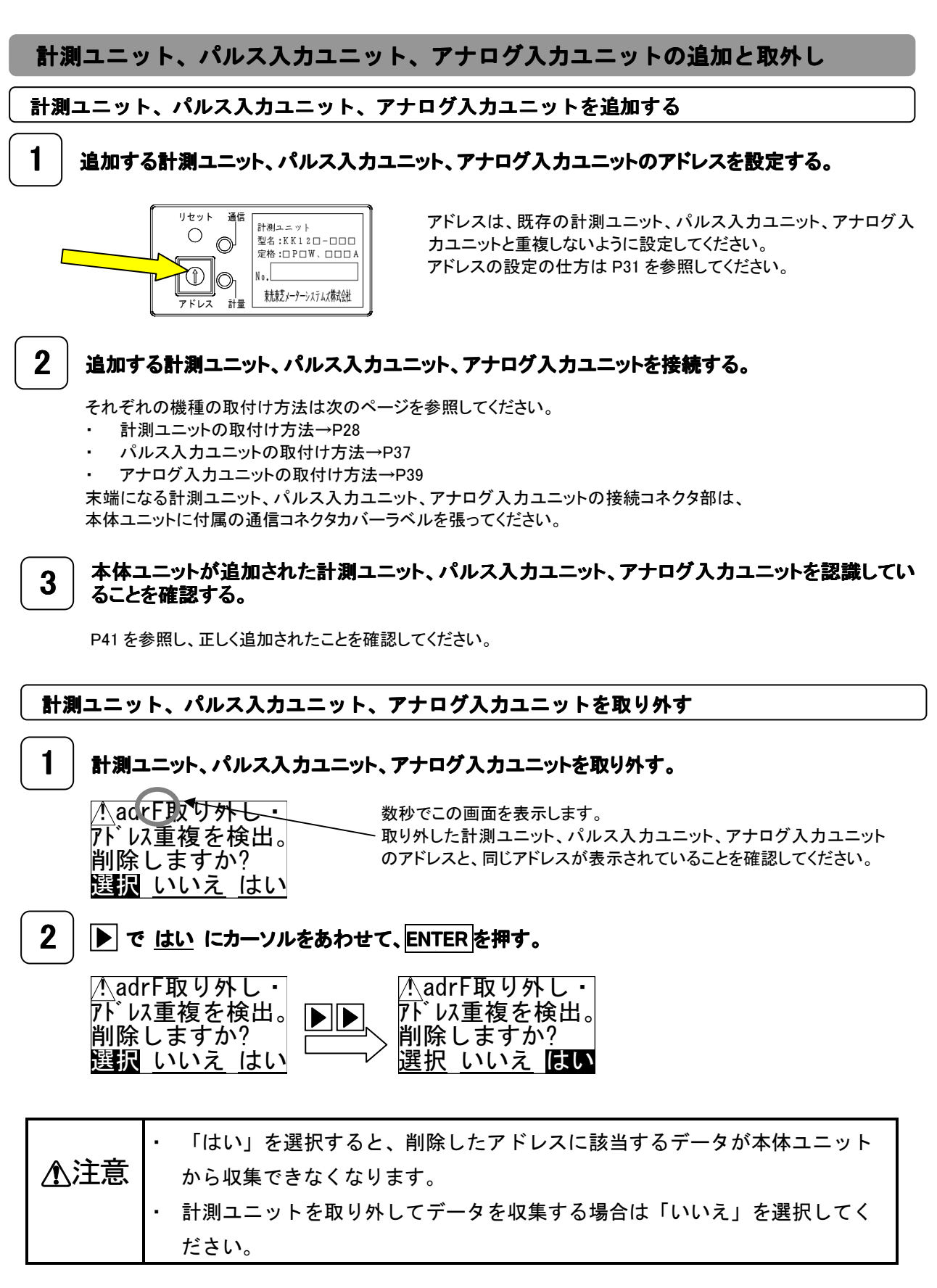

※計測ユニット、パルス入力ユニット、アナログ入力ユニットを取り外していないのに、この画面が表示された場合には、「いいえ」を選択して下さい。

ノイズ等の影響で本体ユニットと計測ユニット、パルス入力ユニット、アナログ入力ユニットとの通信が一時的に失敗し、この画面が表示されることがあります。この場合には、「いいえ」を選択して ENTER キーを 押して下さい。

その後、端末ステータス画面で「リセット」を実行して下さい。

# 5 本体ユニットの画面と操作

## 画面と操作部

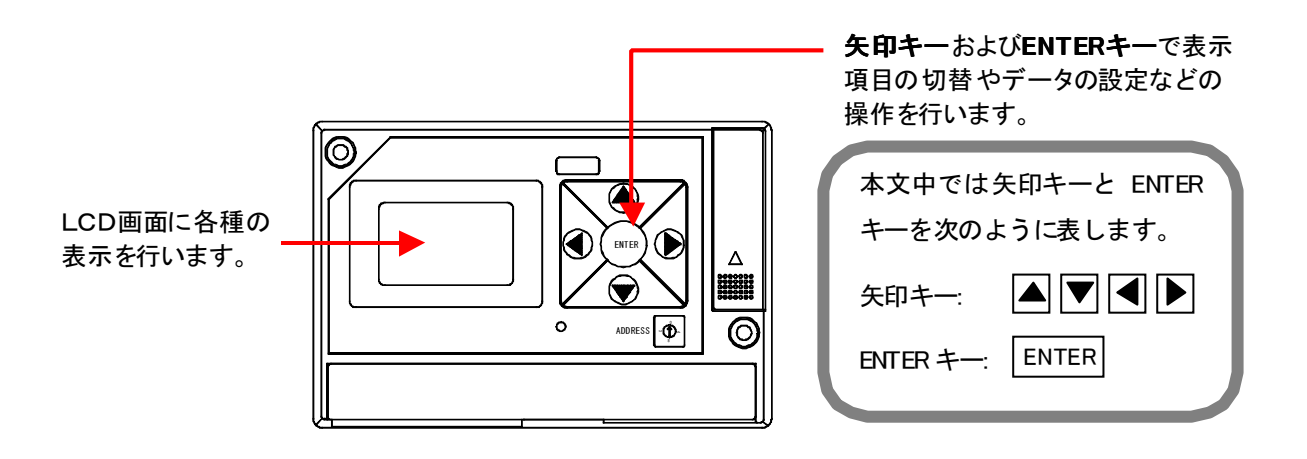

画面操作は全て矢印キーと ENTER キーで行います。

下図に示すように<u>アンダーバー</u>がついている文字にはカーソルを移動できます。矢印キーで画面遷移 や値の入力を行います。

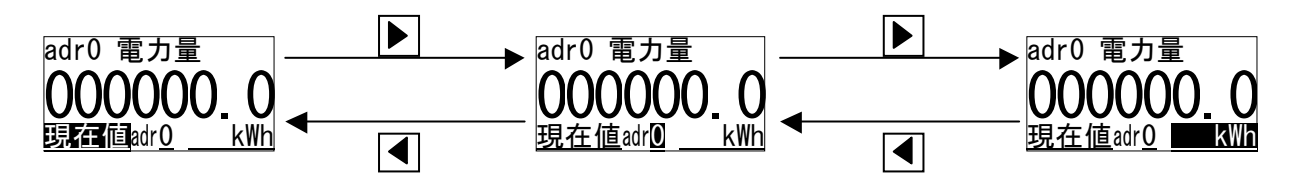

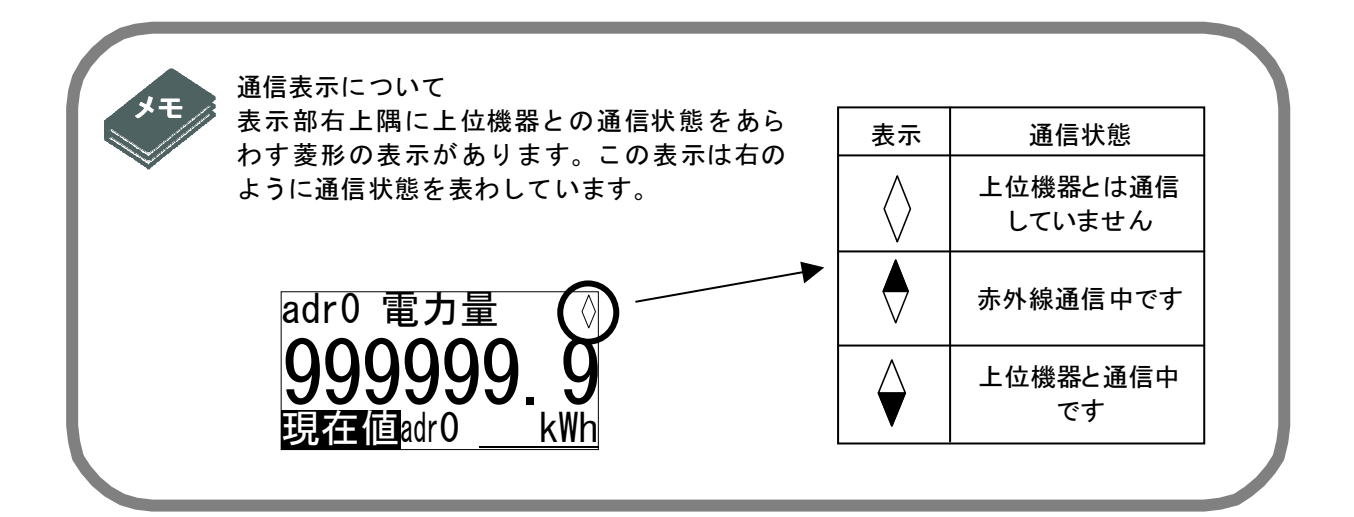

### 画面遷移マップ

本体ユニットの画面は大きく分けると**メイン画面とサブ画面**に分かれます。メイン画面において

メイン画面では主に現在値の確認、本体ユニット、各種計測ユニットの状態の確認を行います。 サブ 画面では各種設定や状態確認を行います。

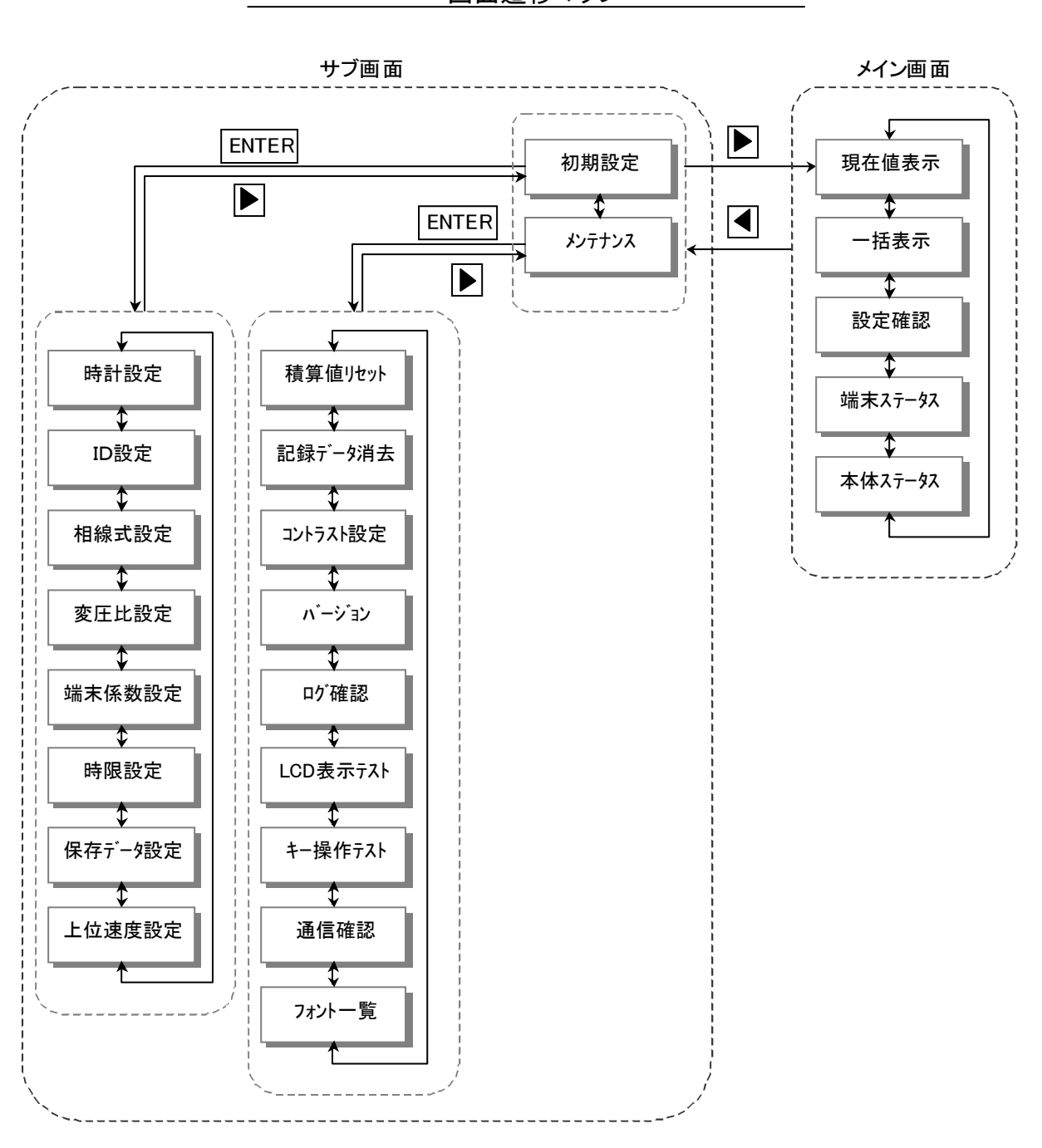

画面遷移マップ

アナログ入力ユニット

パルス入力ユニット

3線式計測ユニット

# 6 現在値を見る

# メイン画面遷移マップ

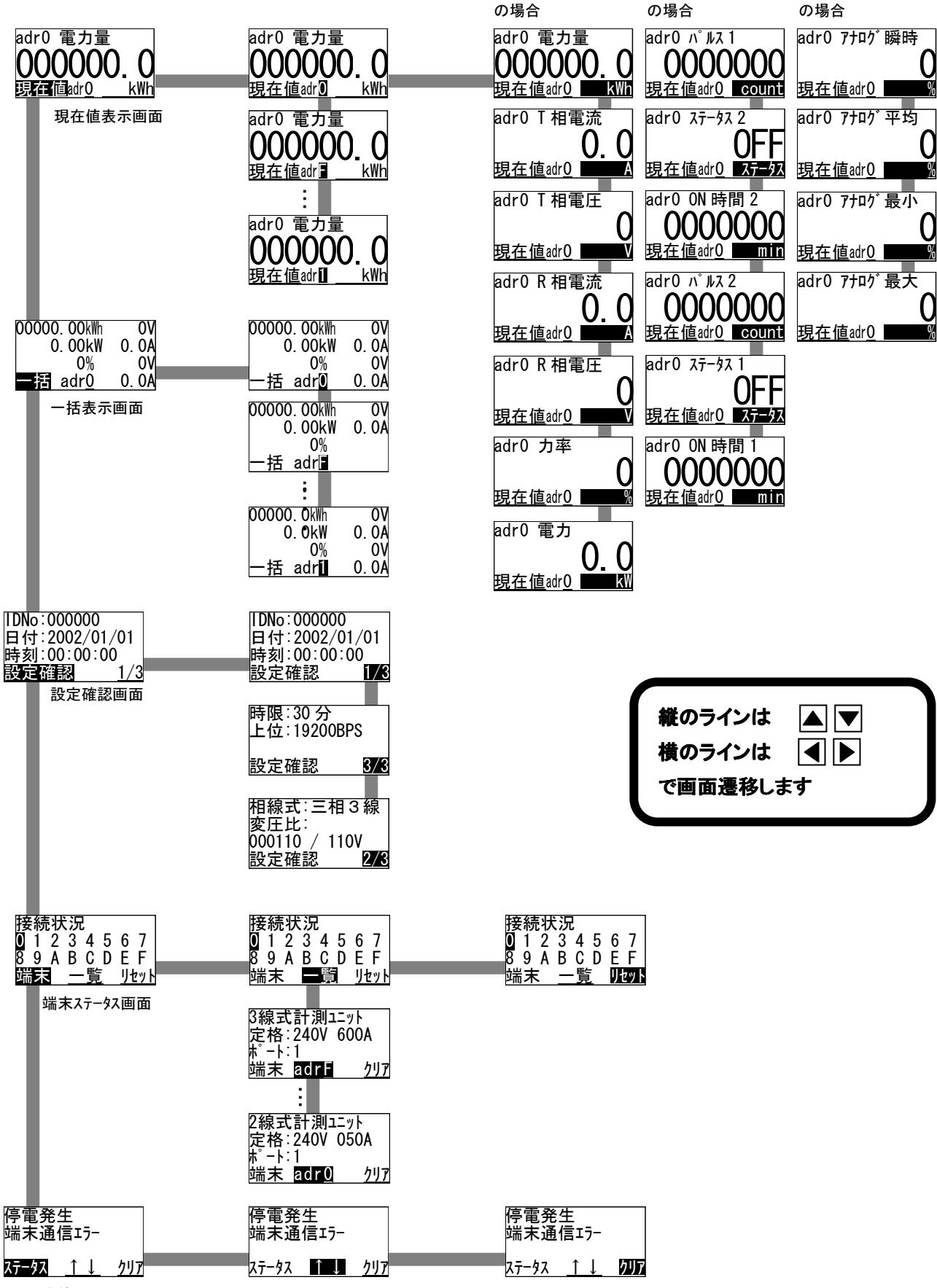

本体ステータス画面

## 現在値表示画面

計測ユニット、パルス入力ユニット、アナログ入力ユニットが測定した現在値を表示します。

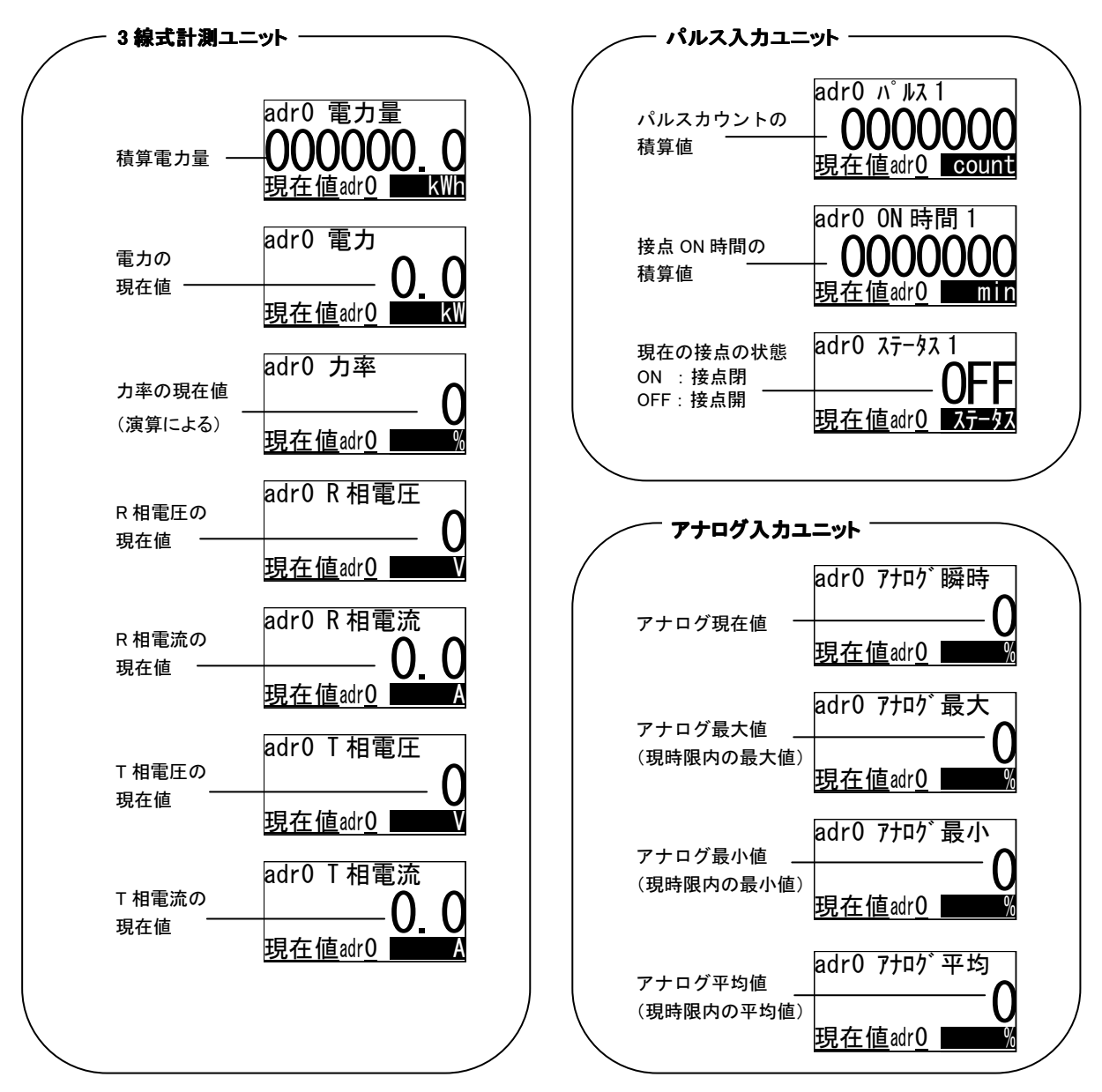

※2線式計測ユニットは R 相のみとなります。

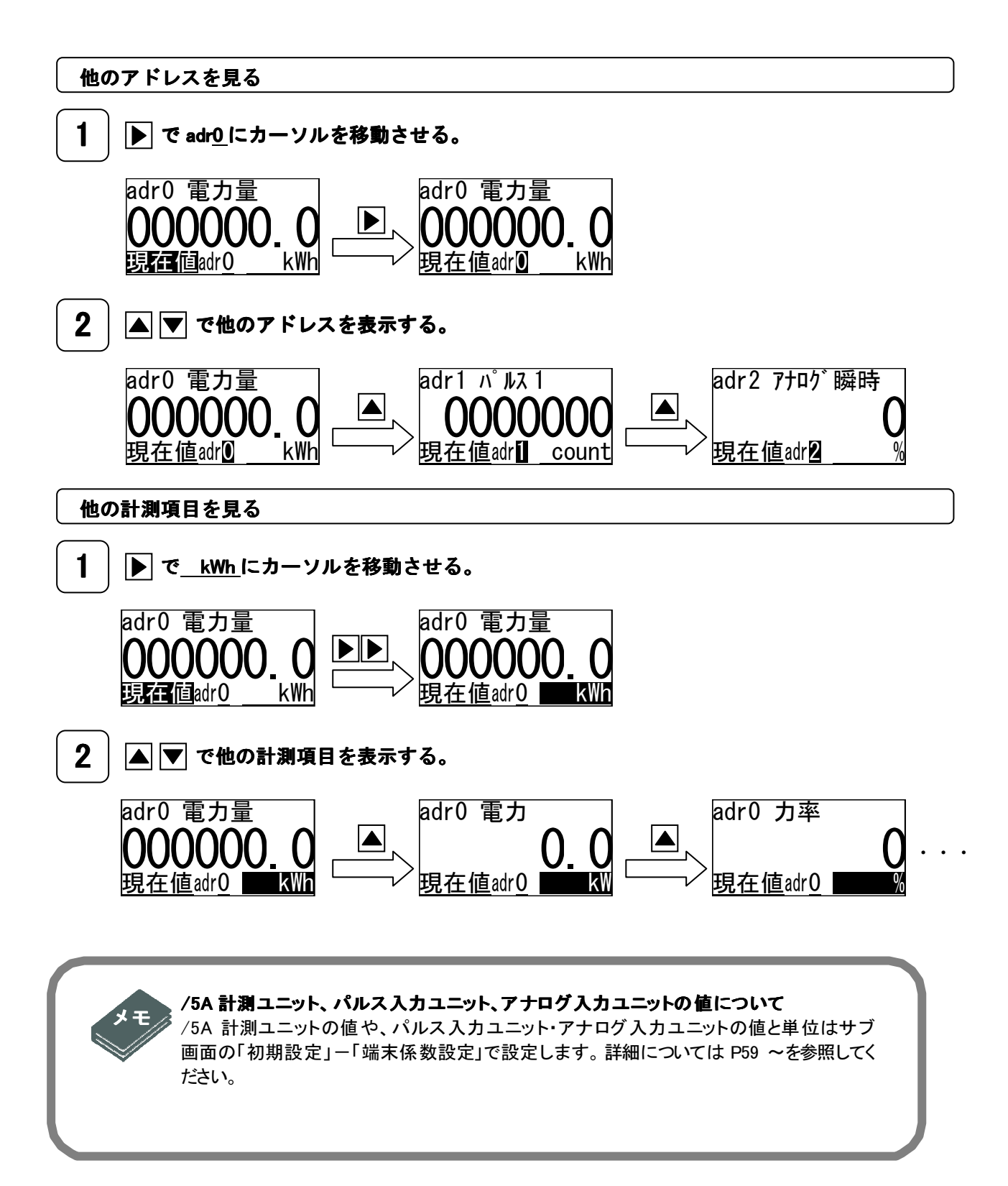

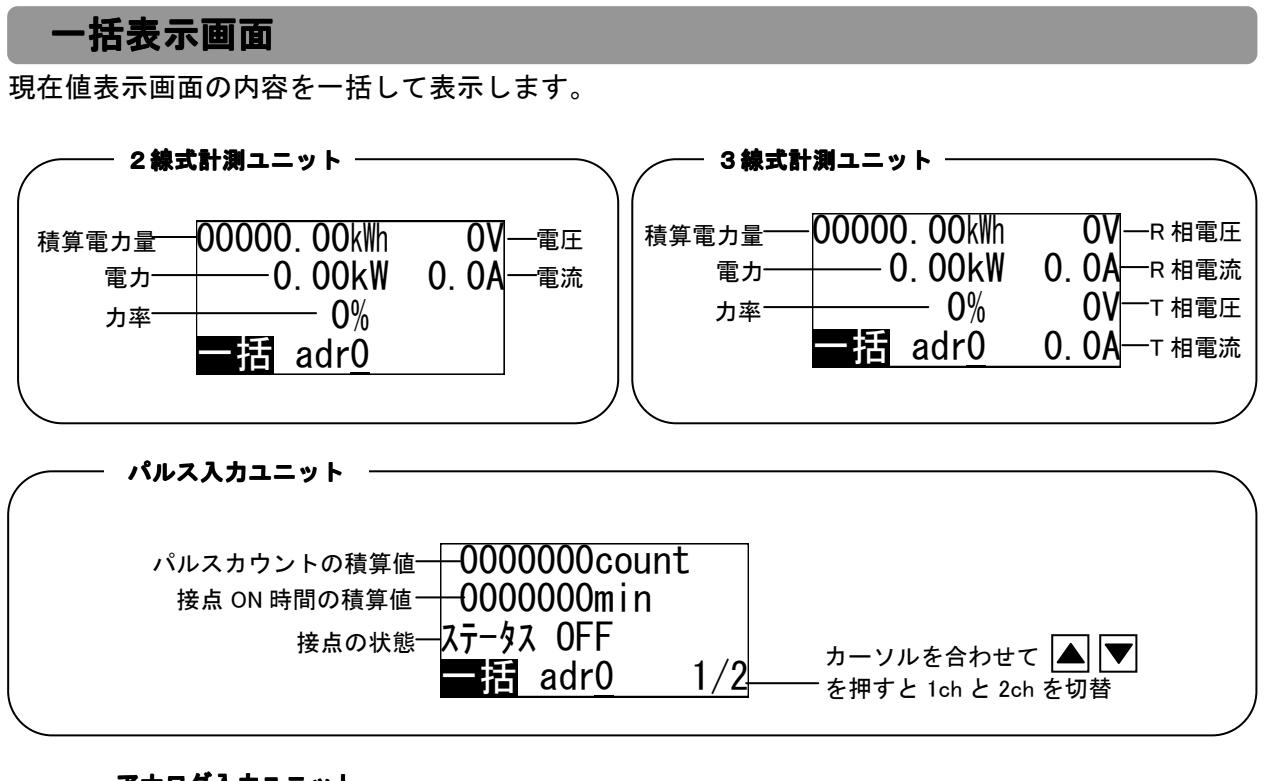

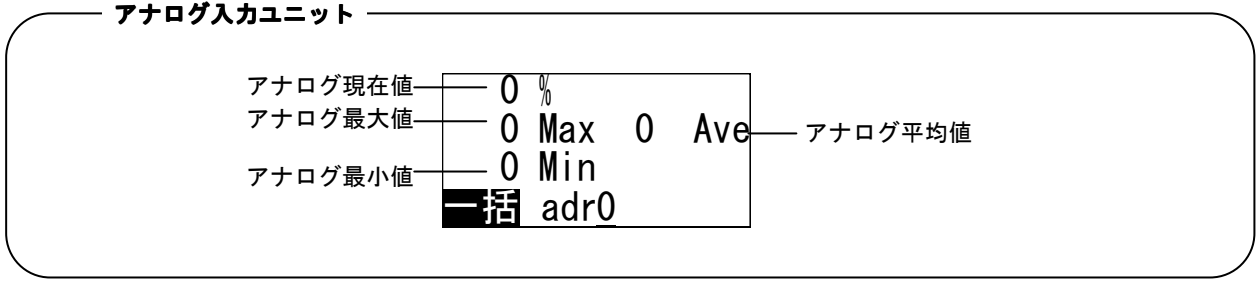

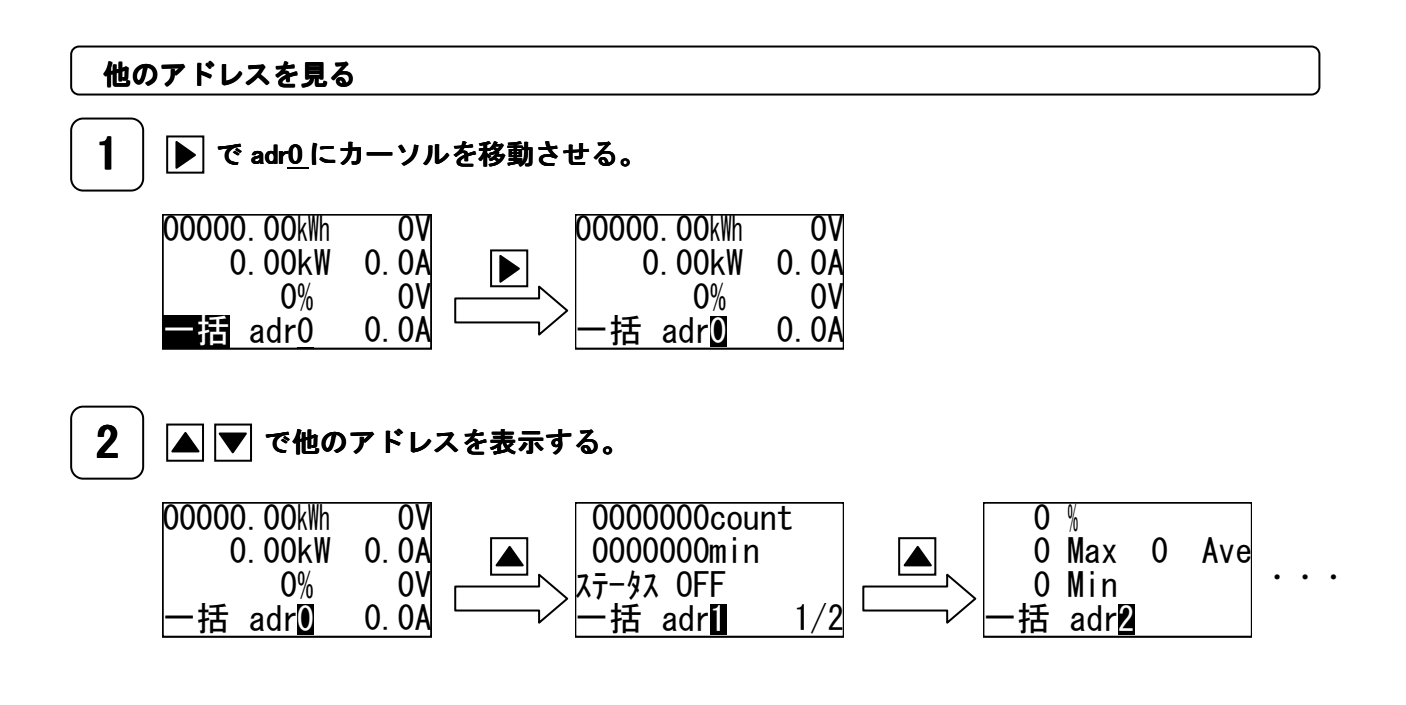

## 設定確認画面

サブ画面の**初期設定**で設定した内容を確認する画面です。特に、正確な日付と時刻でデータを保存す るため、日付と時刻の確認は必ず行ってください。

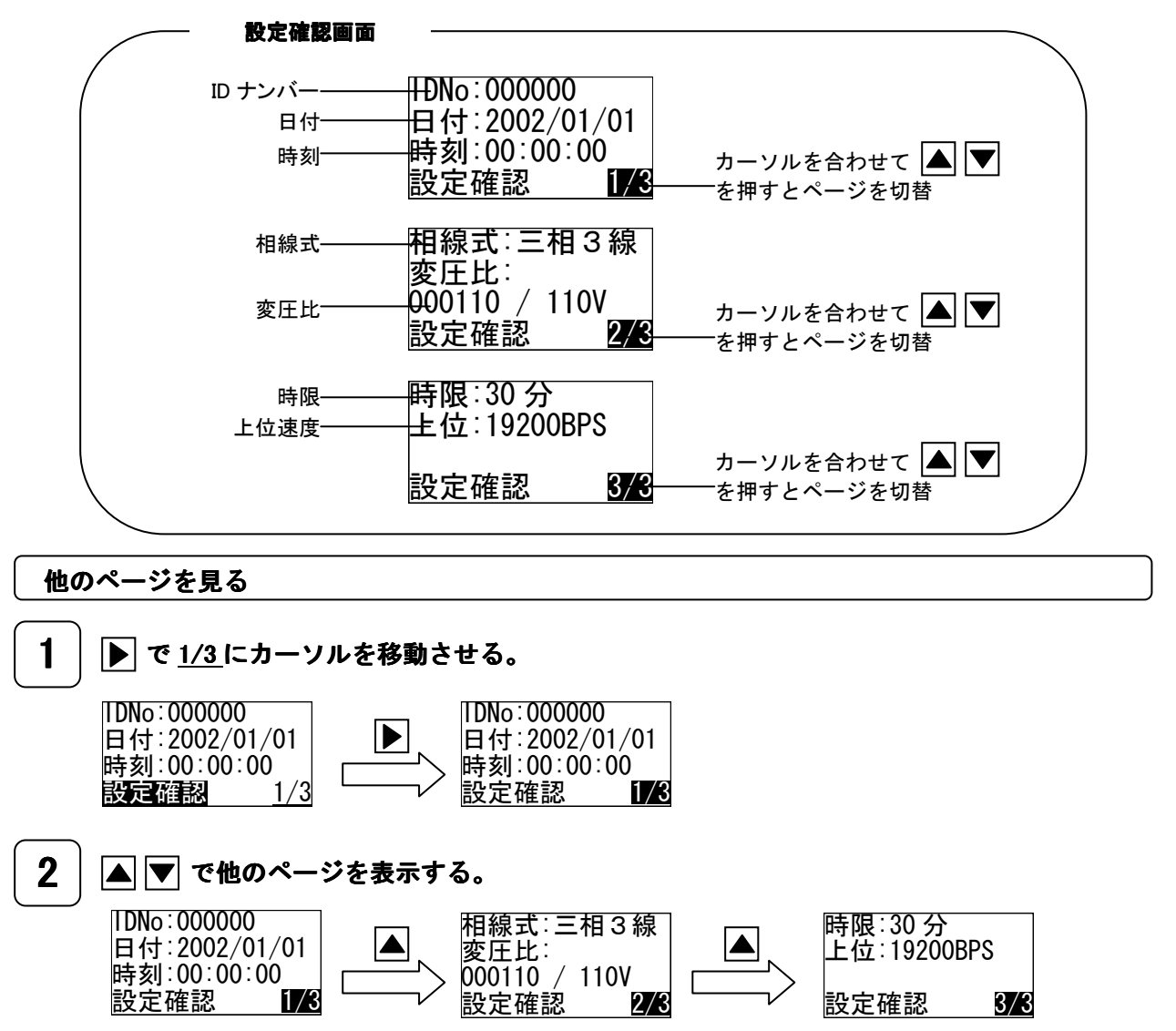

### 端末ステータス画面(接続状況確認)

本体ユニットに接続している計測ユニット、パルス入力ユニット、アナログ入力ユニットの接続状況 を表示します。反転表示しているアドレスには、各種計測ユニットの接続を本体ユニットが認識して いることを示します。

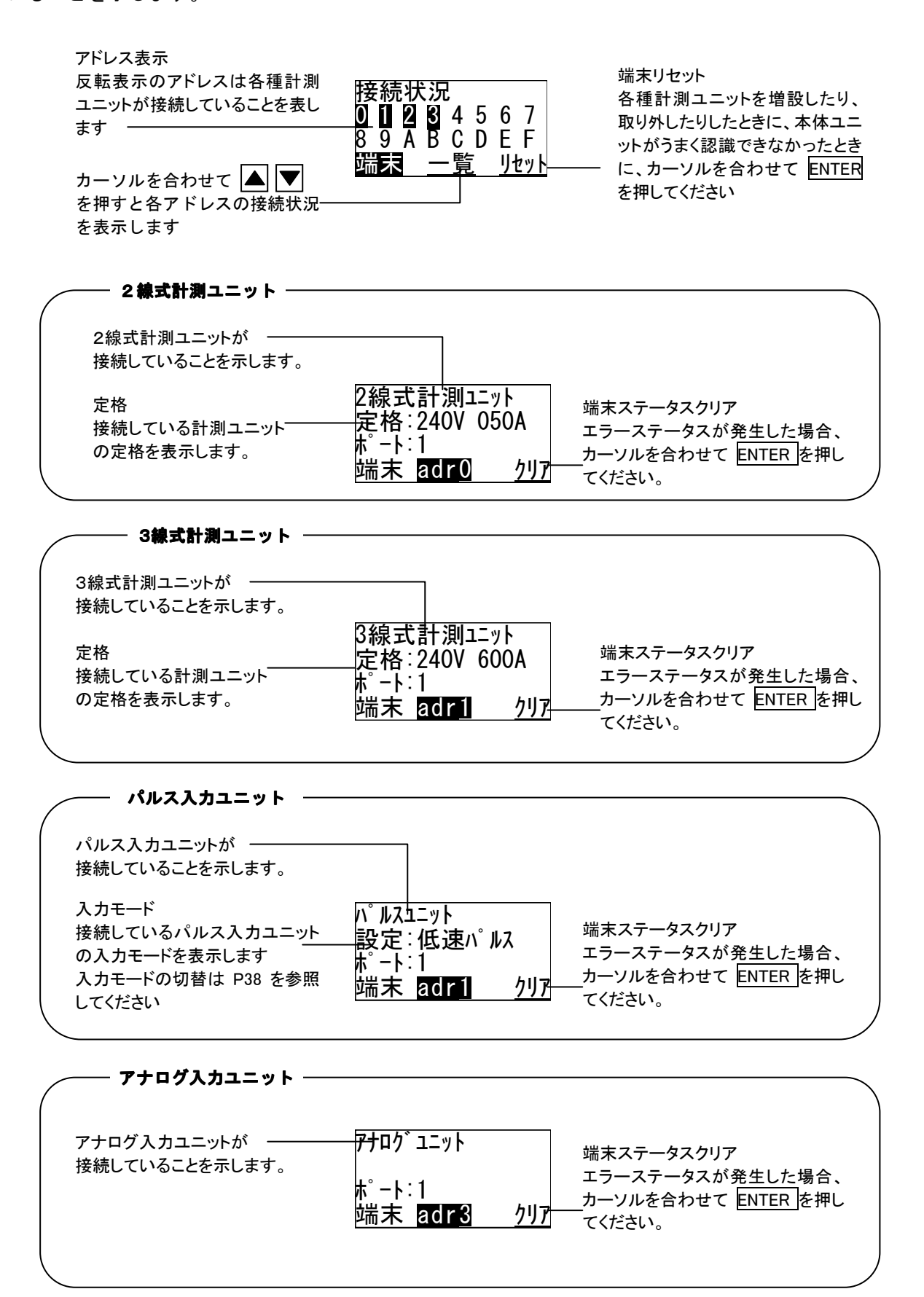

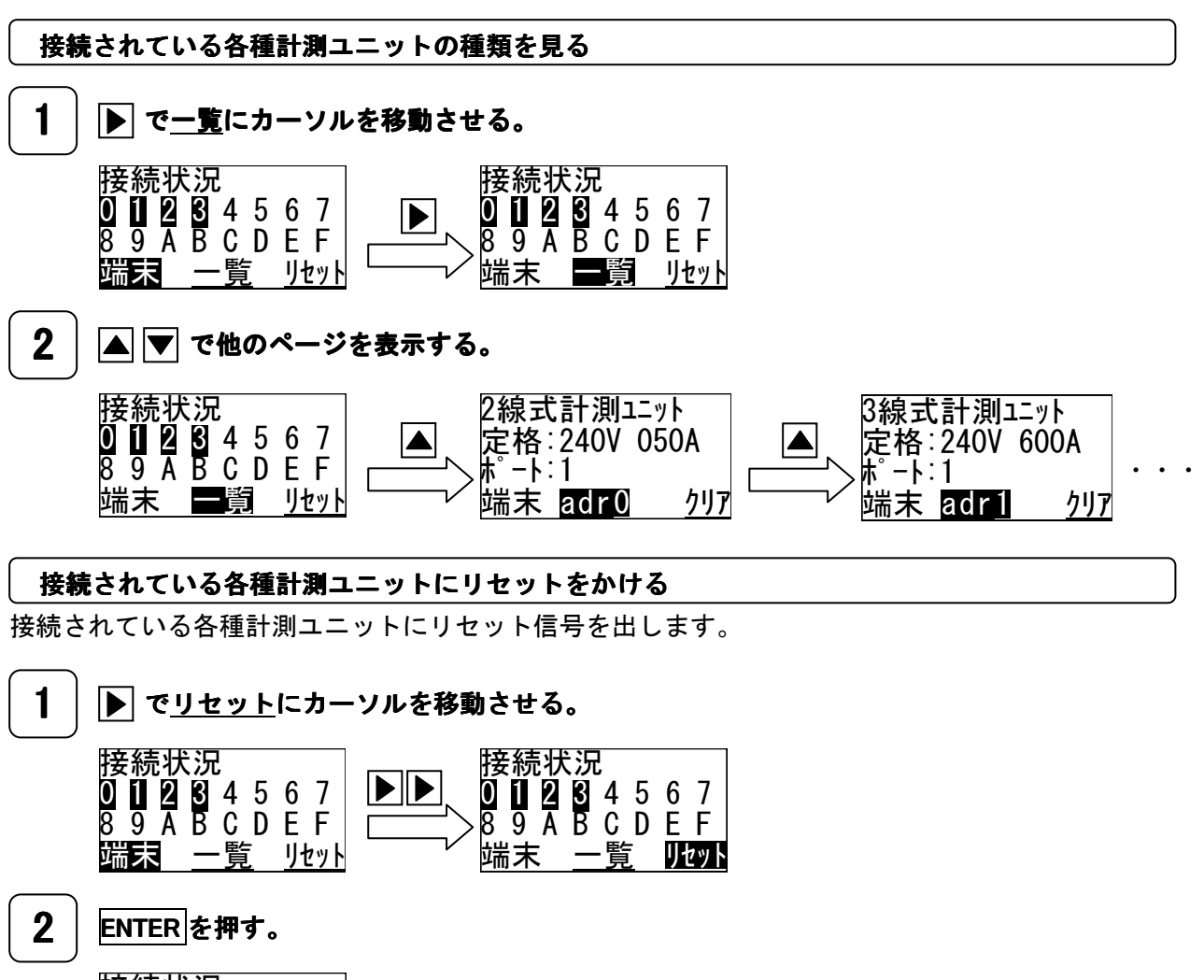

| 接続状況                     |   |   |   |   |   |   |   |
|--------------------------|---|---|---|---|---|---|---|
| 0                        | 1 | 2 | 3 | 4 | 5 | 6 | 7 |
| 8                        | 9 | Ā | В | С | D | Ε | F |
| 端末 <u>一覧</u> <u>リセット</u> |   |   |   |   |   |   |   |

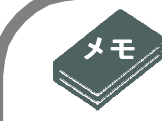

#### 各種計測ユニットのエラーステータスについて

端末ステータス画面で、各種計測ユニットのエラーステータスを確認することができます。 表示されるエラーメッセージを下表に示します。

端末ステータス画面

| 2線式計測ユニット    |  |
|--------------|--|
| 定格:240V 050A |  |
|              |  |
|              |  |

| 表示 | 発生要因               |
|----|--------------------|
| 通信 | 各種計測ユニットとの通信エラーが発生 |
| 機器 | 各種計測ユニットに何らかの異常が発生 |

## 本体ステータス画面

停電や本体ユニットに何らかのエラーが発生した場合、ここに表示されます。また本体ユニットは**ロ グ記録機能**をもっており設定変更や故障等の情報をログに残しています。ログ記録機能により保存さ れたログを見るには、サブ画面の「メンテナンス」-「叻<sup>\*</sup>確認」で確認できます。

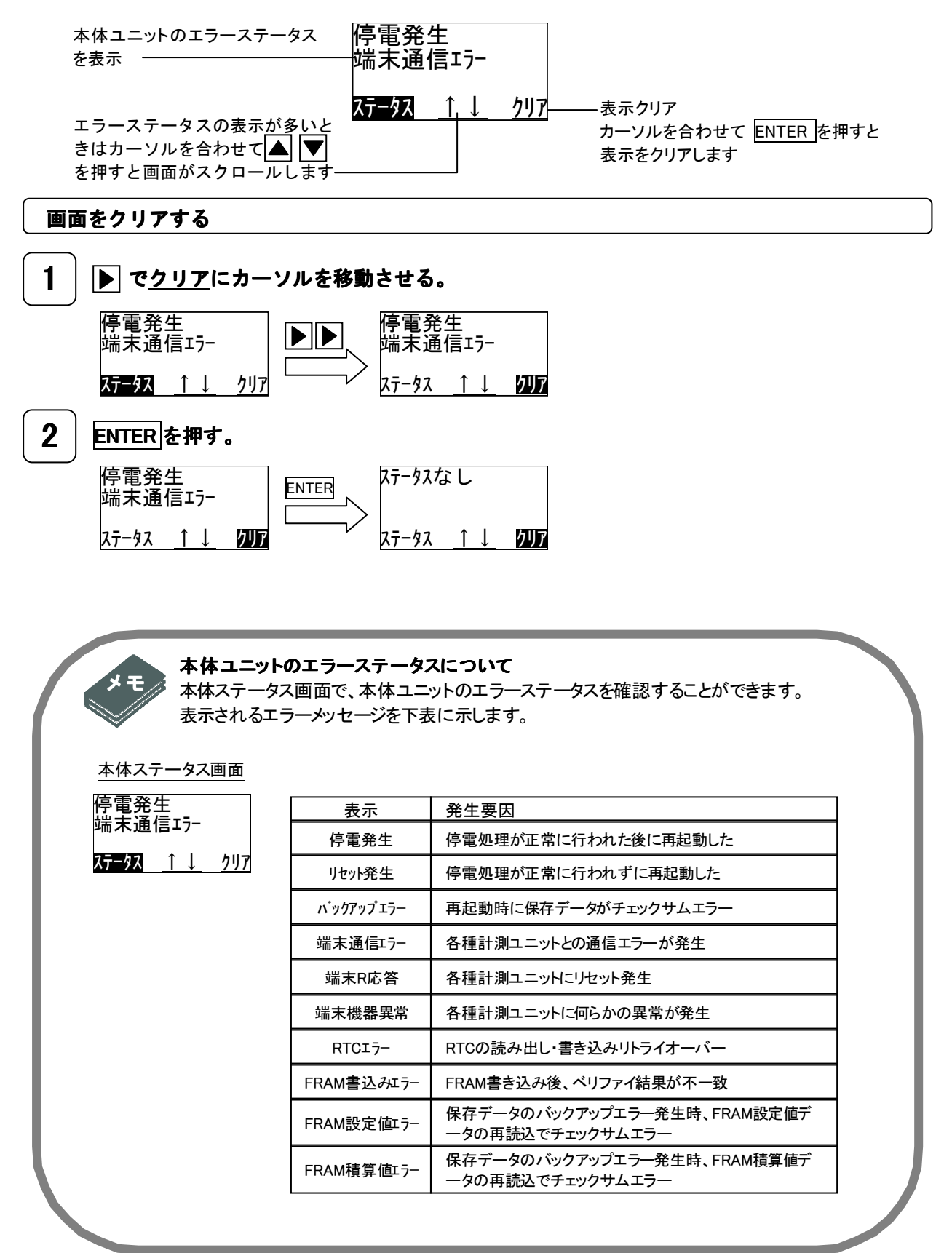

# 7 初期設定をする

多回路電力レコーダをはじめて設置したときは必ず初期設定を行います。

ご使用の目的により、必要な設定項目と不要な設定項目がありますので、お客様の環境にあわせまし て設定してください。

#### - 時限データを収集せず、単に現在値のみを計測する場合 -

- 相線式設定(P57)
- ・ 変圧比設定(P58) ※計器用変成器を用いる場合
- ・端末係数設定(P59)※/5A用計測ユニット、パルス・アナログ入力ユニットを用いる場合

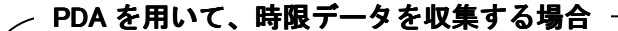

- ・ 時計設定 (P55)
- ・ ID 設定(P56)
- 相線式設定(P57)
- ・ 変圧比設定(P58) ※計器用変成器を用いる場合
- ・端末係数設定(P59)※/5A 用計測ユニット、パルス・アナログ入力ユニットを用いる場合
- ・時限設定(P66)
- 保存データ設定(P68)

RS-485を用いて上位装置(PC)と通信し、時限データを収集する場合 -

- 時計設定(P55)
- ・ ID 設定(P56)
- 相線式設定(P57)
- ・ 変圧比設定(P58) ※計器用変成器を用いる場合
- ・ 端末係数設定(P59) ※/5A 用計測ユニット、パルス・アナログ入力ユニットを用いる場合
- ・ 時限設定(P66)
- 保存データ設定(P68)
- ・ 上位速度設定(P69)

# 初期設定画面遷移マップ

P44の画面遷移マップも参照してください。

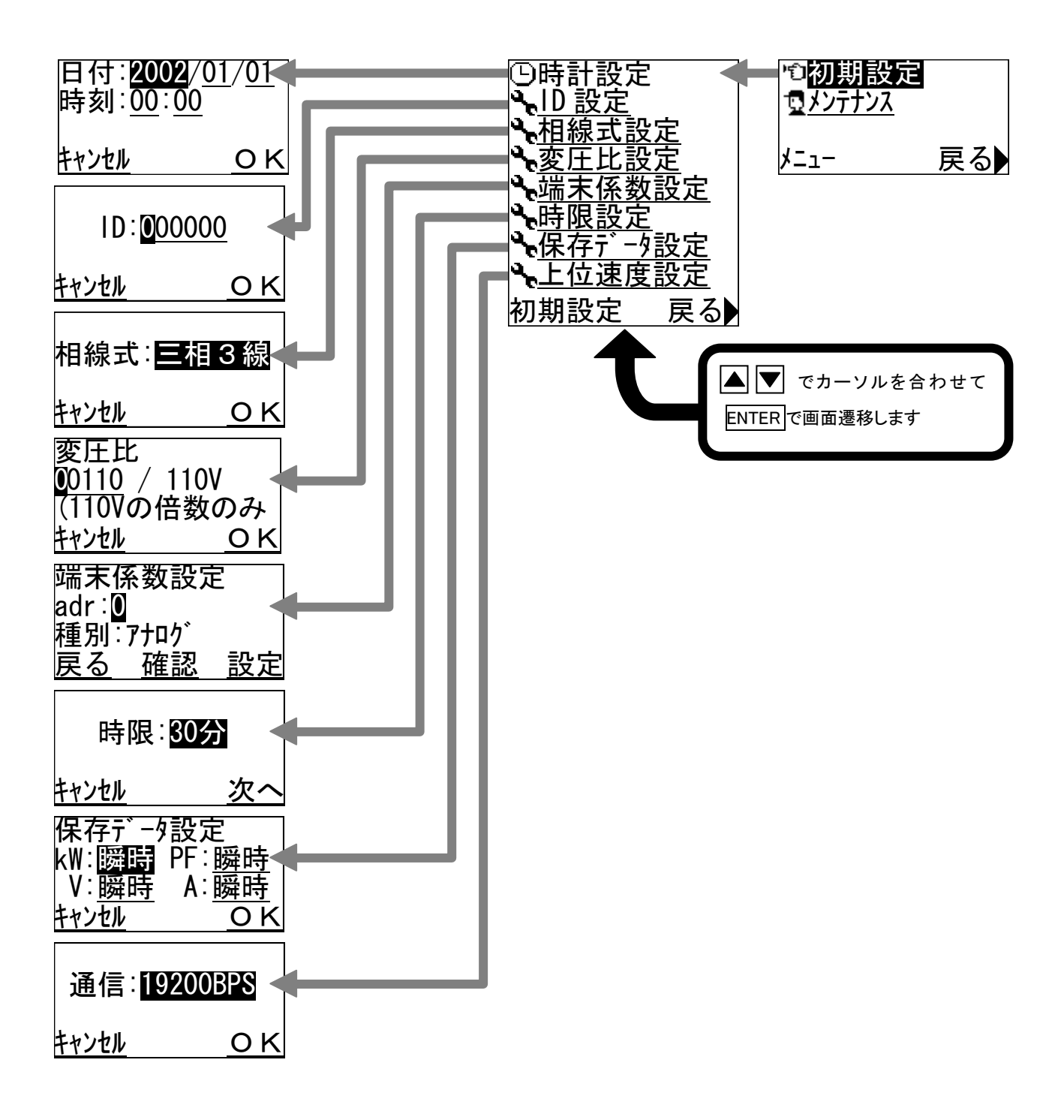

## 時計設定

本体ユニットの日付と時刻を設定します。ここで設定した時刻にもとづいて本体ユニットは時限デー タを保存しますので、必ず設定してください。 初期値は「2002/01/01 00:00」です。

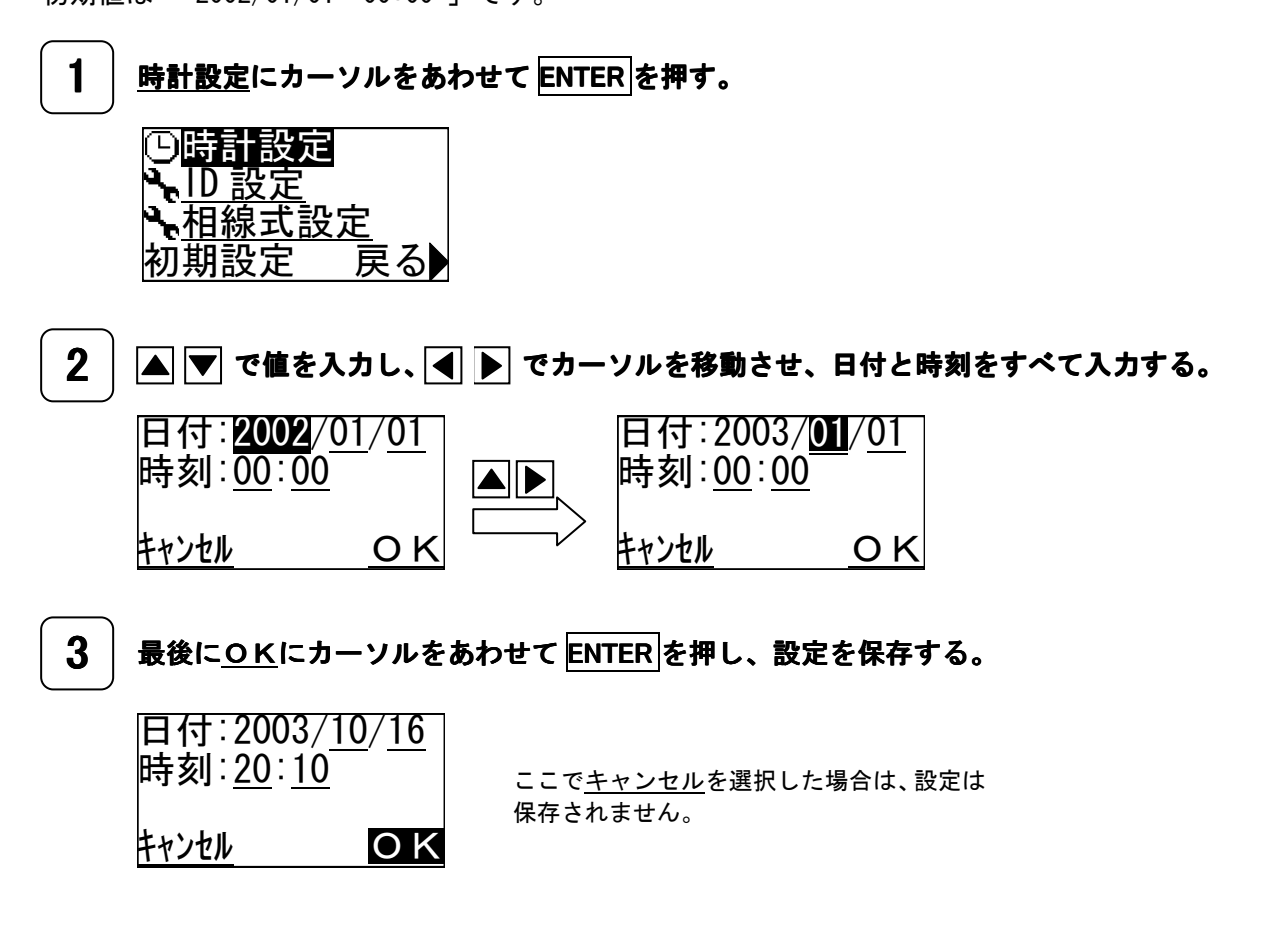

## ID 設定

本体ユニットを区別するために、本体ユニットに固有の ID 番号を設定します。特に、本体ユニット を2台以上使用するときは必ず設定してください。

初期値は「 000000 」です。

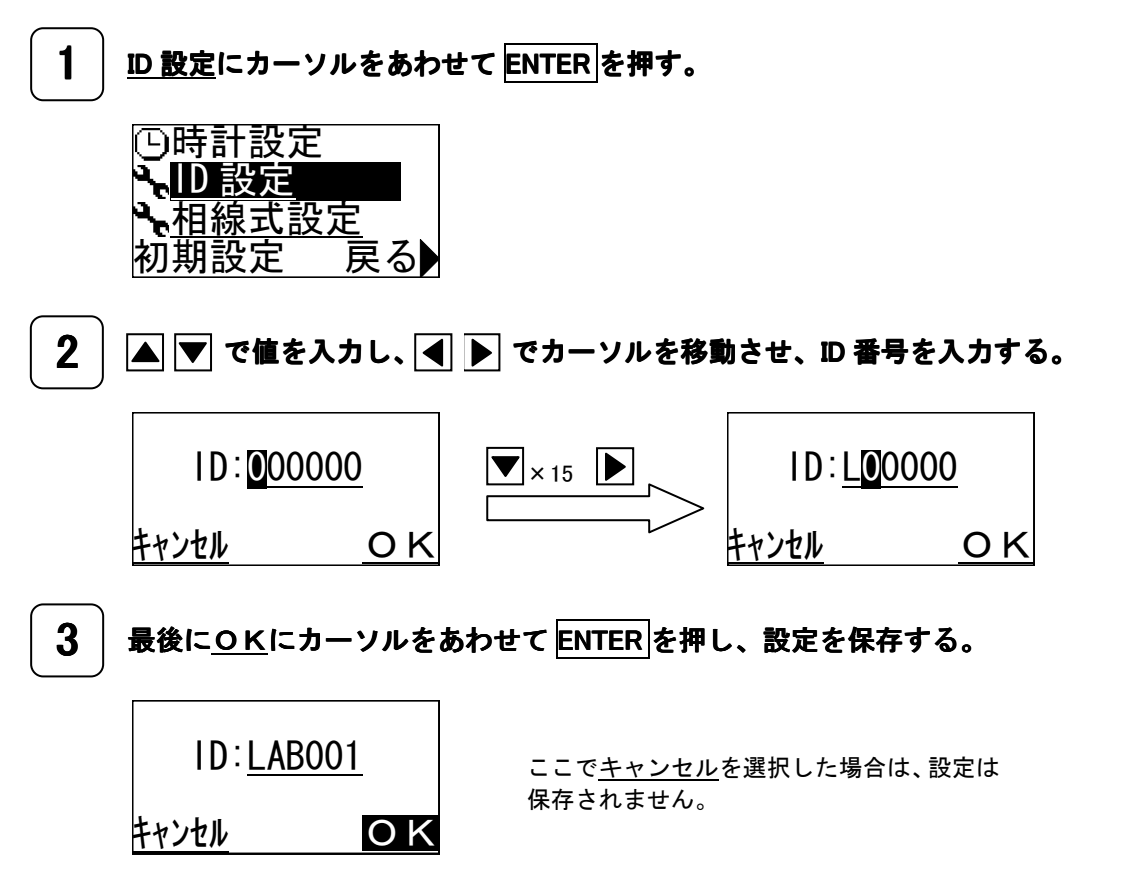

## 相線式設定

相線式を設定します。測定する回路にあわせて設定してください。 初期値は「 三相3線 」です。

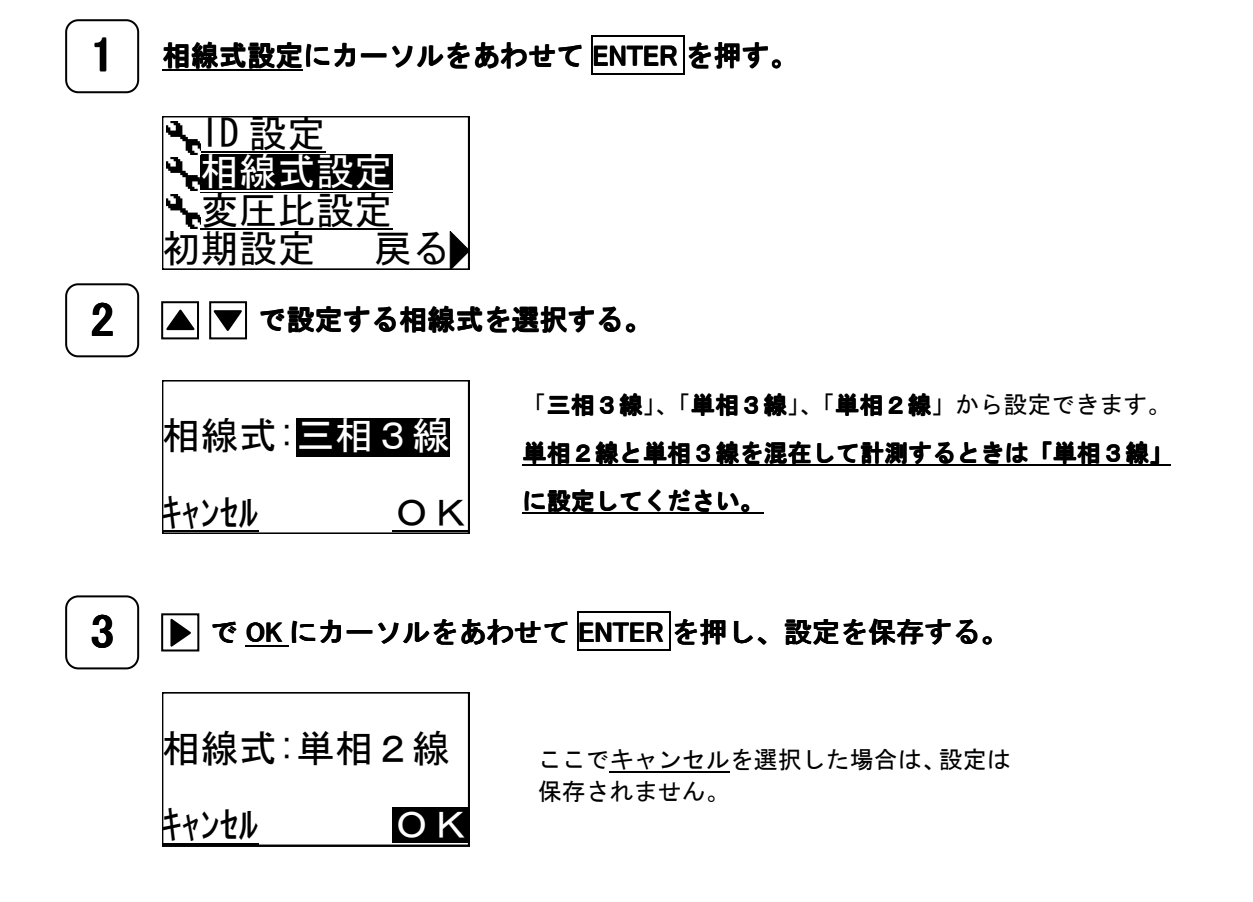

### 変圧比設定

計器用変圧器(PT または VT)を使用するときは変圧比を設定します。計器用変圧器を用いない場合 は設定せず、初期値のままお使いください。

初期値は「110/110V」です。

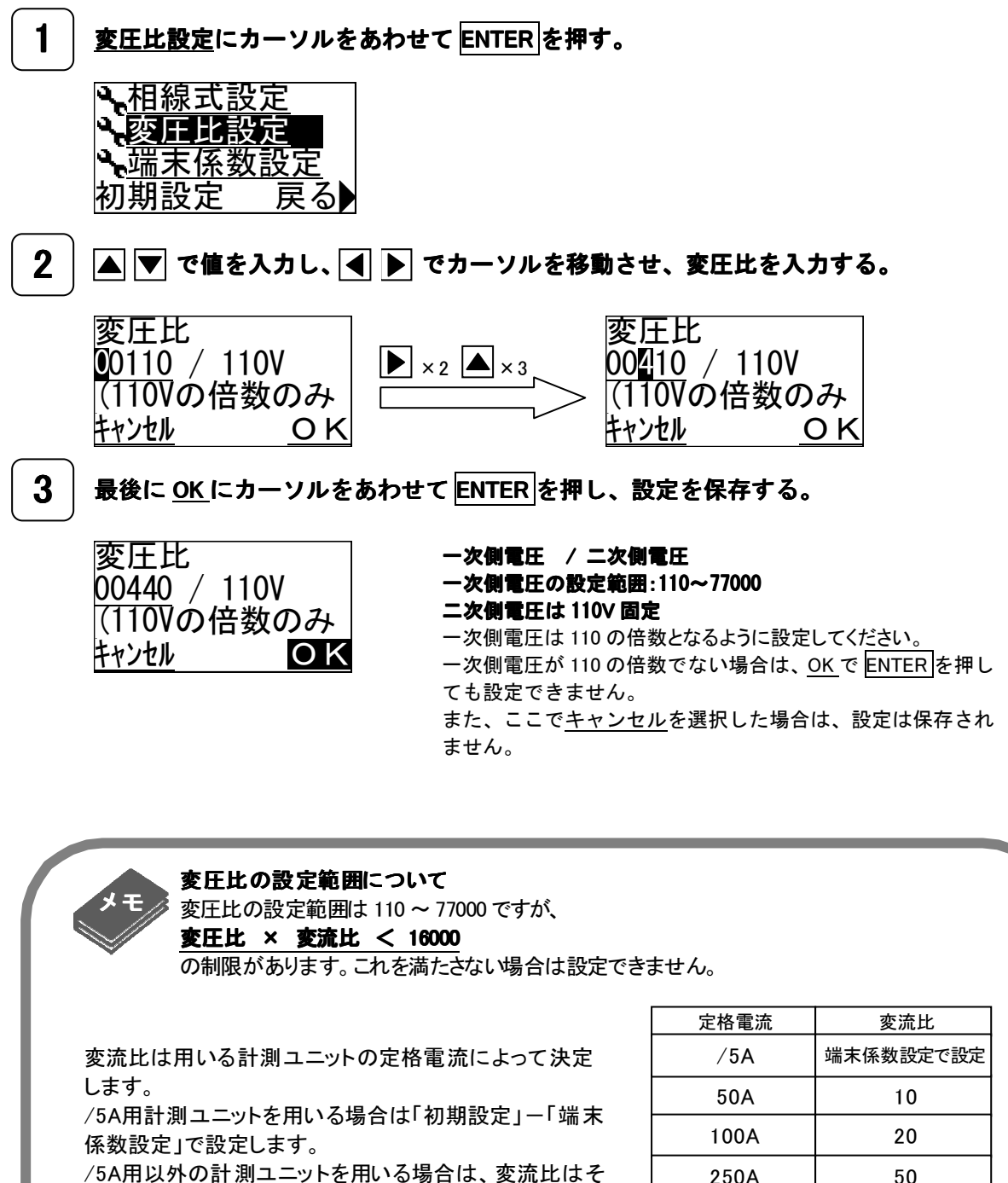

れぞれ右表の通りとなります。

|      | <b>P</b> 4 <b>a</b> • • • • = |
|------|-------------------------------|
| /5A  | 端末係数設定で設定                     |
| 50A  | 10                            |
| 100A | 20                            |
| 250A | 50                            |
| 400A | 80                            |
| 600A | 120                           |
|      |                               |

#### 端末係数設定

/5A 用計測ユニット、パルス入力ユニット、アナログ入力ユニットを使用する場合は、端末係数設定 を行います。

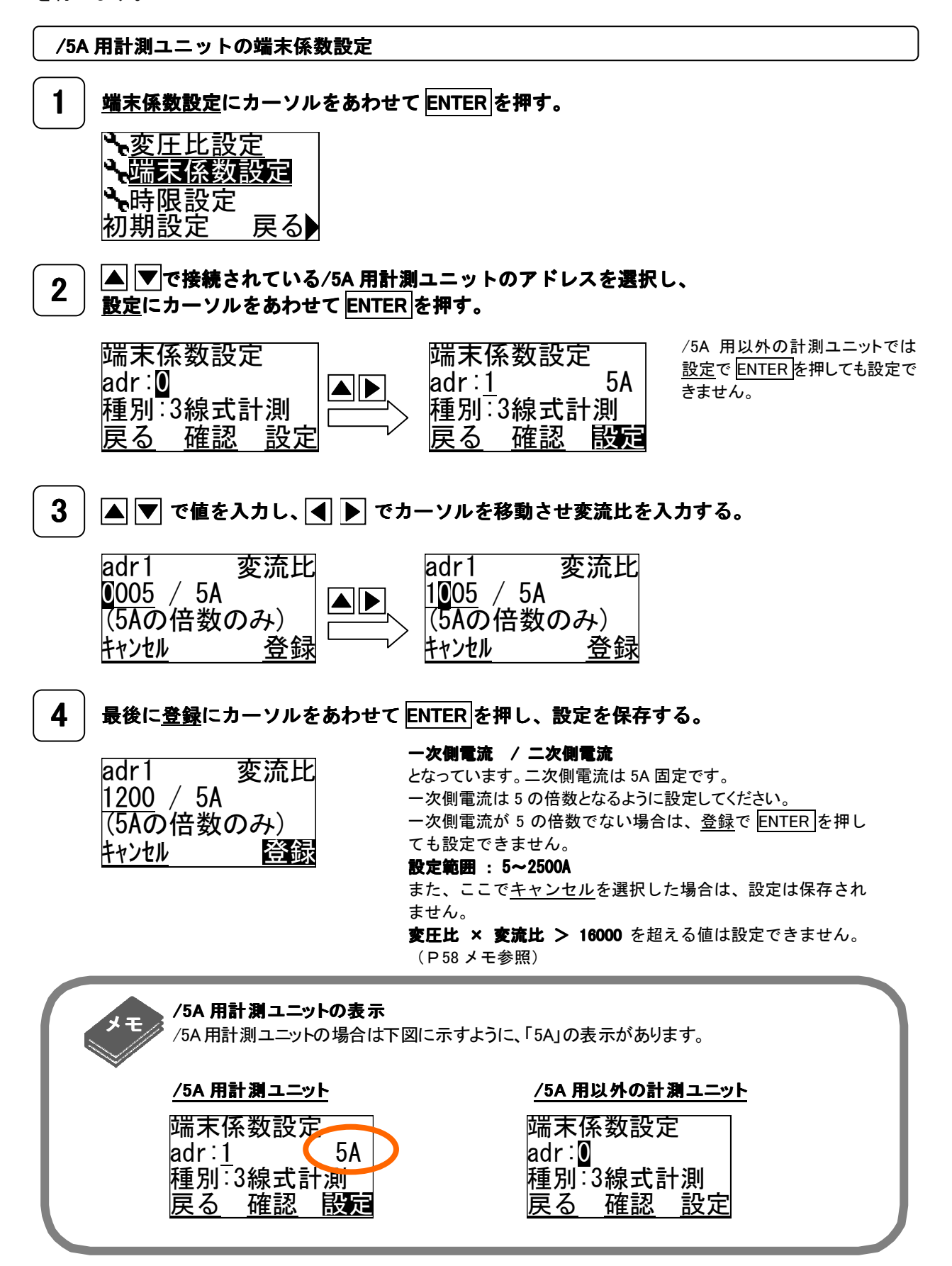

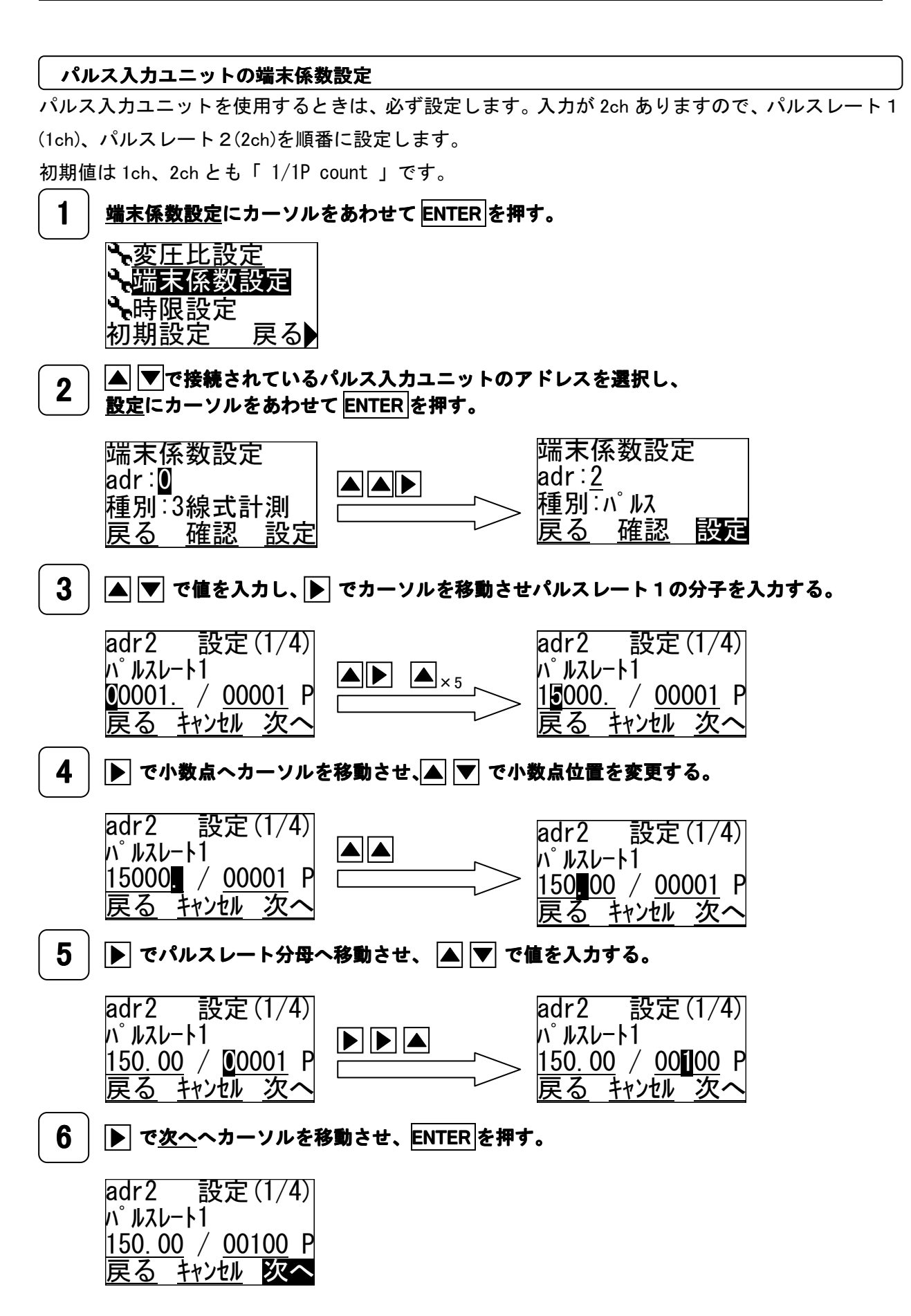

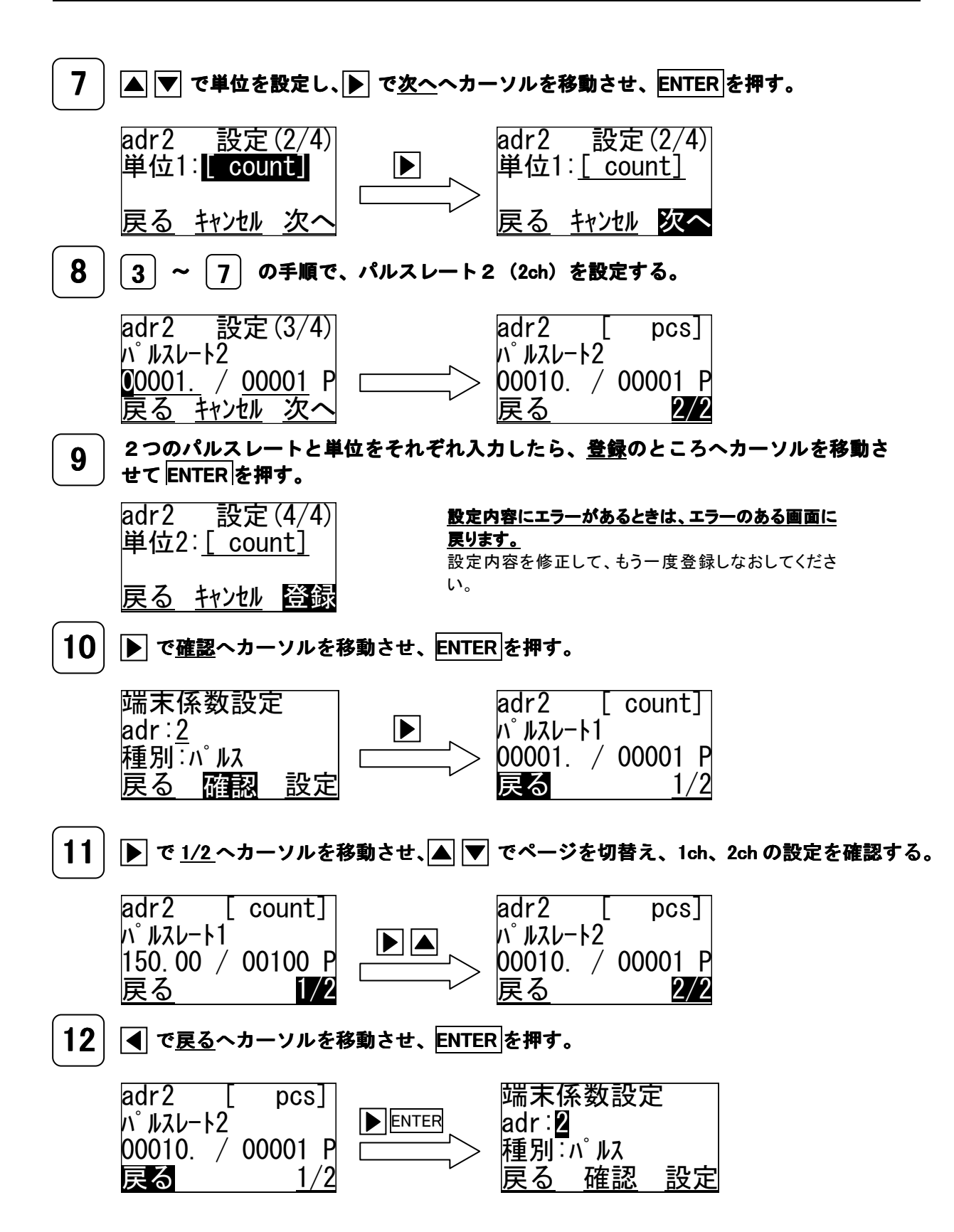

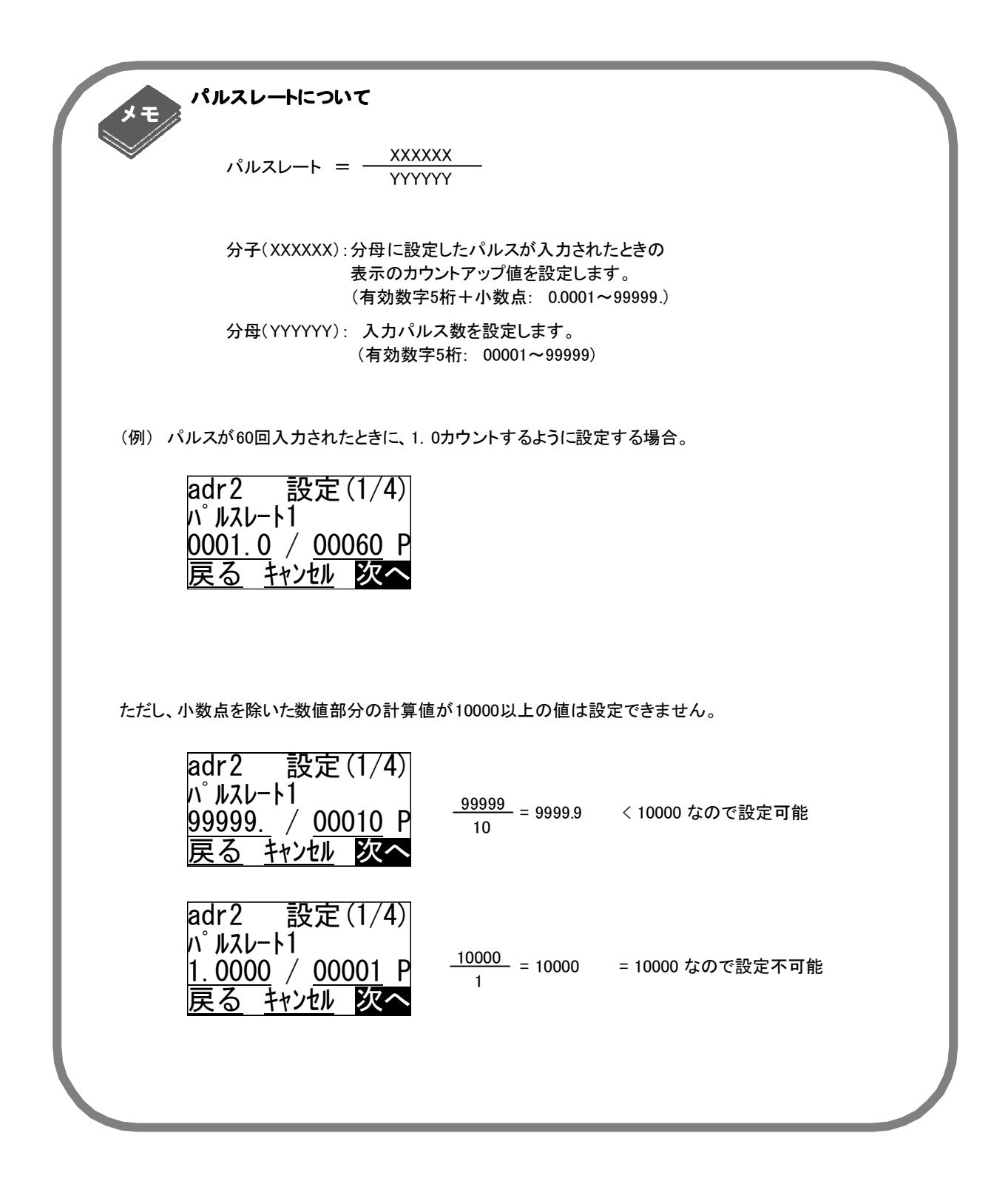

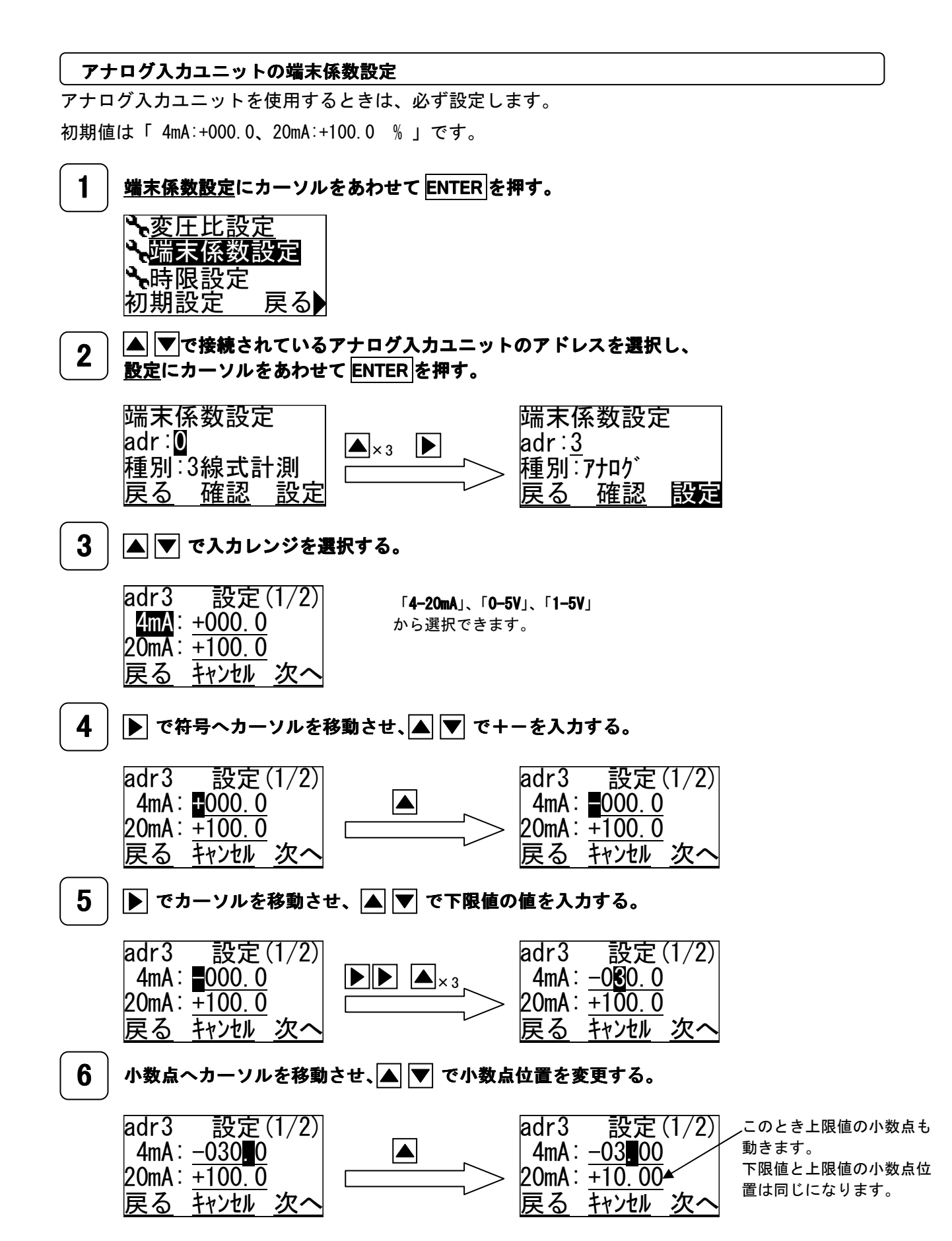

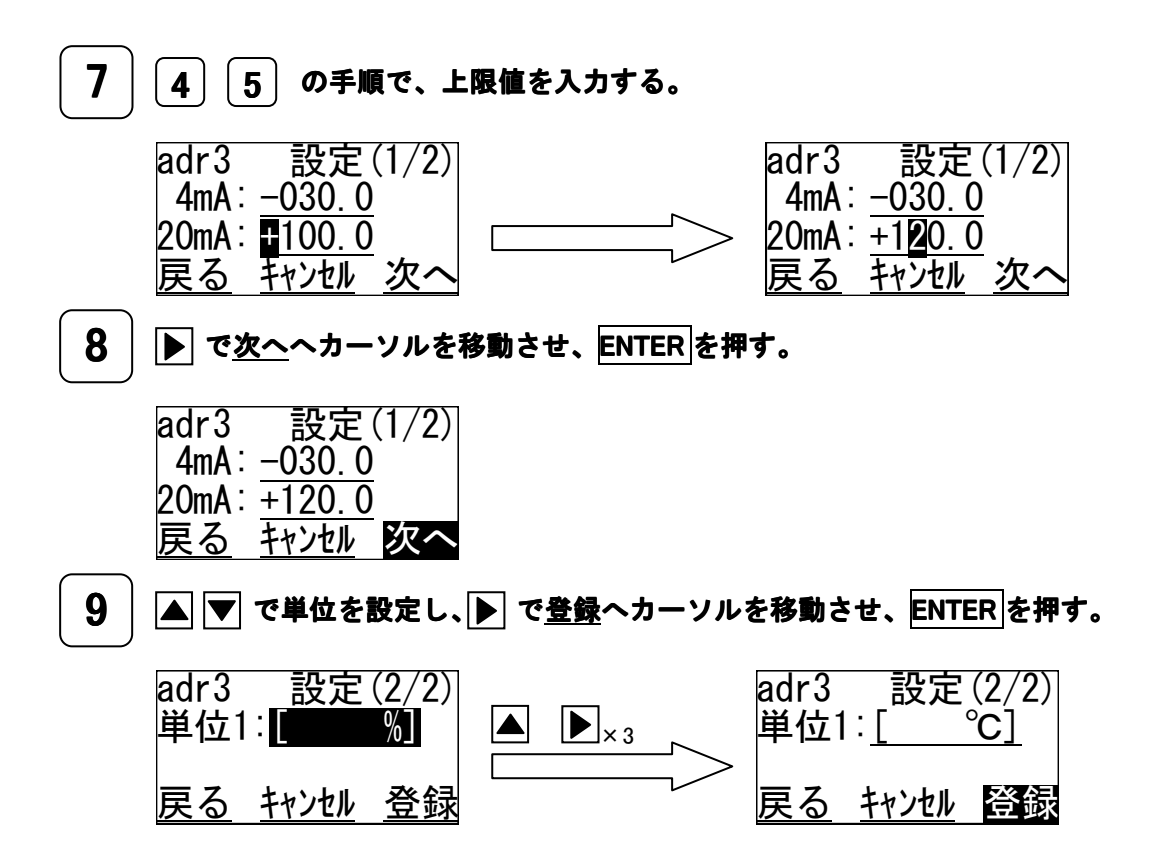

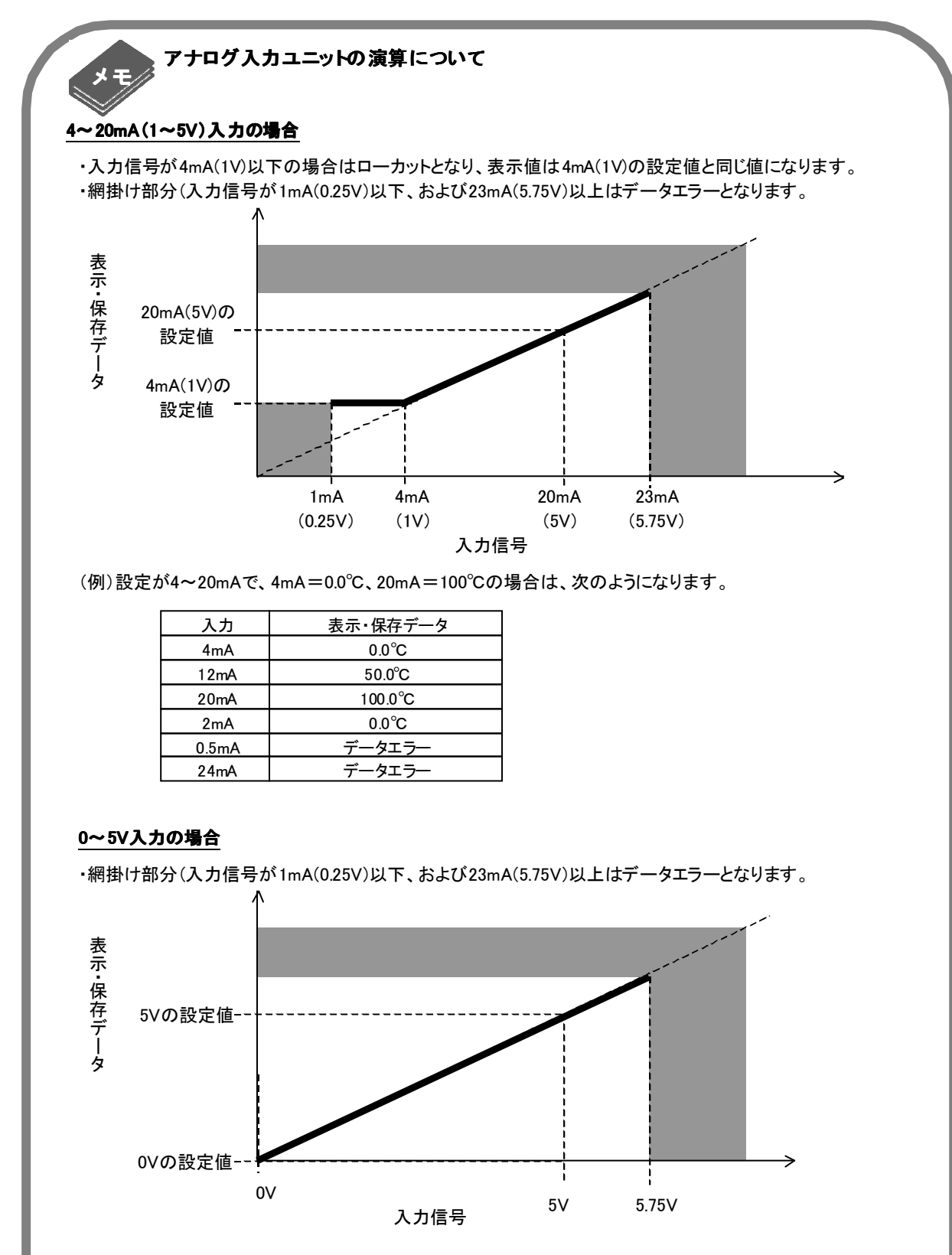

(例)設定が0~5 Vで、0V=0.0℃、5V=100℃の場合は、次のようになります。

| 入力                               | 表示・保存データ                                                  |
|----------------------------------|-----------------------------------------------------------|
| 0V                               | 0.0°C                                                     |
| 2.5V                             | 50.0°C                                                    |
| 5V                               | 100.0°C                                                   |
| 5.5V                             | 110°C                                                     |
| 5.8V                             | データエラー                                                    |
| 0V<br>2.5V<br>5V<br>5.5V<br>5.8V | 0.0°C<br>50.0°C<br>100.0°C<br>110°C<br>データエラ <del>ー</del> |

#### 時限設定

本体ユニットは各種計測ユニットのデータを1分または30分毎に保存します。このデータのことを 時限データといいます。1分時限なら30時間分、30分時限なら40日分のデータを保存することがで きます。時限を変更した場合、これまで記録した過去の時限データは全て消えてしまいます。 初期値は「30分」です。

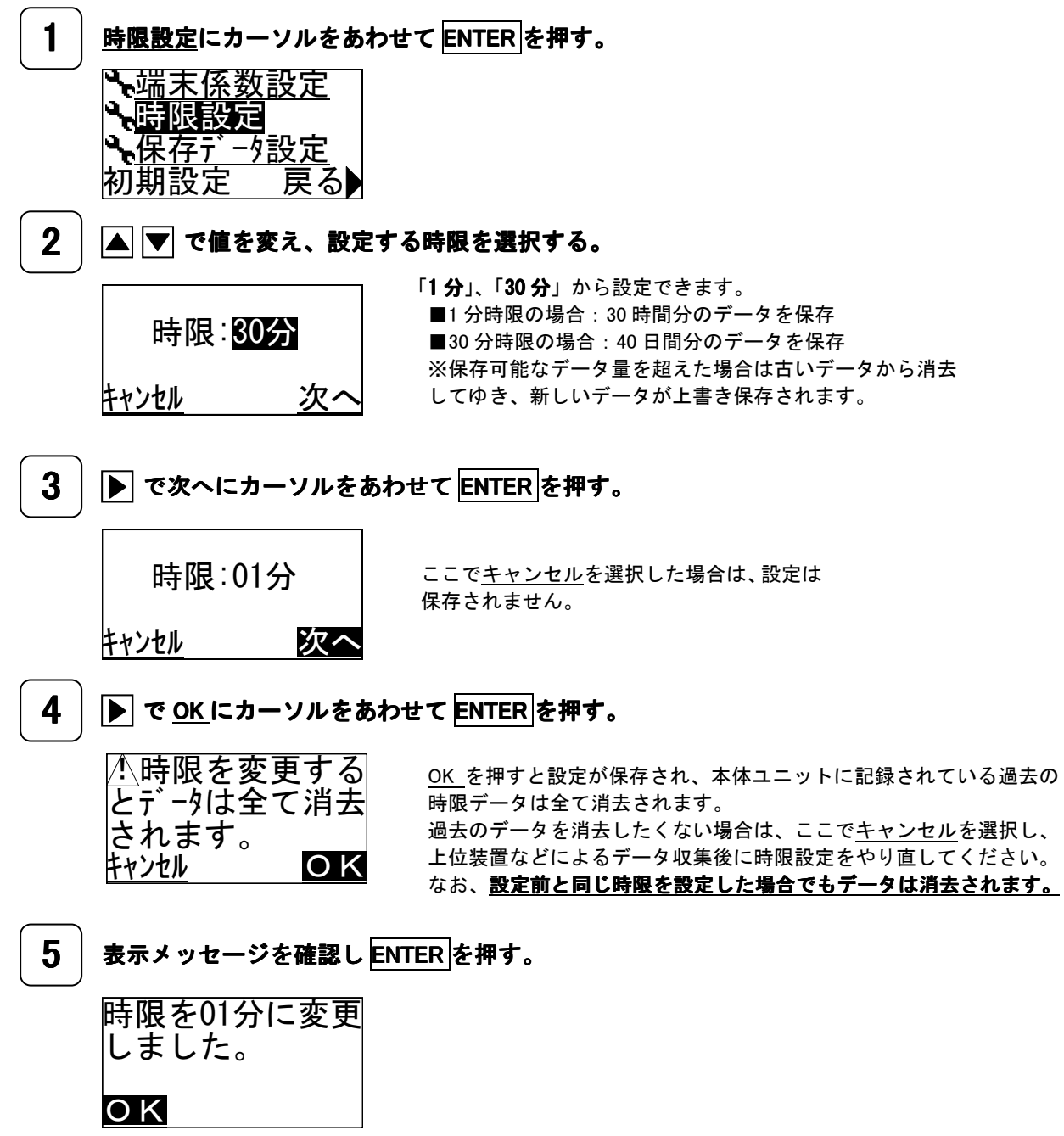

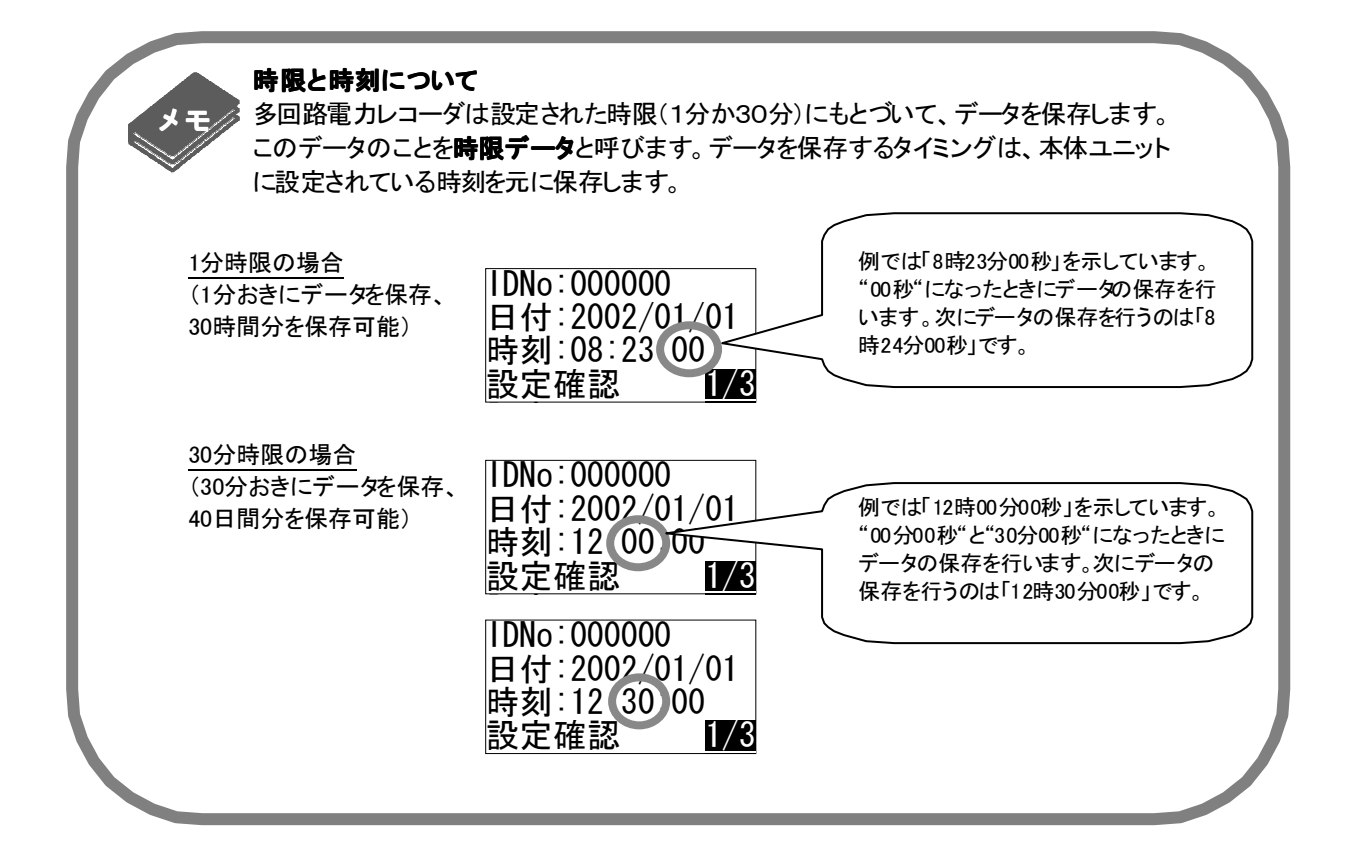

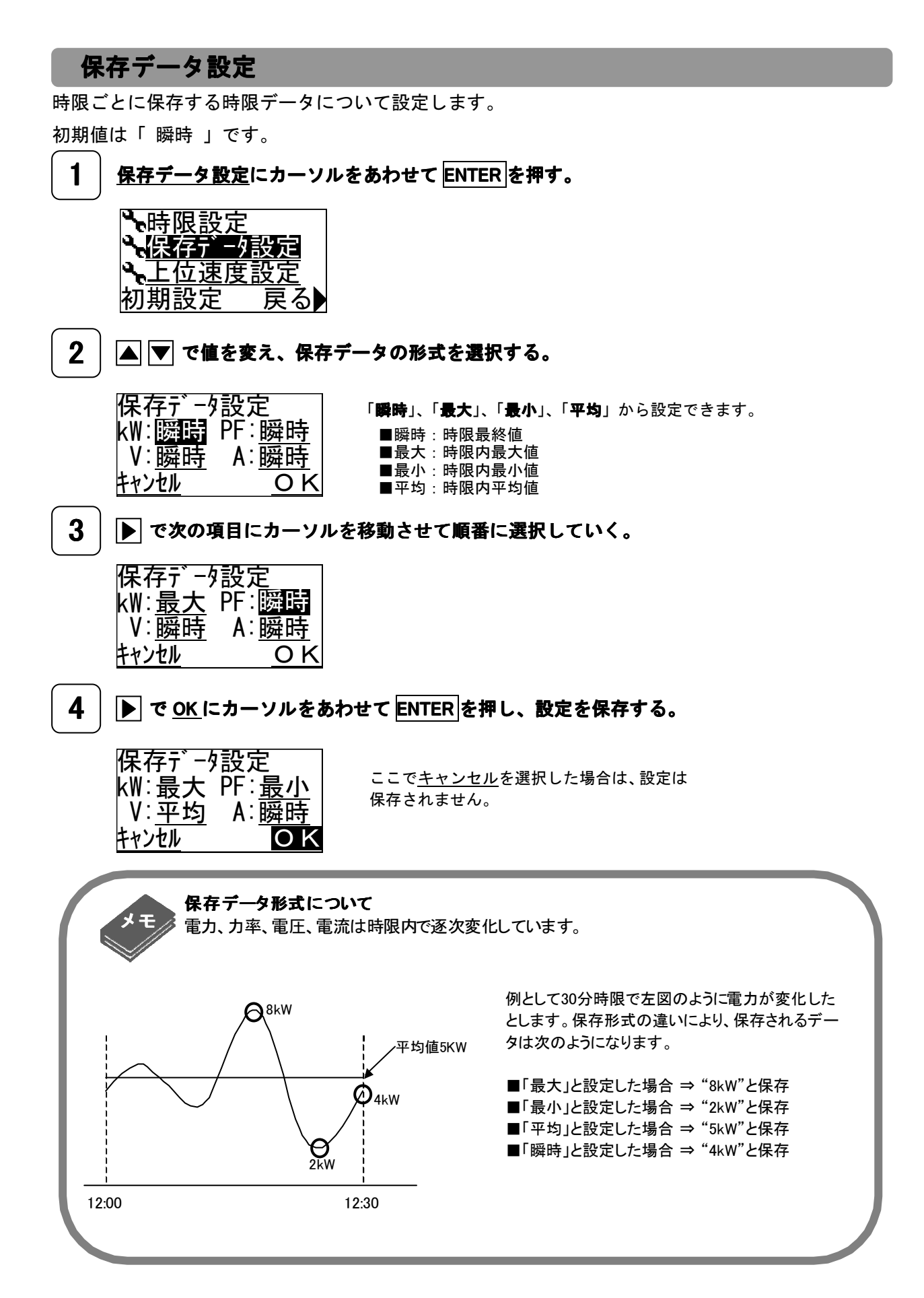

## 上位速度設定

RS-485 を用いて上位装置(PC)と通信する場合に設定します。 初期値は「 19200BPS 」です。

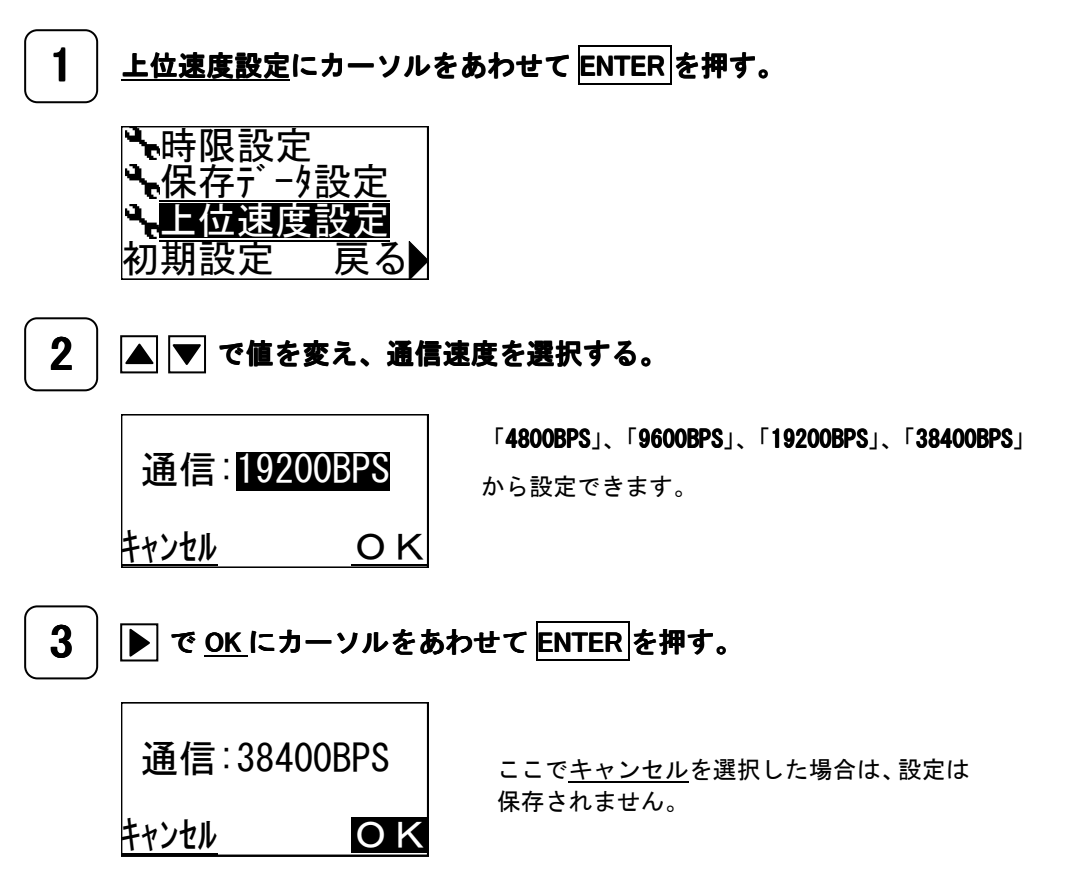

# 8 メンテナンス画面

積算電力量やパルス積算値のリセット、記録された時限データの消去等を行います。また、本体ユニ ットの起きた事象や、設定変更の履歴の表示等も行います。

| 積算電力量やパルス積算値をリセットする          | <b>積算値リセット</b> (P72)  |
|------------------------------|-----------------------|
| 記録した時限データを消去する               | <b>記録データ消去</b> (P 72) |
| LCD 画面のコントラストを調整する           | <b>コントラスト設定</b> (P73) |
| ファームウェアのバージョン情報を見る           | <b>バージョン</b> (P73)    |
| 本体ユニットに発生した事象や、操作・設定の履歴を確認する | <b>ログ確認</b> (P74)     |
| LCD 表示テストを行う                 | LCD 表示テスト (P74)       |
| キー操作テストを行う                   | <b>キー操作テスト</b> (P75)  |
| 赤外線や RS−485 の通信状態を見る         | <b>通信確認</b> (P75)     |
| 本体ユニットに内蔵しているフォントを見る         | <b>フォント確認</b> (P76)   |

# メンテナンス画面遷移マップ

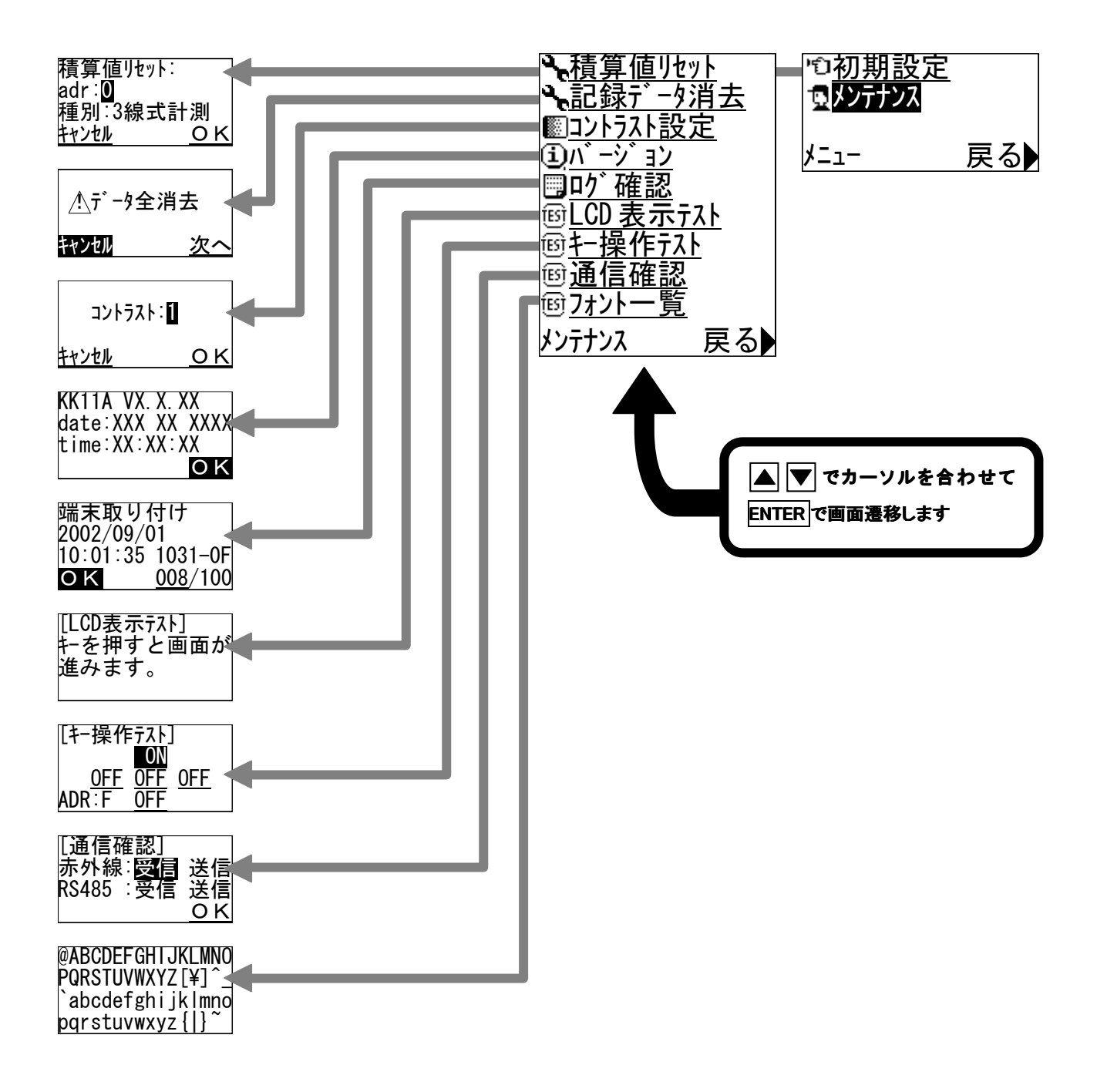
積算値リセット

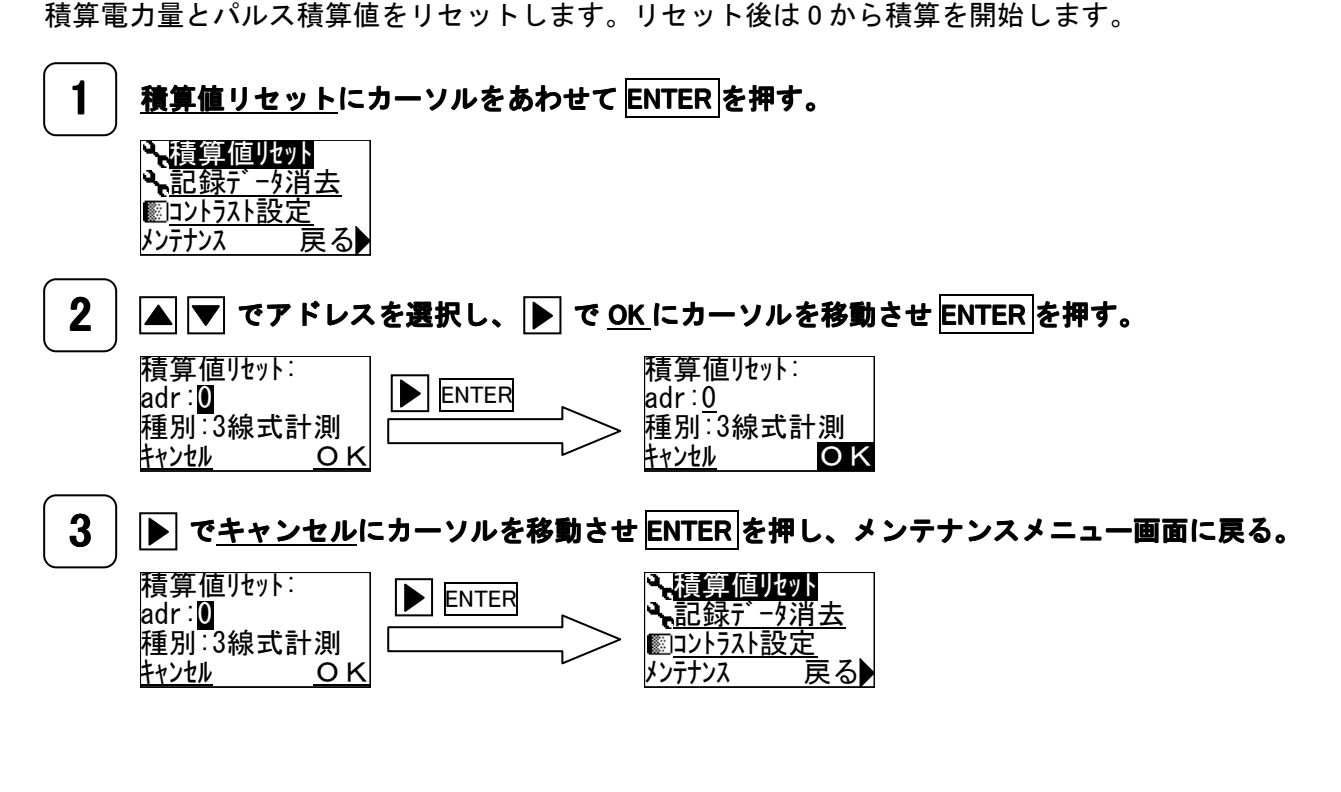

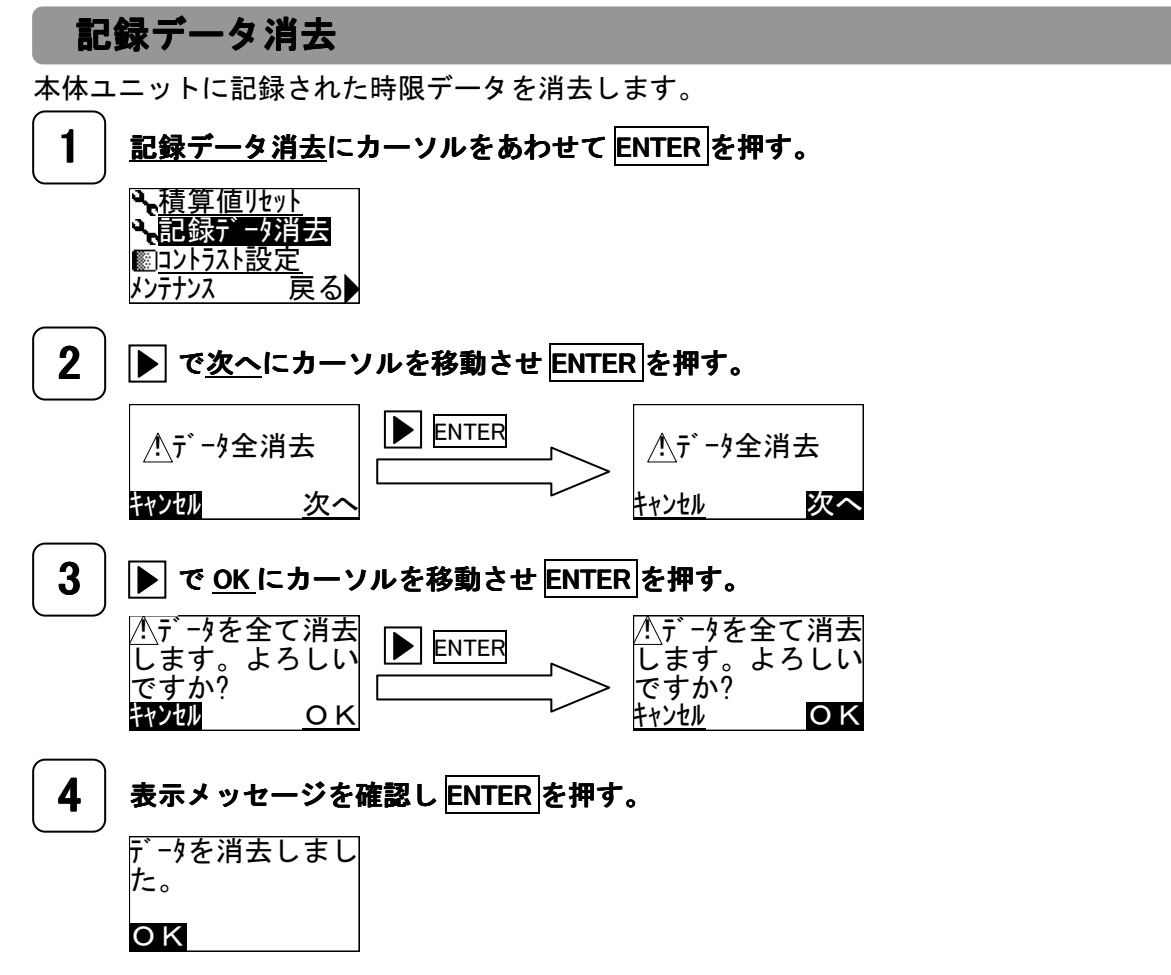

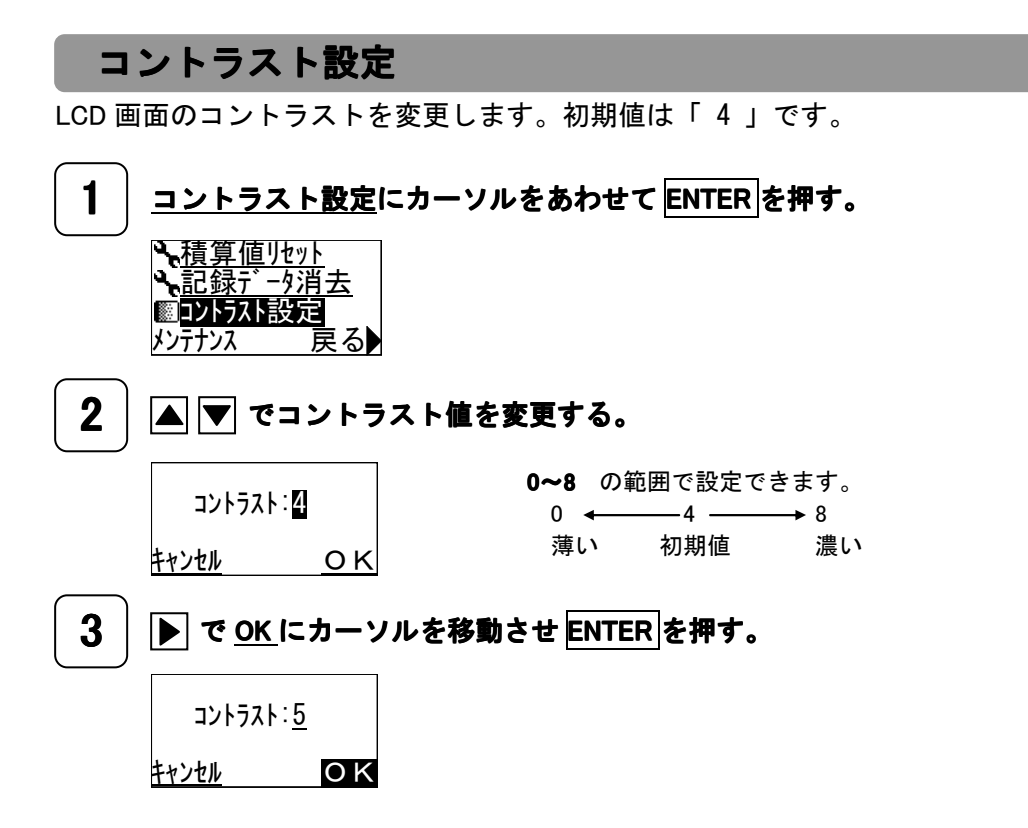

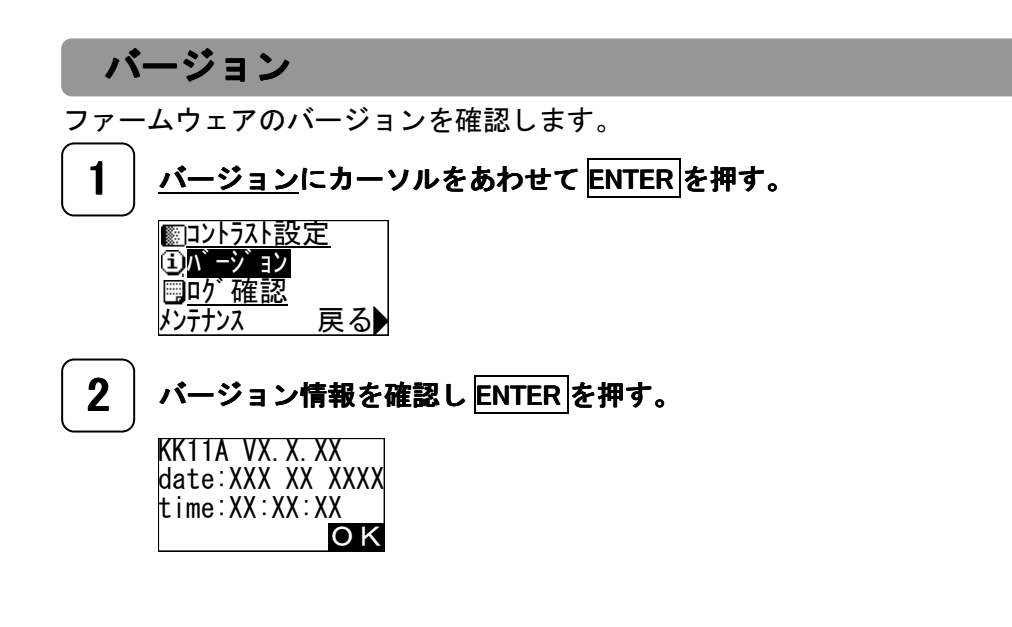

#### ログ確認

本体ユニットに発生した事象や、操作・設定の履歴を表示します。100 件まで記録し、100 件を超え ると古い記録から消去され、新しい記録が上書き保存されます。

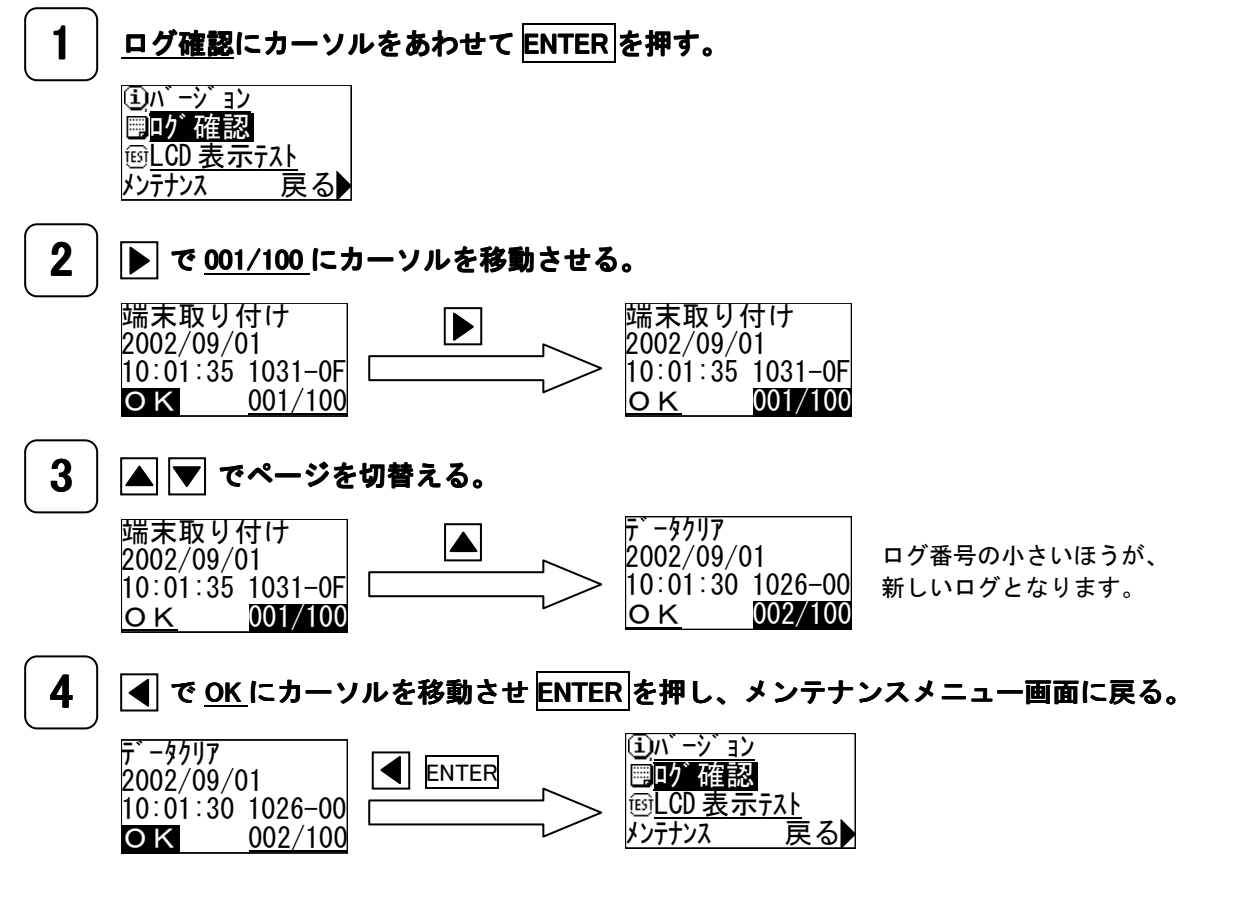

#### LCD 表示テスト

LCD 画面の表示テストを行います。何もキー操作を行わず、10 秒間放置するとメイン画面に戻りま

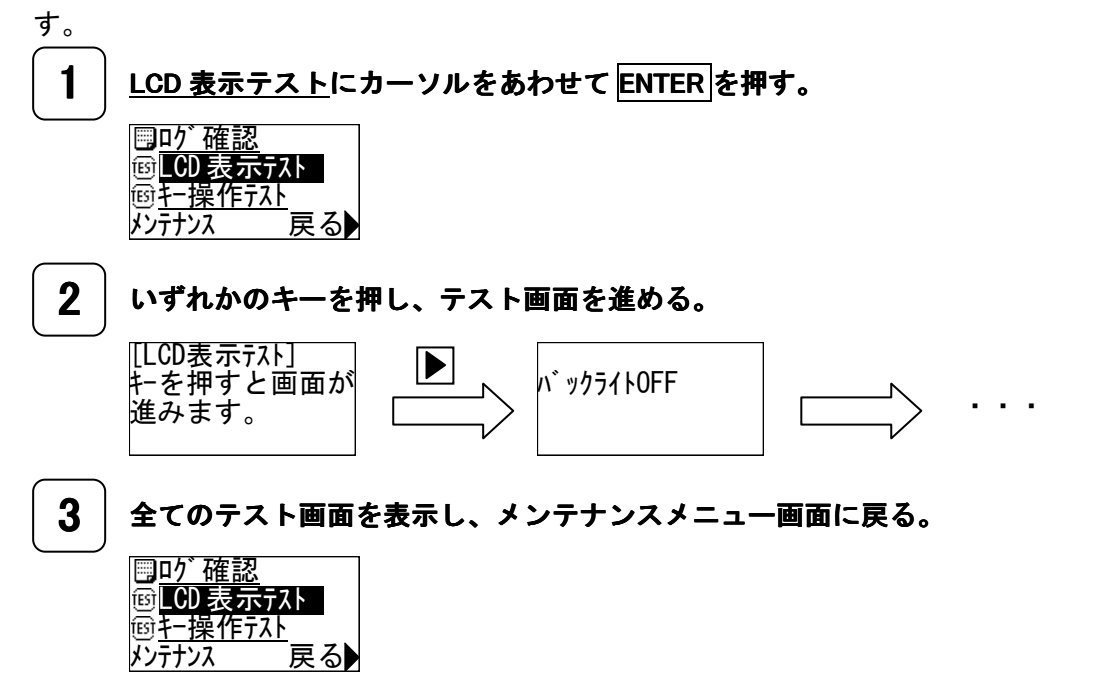

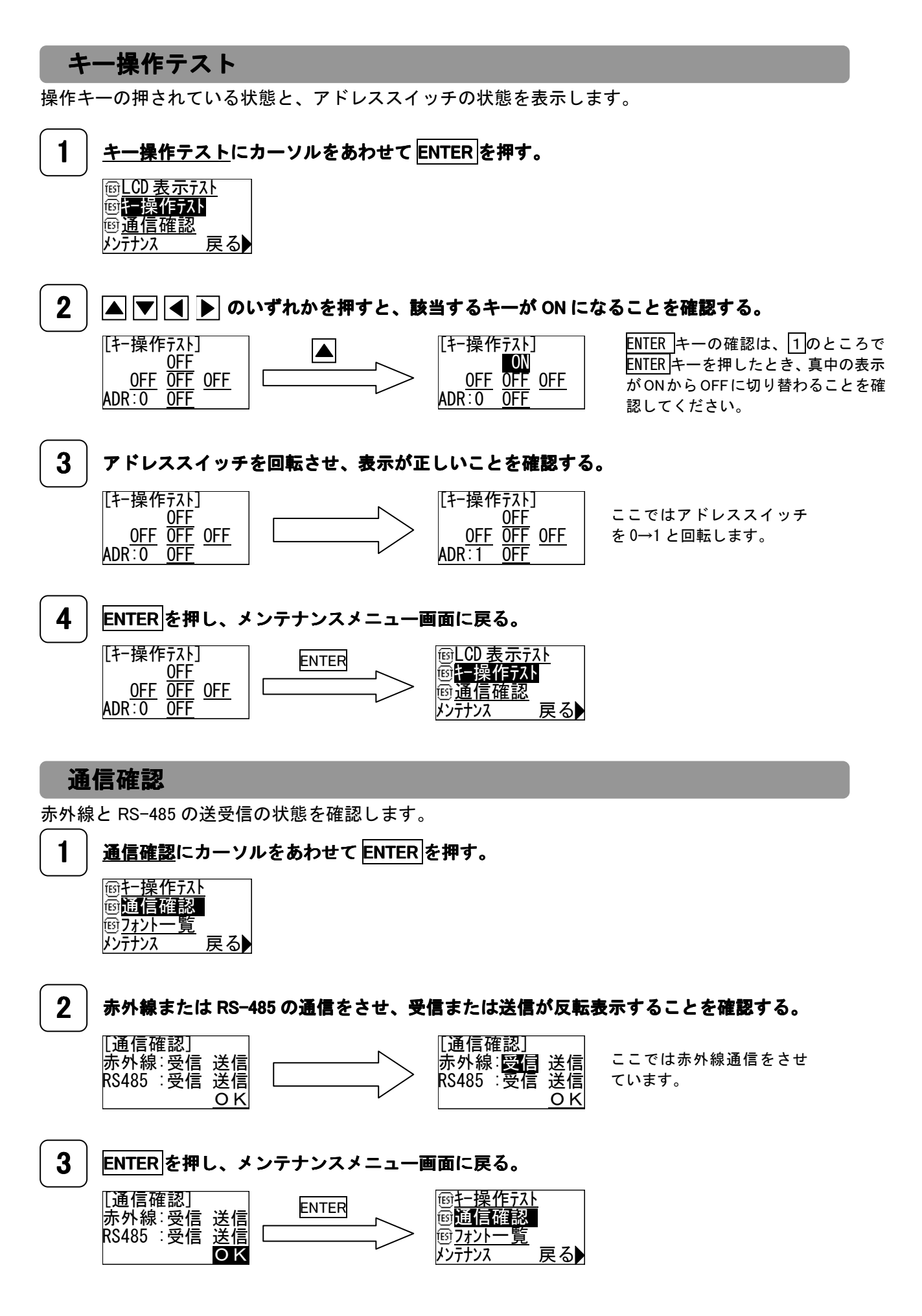

#### フォント一覧

本体ユニットに内臓しているフォントを表示します。何もキー操作を行わず、10 秒間放置するとメ イン画面に戻ります。

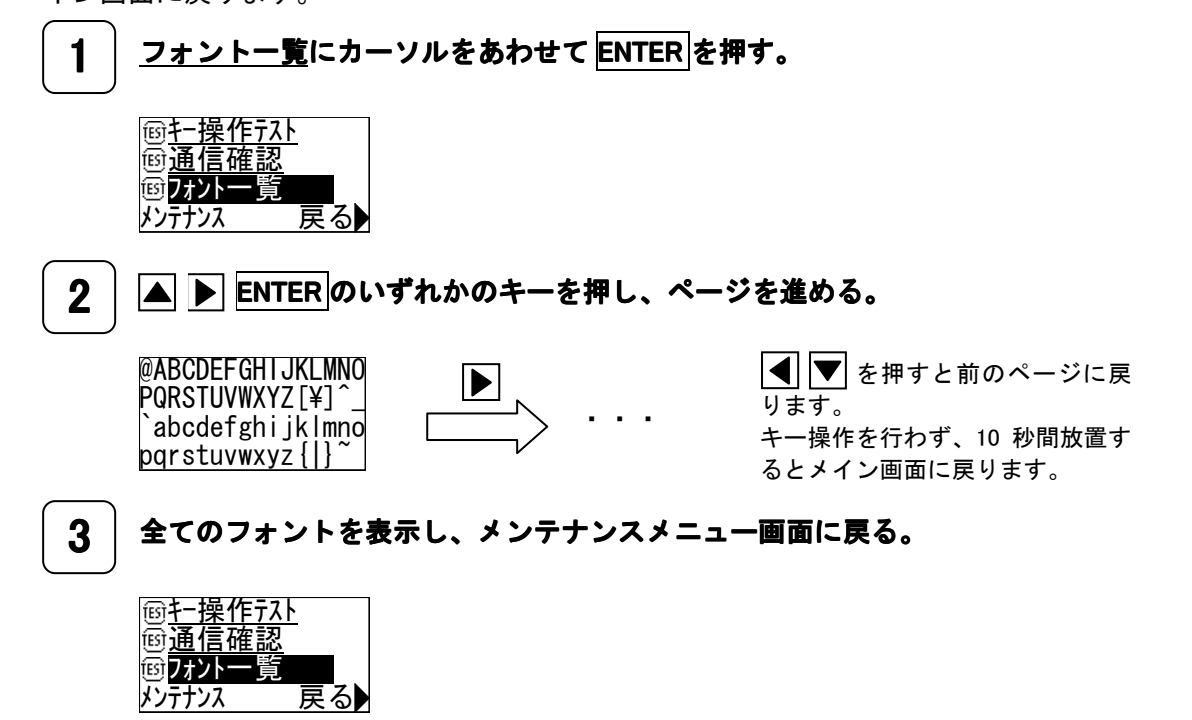

# 9 困ったときは

## 基本動作、計測動作

| 症状                                                                    | 調査項目                                                                                                  | 対処方法                                                                                                    | 該当<br>ページ |
|-----------------------------------------------------------------------|----------------------------------------------------------------------------------------------------|----------------------------------------------------------------------------------------------------|-----------|
| LCD に何も表<br>示されない                                                     | 本体ユニットの電源端子 MA、MB に電源<br>が接続されていますか<br>(RST 端子だけに電源をつないでも動作<br>しません。本体の回路は MA、MB に接続<br>された電源で動作します。) | MA、MB 端子に 100V または 200V の<br>電源を接続してください。                                                                                                    | 22        |
|                                                                       | コントラストの設定は適切ですか                                                                                       | 適切なコントラストを設定してくだ<br>さい。                                                                                                    | 73        |
|                                                                       | アドレスが重複していませんか<br>(計測ユニット等は1台ずつ別々のアド<br>レス設定が必要です。)                                                   | 空いているアドレスに設定してくだ<br>さい。                                                                                                    | 31        |
|                                                                       | ケーブルが外れていませんか                                                                                         | ケーブルを接続し直してください。                                                                                                    | 30        |
| 計測ユニット等<br>を接続したのに<br>認識しない                                           | 通信 LED は点滅していますか                                                                                      | <ul> <li>一部の計測ユニット等だけ点滅していない場合、まずケーブルの接続を点検してください。次に点滅していない計測ユニット等のリセットボタンを押してください。</li> <li>押したとき、緑色ランプが点灯しますか? 点灯しなければケーブルが外れている可能性があります。</li> </ul> | _         |
| 延長ケーブルを<br>接続したあと、<br>計測ユニット等<br>を認識しない                               | ケーブルが外れていませんか                                                                                         | ケーブルを接続し直してください。                                                                                                    | 30        |
| 計測ユニットの                                                               | 本体に設定した相線式は、測定回路の相<br>線式と合っていますか                                                                      | 相線式設定をやり直してください。                                                                                                    | 57        |
| 現在値がおかし<br>い<br>(マイナスにな                                               | 計測ユニットの電流センサ取付け間違い<br>(電流センサのR相とT相が逆になって<br>いませんか)                                                    | 正しく取付けてください。                                                                                                    | 28,29     |
| る、数値が大幅に                                                              | 電流センサの向きは合っていますか                                                                                      | 正しい方向で取付けてください。                                                                                                    | 28,29     |
| 合わない)                                                                 | 電流センサはしっかり閉じていますか<br>ゴミなどを挟み込んでいませんか                                                                  | ゴミなどをふきとってから、しっか<br>り閉じてください。                                                                                                    | 28        |
| パルス、アナログ<br>入力ユニットの<br>現在計測値がお<br>かしい<br>(マイナスにな<br>る、数値が大幅に<br>合わない) | 入力信号線は入力信号ケーブルのコネク<br>タに正しく接続されていますか                                                                  | コネクタに正しく接続し直してくだ<br>さい                                                                                                    | 37,39     |
| 変圧比を設定し<br>たのに計量値が<br>おかしい                                            | 計器用変圧器(PT、VT)は測定電圧<br>線に正しく接続されていますか?                                                                 | 正しく取付けてください。                                                                                                    | 33~36     |
| ✓5A 計測ユニットの端末係数を<br>設定したのに計量値がおかしい                                    | 計器用変流器(CT)は/5A 用計測ユニ<br>ットの電流センサと正しく接続されてい<br>ますか?                                                    | 正しく取付けてください。                                                                                                    | 33~36     |

### 通信動作

| 症状                 | 調査項目                                                                                            | 対処方法                                                                                                    | 該当<br>ページ |
|--------------------|-------------------------------------------------------------------------------------------------|----------------------------------------------------------------------------------------------------|-----------|
| センタ通信でき<br>ない      | 「上位通信」接続端子の接続は合ってい<br>ますか (線の取付けが逆だと通信でき<br>ません。)                                               | 正しく接続してください。                                                                                                    | 25,26     |
|                    | 通信速度は合っていますか<br>(上位機器の通信速度と合った速度に<br>なっていますか)                                                   | 通信速度を正しく設定してください。                                                                                                    | 69        |
|                    | 本体のアドレスは上位機器で設定したア<br>ドレスと合っていますか                                                               | 本体または上位機器、どちらかでア<br>ドレスを合わせてください。                                                                                                    | 27        |
|                    | 上位機器から呼び出したとき、<br>画面右隅の菱形の通信状態表示マークの<br>下側は点滅しますか                                               | 点滅していれば、本体は上位に応答<br>を返しています。上位側機器を調査<br>してください。                                                                                         | 43        |
|                    | 上位機器から呼び出したとき、<br>「通信確認画面」で「RS485」表示の<br>「受信」は点滅しますか                                            | 点滅する:<br>なんらかの信号は入っています。通<br>信速度、アドレスを再確認してくだ<br>さい。それで通信できない場合は上<br>位側機器の動作に問題があります。<br>点滅しない:<br>信号が入っていません。配線がどこ<br>かで外れていないか。上位側機器か | 75        |
|                    |                                                                                                 | ら信号が出ているか。RS485 変換ア<br>ダプタが正常かなどを調べてくださ<br>い。                                                                                           |           |
| PDA で赤外線通<br>信できない | PDA にはデータ収集用ソフトがインスト<br>ールされていますか                                                               | PDA にデータ収集用ソフトをイン<br>ストールしてください。                                                                                                    | _         |
|                    | PDA の赤外線窓は本体に正しく向き合っ<br>ていますか<br>(PDA によっては赤外線窓が横について<br>いる場合があります)                             | 正しく向き合わせて通信してください。                                                                                                    | _         |
|                    | 計測ユニット(パルス、アナログユニッ<br>ト)は1台以上ついていますか                                                            | 本体だけでも応答はしますが、「時<br>限データ収集」は計測ユニット等が<br>ついていないと実行されません。                                                                                 | _         |
|                    | 赤外線窓に太陽光線や蛍光灯の光が直接<br>あたっていませんか                                                                 | 外部の光が強くあたる環境では通信<br>できない場合があります。外部の光<br>を遮ってから通信してください。                                                                                 | _         |
|                    | 「通信確認画面」にして「赤外線」表示<br>の「受信」が反転表示していませんか<br>(PDA でも読み出しているときは反転し<br>ますが、何もしていないときに反転して<br>いませんか) | 電源に重畳した高周波信号が赤外線<br>通信回路に影響を与えている可能性<br>があります。電源を取る場所を変え<br>てください。                                                                      | 75        |

# 10 一般仕様

#### 本体ユニット(KK11A)

| 項目                                                                                                    |            | 項目            | 仕様                                                                                                    |                 |         |  |
|----------------------------------------------------------------------------------------------------|------------|---------------|----------------------------------------------------------------------------------------------------|-----------------|---------|--|
| 形名                                                                                                    |            |               | KK11A                                                                                                    |                 |         |  |
| 相線式                                                                                                    |            |               | 単相2線、単相3線、三相3線                                                                                                    |                 |         |  |
| 計測電                                                                                                    | <b>፪</b> 源 |               | AC100~240V、50/60Hz                                                                                                    |                 |         |  |
|                                                                                                    | 計          | 測ユニット         | 積算電力量、瞬時電力、瞬                                                                                                    | 母時力率(演算による)、瞬時電 | 臣、瞬時電流  |  |
| 衣 ホーター                                                                                                    | パ          | ルス入力ユニット      | 接点メーク回数、接点ON時間積算値、接点ステータス                                                                                                    |                 |         |  |
|                                                                                                    | ア          | ナログ入力ユニット     | アナログ瞬時値、アナログ                                                                                                    | 最大値、アナログ最小値、アナ  | -ログ平均値  |  |
| データ     計測データ     SRAM(揮発性メモリ)に記録       30 分毎計測データを 40 日分または 1 分毎計測データを 30 時間分記録       記録     (大容量コンデンサにより 20 日間のバックアップ) |            |               | 30 時間分記録                                                                                                    |                 |         |  |
|                                                                                                    | 各          | 種設定内容等        | FeRAM(不揮発性メモリ)に                                                                                                    | に記録             |         |  |
| 計測ユニット<br>パルス入力ユニット<br>アナログ入力ユニット<br>の接続方法                                                                               |            | ユニット<br>カユニット | <ul> <li>接続方法:専用コネクタによる接続</li> <li>接続台数:下表参照</li> <li>(延長ケーブルを用いる場合、総延長距離は 50m 以下としてください)</li> <li>本体ユニットの供給電流(320mA) ≥ 計測ユニット等の消費電流の合計<br/>で接続してください(延長ケーブルは接続台数に関係しません)</li> <li>本体ユニットの供給電流 : 320mA</li> <li>計測ユニットの消費電流 : 20mA</li> <li>パルス入力ユニットの消費電流 : 35mA</li> </ul> |                 |         |  |
|                                                                                                    |            |               | アナログ入力ユニットの消費電流 : 30mA                                                                                                    |                 |         |  |
| PDA                                                                                                    |            |               | 通信方式 :赤外線通信<br>通信距離 :50cm 以内(半値角:±15°)                                                                                                    |                 |         |  |
| 通<br>信<br>上位装置                                                                                                    |            | 装置            | 通信方式 :RS-485<br>接続台数 :16 台/1 回線<br>(本体ユニットを複数使用する場合はロータリースイッチでそれぞれ異なるアドレスを設<br>定してください)                                                                                                    |                 |         |  |
| 停電補償                                                                                                    |            |               | 連続停電補償時間:約 20 日間<br>補償内容:30 分時限データ 40 日分または 1 分時限データ 30 時間分<br>RTC(現在時刻を保持)                                                                                                    |                 |         |  |
| 時計                                                                                                    |            |               | 1 秒以内/日差                                                                                                    |                 |         |  |
| 消費 VA                                                                                                    |            |               | MA-MB 端子間                                                                                                    | R−S 端子間         | S−T 端子間 |  |
|                                                                                                    |            | 110V 入力時      | 11VA                                                                                                    | 0.1VA           | 0.1VA   |  |
|                                                                                                    |            | 220V 入力時      | 14VA                                                                                                    | 0.4VA           | 0.4VA   |  |
| 動作電源                                                                                                    |            |               | AC85~264V、50/60Hz                                                                                                    |                 |         |  |
| 動作温湿度範囲                                                                                                    |            | 範囲            | -10℃~50℃、80%RH 以下(非結露)                                                                                                    |                 |         |  |
| 外形寸法                                                                                                    |            |               | 150(W) × 100(H) × 65(D) mm<br>(電灯分電盤用協約配線用遮断器に関する規定 JIS C 8370-1996 附属書 5 に準拠)                                                                                                    |                 |         |  |
| 質量                                                                                                    |            |               | 約 500g                                                                                                    |                 |         |  |
| 取付け                                                                                                    |            |               | IEC レール取付け、またはネジ止めによる壁面取付け                                                                                                    |                 |         |  |

### **計測ユニット(KK12A-ロロ、KK12B-ロロ)**

| 項  目      |             | 仕様                                    |      |                       |        |  |  |
|-----------|-------------|---------------------------------------|------|-----------------------|--------|--|--|
|           |             | 相線式                                   | 定格電流 | 定格電圧、定格周波数            | 質量     |  |  |
|           | KK12A-⁄5    |                                       | ∕5A  |                       | 約 80g  |  |  |
|           | KK12A-50    |                                       | 50A  |                       | 約 80g  |  |  |
|           | KK12A-100   | 出力の約                                  | 100A |                       | 約 100g |  |  |
|           | KK12A-250   | 単 伯 ∠ 禄                               | 250A | 定格電圧:                 | 約 230g |  |  |
|           | KK12A-400   | _                                     | 400A | 100~2400              | 約 330g |  |  |
| 形々        | KK12A-600   |                                       | 600A | 宁华国油粉                 | 約 380g |  |  |
| 1212      | KK12B−∕5    |                                       | ∕5A  | 2016月10次数。<br>50/60Hz | 約 130g |  |  |
|           | KK12B-50    |                                       | 50A  | 00/ 00112             | 約 130g |  |  |
|           | KK12B-100   | 単相3線                                  | 100A | (本体ユニットより供給)          | 約 180g |  |  |
|           | KK12B-250   | /三相3線                                 | 250A | (本体工二) より供相)          | 約 450g |  |  |
|           | KK12B-400   |                                       | 400A |                       | 約 640g |  |  |
| KK12B-600 |             |                                       | 600A |                       | 約 740g |  |  |
| 計測データ     |             | 電力量、電力、電圧、電流                          |      |                       |        |  |  |
|           | 積算電力量       | ±2% (定格電流 1/10~1/1 の範囲内)              |      |                       |        |  |  |
| 精度        | 瞬時電力量       | ±2% FS                                |      |                       |        |  |  |
|           | 瞬時電圧、瞬時電流   | ±2% FS                                |      |                       |        |  |  |
| 相線設定(単相   | 2線のみ)       | 相切替スイッチにより                            |      |                       |        |  |  |
| 旧称政定(十日   | 2 10,00007/ | R-N(100V)、N-T(100V)、R-T(200V)を選択      |      |                       |        |  |  |
| キテ        | 通信時         | 緑色 LED 点滅                             |      |                       |        |  |  |
| <b></b>   | 計量時         | 橙色 LED 点滅                             |      |                       |        |  |  |
| 接続        |             | 分割型電流センサによる                           |      |                       |        |  |  |
| アドレス      |             | ロータリスイッチにより 0~F(16 進数)を設定             |      |                       |        |  |  |
| 消費電流      |             | 20mA(本体ユニットより供給)                      |      |                       |        |  |  |
| CT の負担    |             | 0.1VA                                 |      |                       |        |  |  |
| 動作温湿度範囲   |             | -10℃~50℃、80%RH以下(非結露)                 |      |                       |        |  |  |
| 外形寸法      |             | 50(W) × 25(H) × 16(D) mm (CT、ケーブルを除く) |      |                       |        |  |  |
| 取付け       |             | マジックテープ、固定用バンドを推奨(付属はしていません)          |      |                       |        |  |  |

#### パルス入力ユニット(KK13A)

| 項目      |           |        | 仕様                                                |  |
|---------|-----------|--------|---------------------------------------------------|--|
| 形名      |           |        | KK13A                                             |  |
| 計測項目    |           |        | 接点メーク回数、接点 ON 時間、接点ステータス                          |  |
| 計測点数    |           |        | 2 点                                               |  |
| 入力信号    |           |        | 無電圧接点またはオープンコレクタ<br>(DC5V.5mAの電流をパルス入力ユニットより流します) |  |
| 入力モード   |           |        | スライドスイッチにより<br>高速パルス/低速パルスモードを選択                  |  |
|         | 高速 入力パルス幅 |        | ON時間 :5msec 以上<br>OFF時間 :5msec 以上                 |  |
|         |           | パルス追従性 | 100 パルス/sec                                       |  |
|         | 低速        | 入力パルス幅 | ON時間 :30msec 以上<br>OFF時間 :30msec 以上               |  |
|         | パルス追従性    |        | 16 パルス/sec                                        |  |
| +       |           | 通信時    | 緑色 LED 点滅                                         |  |
| 衣小      |           | 計量時    | 橙色 LED 点滅                                         |  |
| アドレス設定  |           |        | ロータリスイッチにより0~F(16 進数)を設定                          |  |
| 消費電流    |           |        | 35mA(本体ユニットより供給)                                  |  |
| 動作温湿度範囲 |           |        | -10℃~50℃、80%RH以下(非結露)                             |  |
| 外形寸法    |           |        | 50(W) × 25(H) × 16(D) mm (コネクタ、ケーブルを除く)           |  |
| 質量      |           |        | 約 60g                                             |  |
| 取付け     |           |        | マジックテープ、固定用バンドを推奨(付属はしていません)                      |  |

### アナログ入力ユニット(KK13B)

| 項目                |            | 仕様                                      |           |  |
|-------------------|------------|-----------------------------------------|-----------|--|
| 形名                |            | KK13B                                   |           |  |
| 計測項目              |            | アナログ値                                   |           |  |
| 計測点数              |            | 1点                                      |           |  |
| 入力信号              |            | 電圧信号                                    | 電流信号      |  |
|                   | 入力信号定格     | DC0~+5V                                 | DC4~+20mA |  |
|                   | 入力インピーダンス  | 1MΩ以上                                   | 250 Ω     |  |
|                   | 分解能(定格時)   | 2000 カウント                               | 1600 カウント |  |
| 許容差               |            | ±0.5%(定格信号入力時)                          |           |  |
| サンプリング            | <b></b> 間隔 | 1 秒間隔                                   |           |  |
| まテ                | 通信時        | 禄色 LED 点滅                               |           |  |
| <sup>衣小</sup> 計量時 |            | 橙色 LED 点滅                               |           |  |
| アドレス設定            |            | ロータリスイッチにより0~F(16 進数)を設定                |           |  |
| 消費電流              |            | 30mA(本体ユニットより供給)                        |           |  |
| 動作温湿度範囲           |            | -10℃~50℃、80%RH以下(非結露)                   |           |  |
| 外形寸法              |            | 50(W) × 25(H) × 16(D) mm (コネクタ、ケーブルを除く) |           |  |
| 質量                |            | 約 60g                                   |           |  |
| 取付け               |            | マジックテープ、固定用バンドを推奨(付属はしてません)             |           |  |

## 延長ケーブル(KK14A)

| 項目    | 仕様                                                  |          |          |          |
|-------|-----------------------------------------------------|----------|----------|----------|
| 形名    | KK14A-01                                            | KK14A-03 | KK14A-05 | KK14A—10 |
| ケーブル長 | 1m                                                  | 3m       | 5m       | 10m      |
| 穴あけ寸法 | 約φ30mm 以上<br>(パイプ等を通す場合は、屈曲部等を考慮して大きめのパイプを選択してください) |          |          |          |

# 11 外形寸法図

本体ユニット(KK11A)

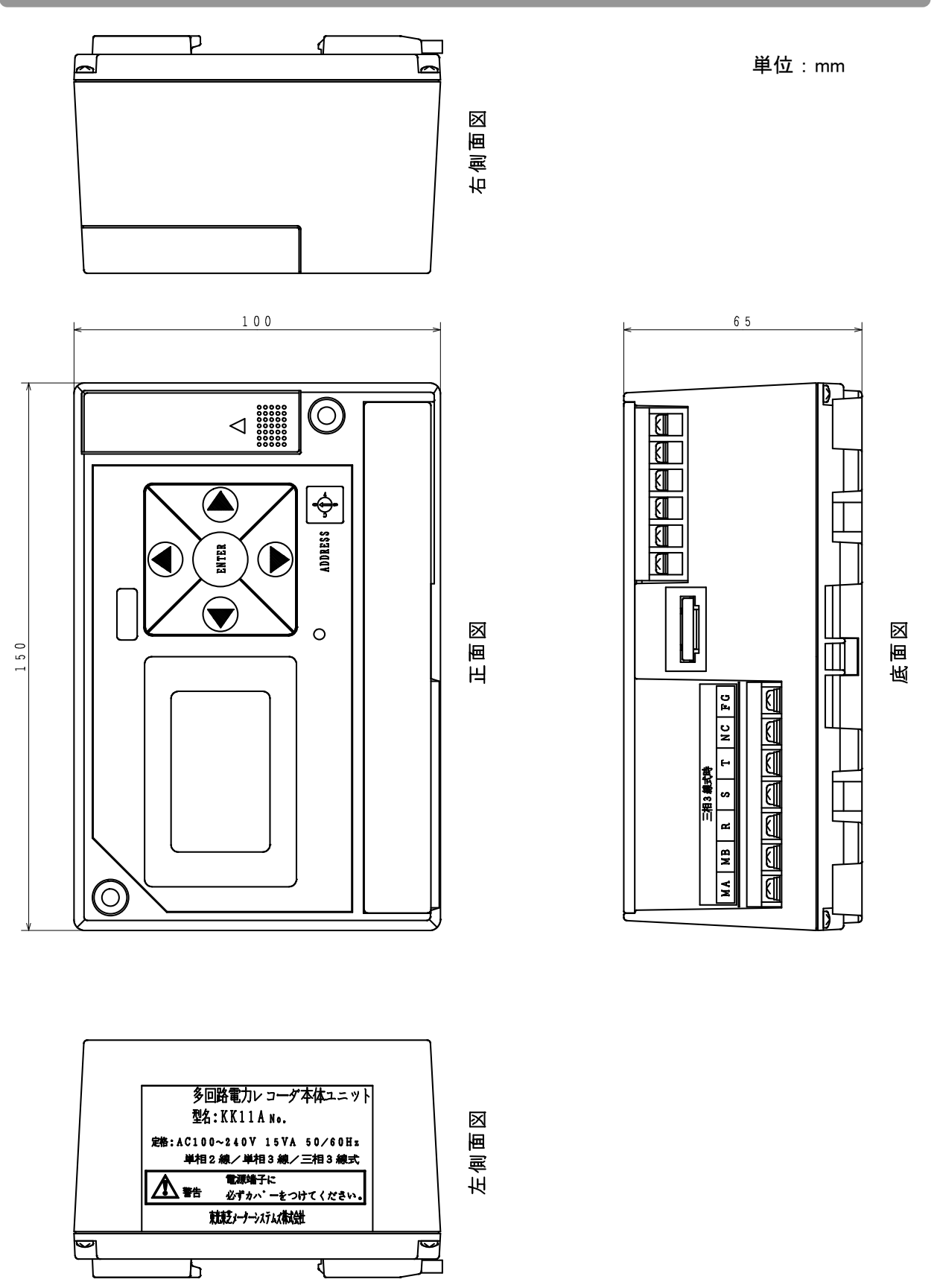

#### **計測ユニット(KK12A-ロロ、KK12B-ロロ)**

#### KK12A-/5

単位:mm

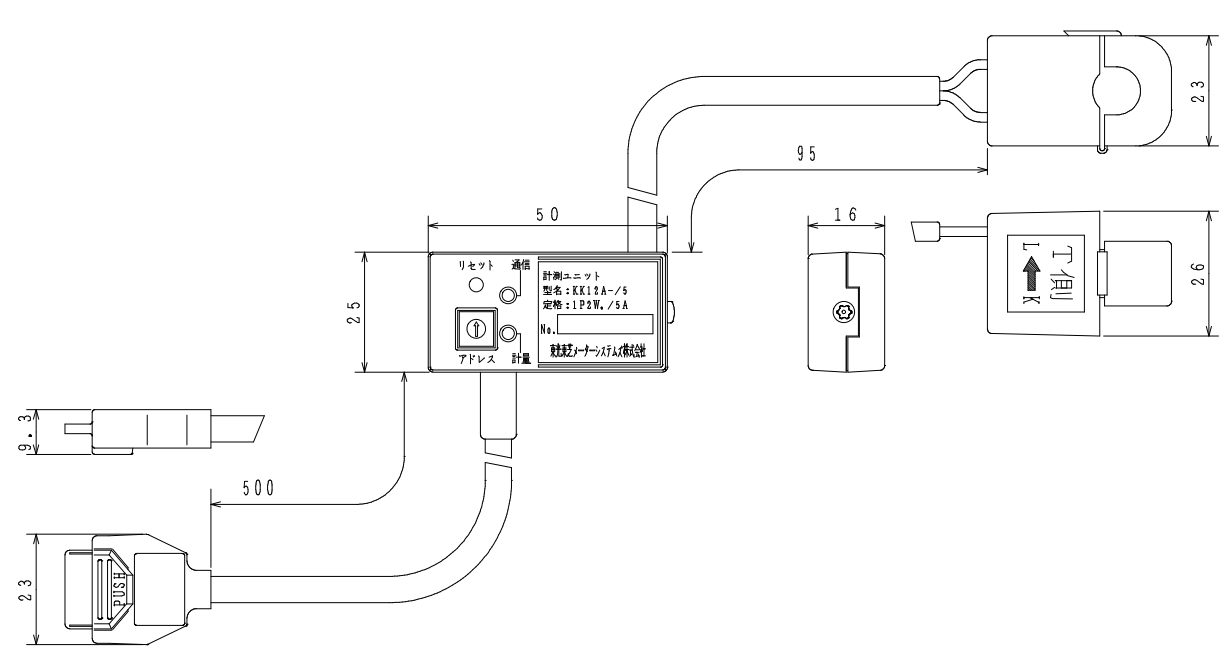

KK12B-/5

単位:mm

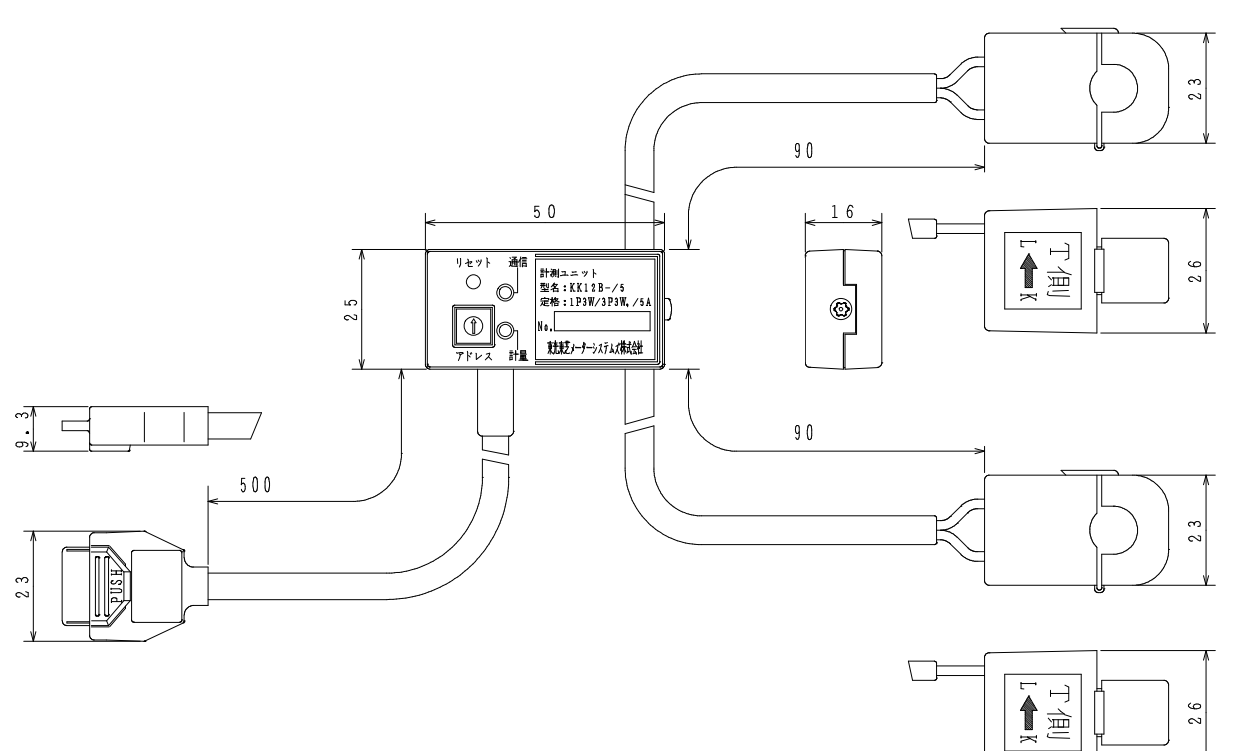

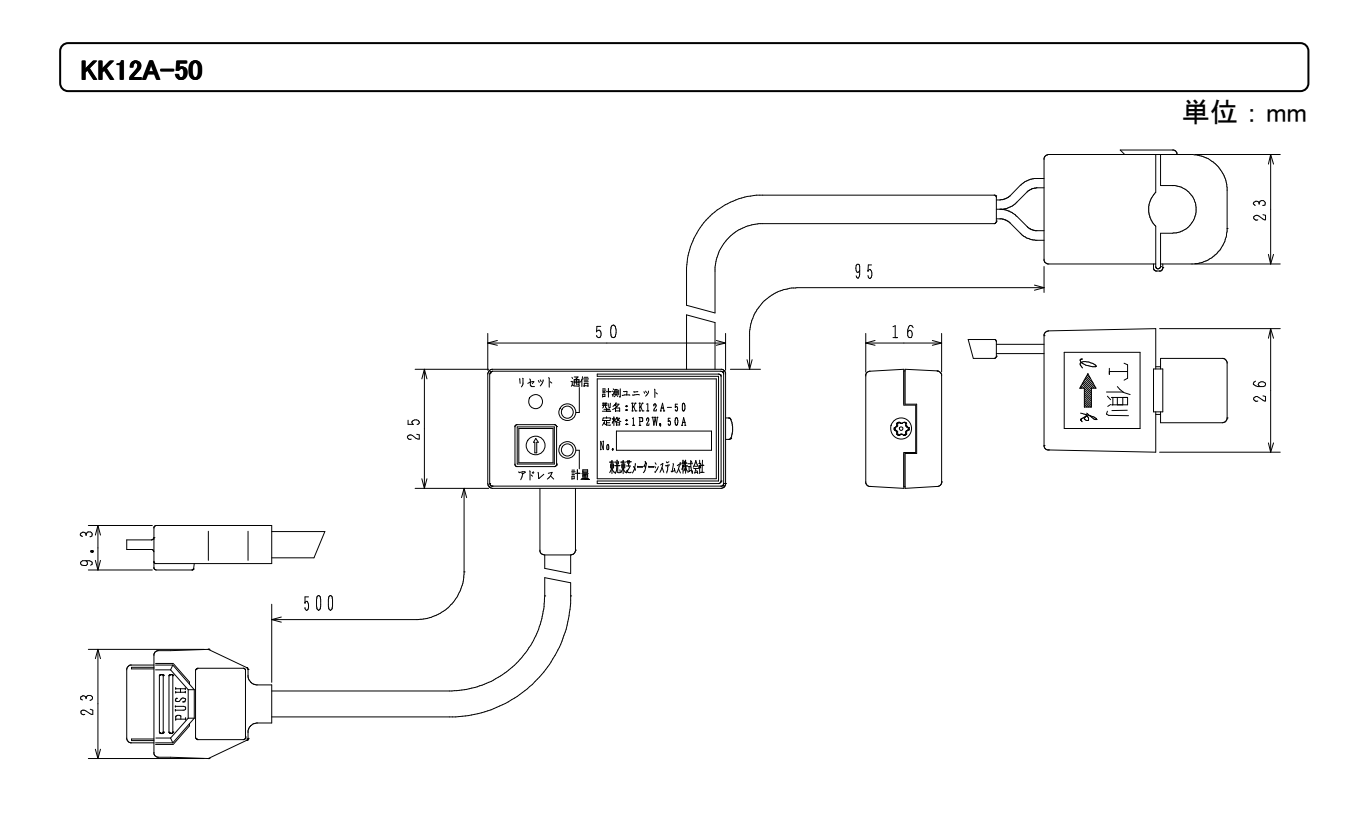

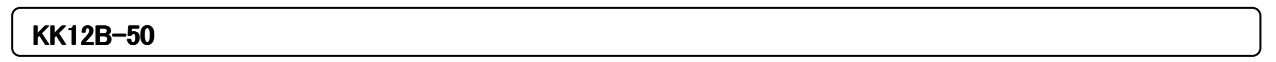

単位:mm

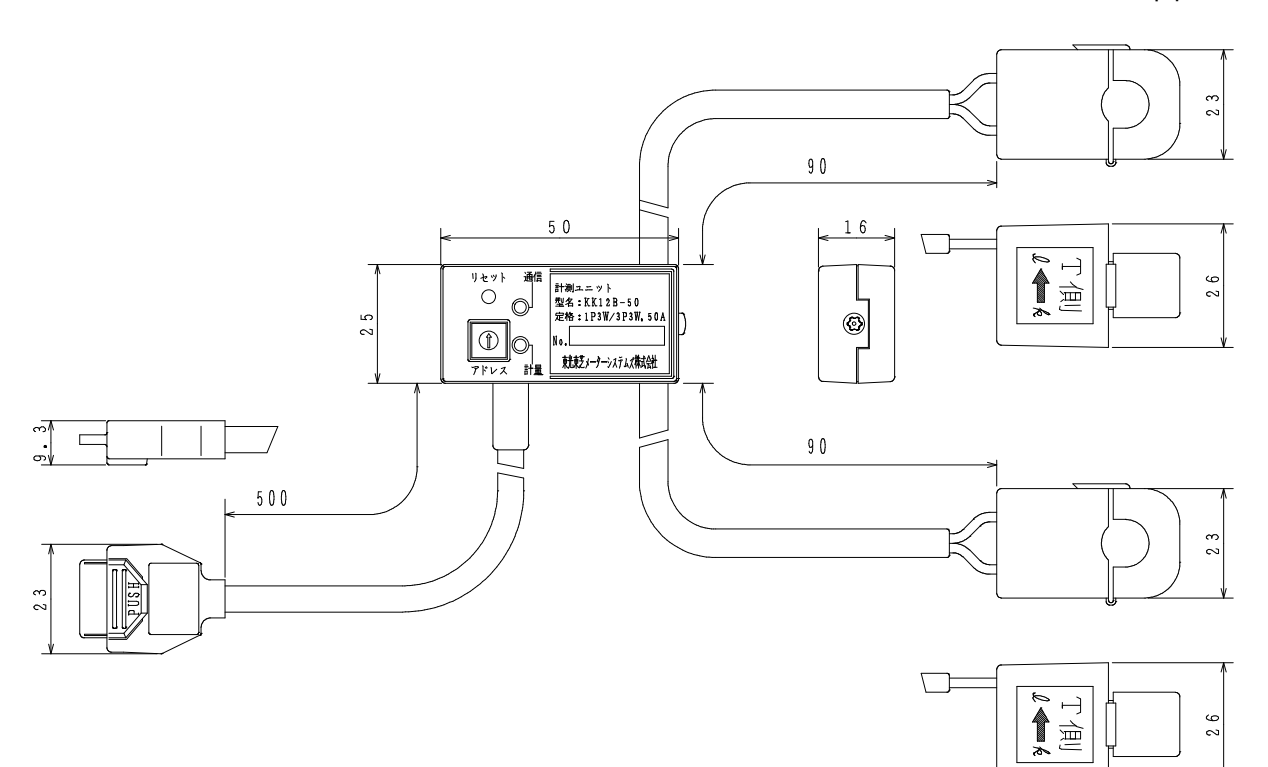

#### KK12A-100

単位:mm

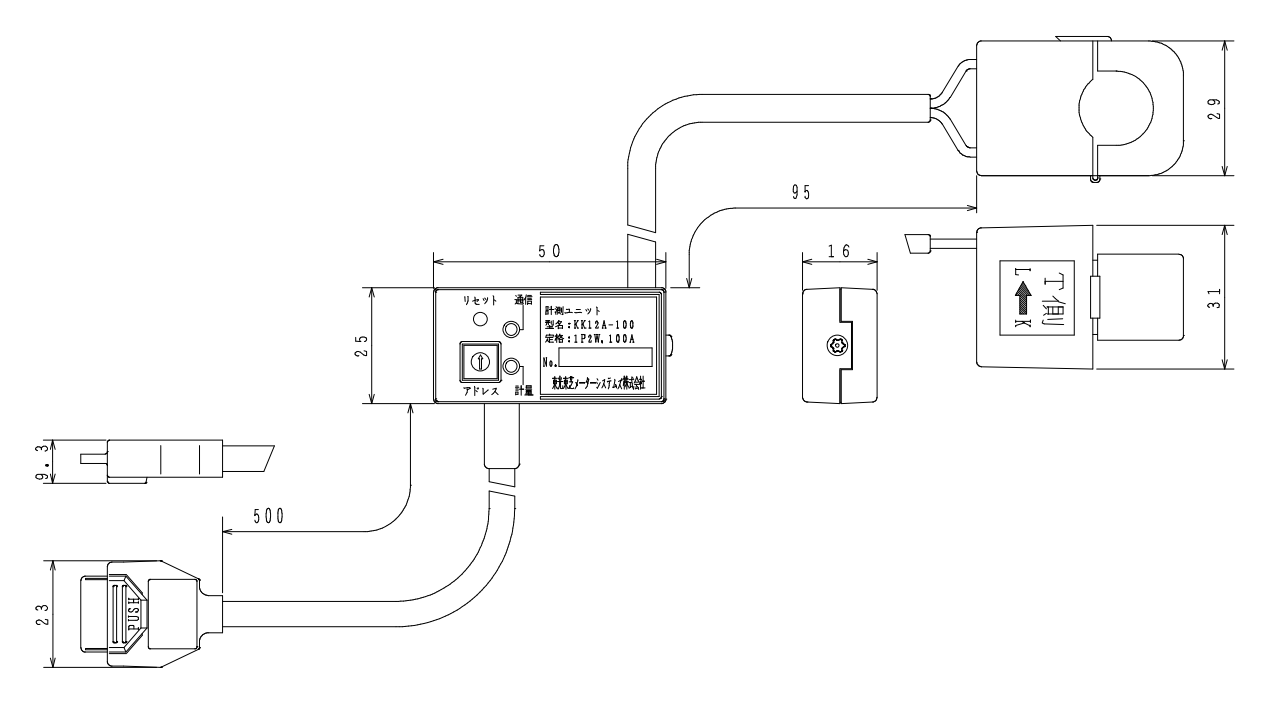

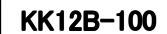

単位:mm

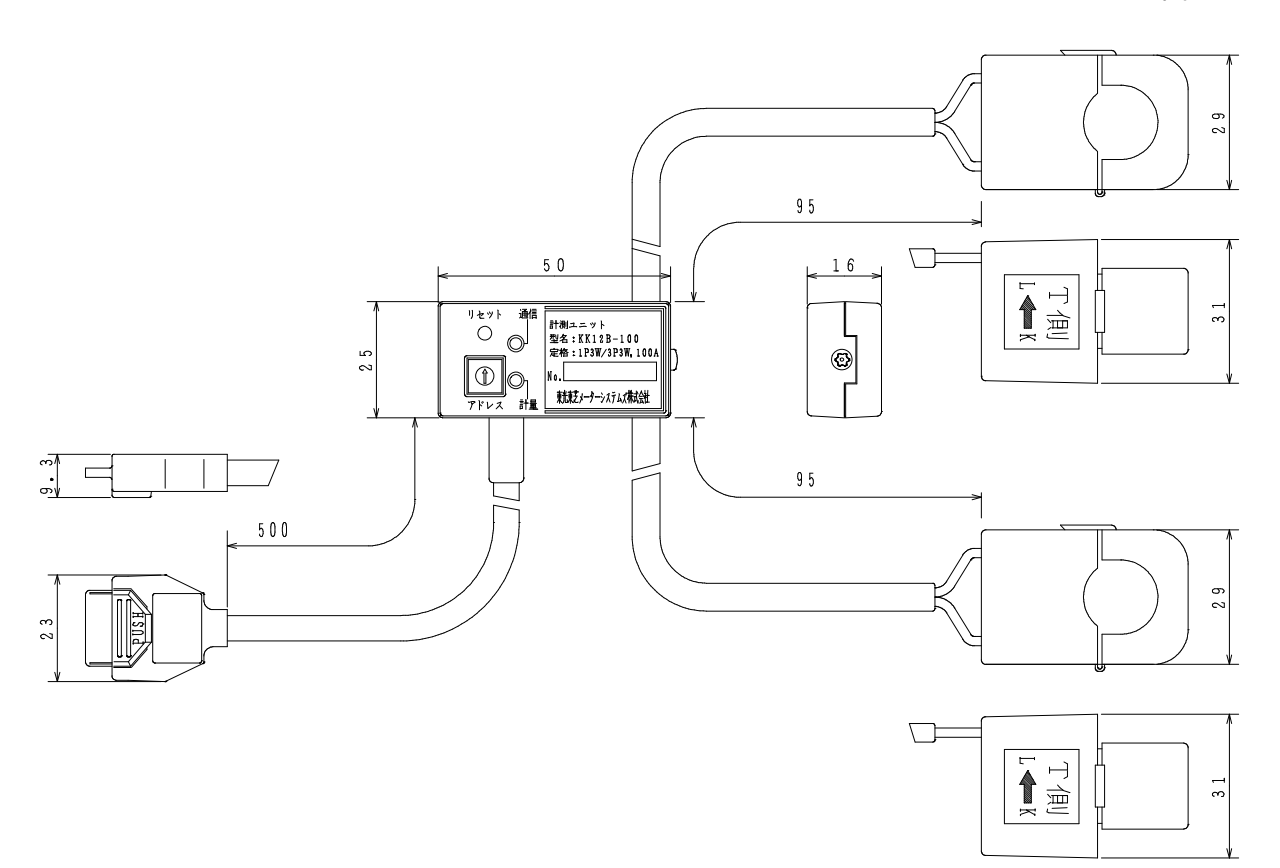

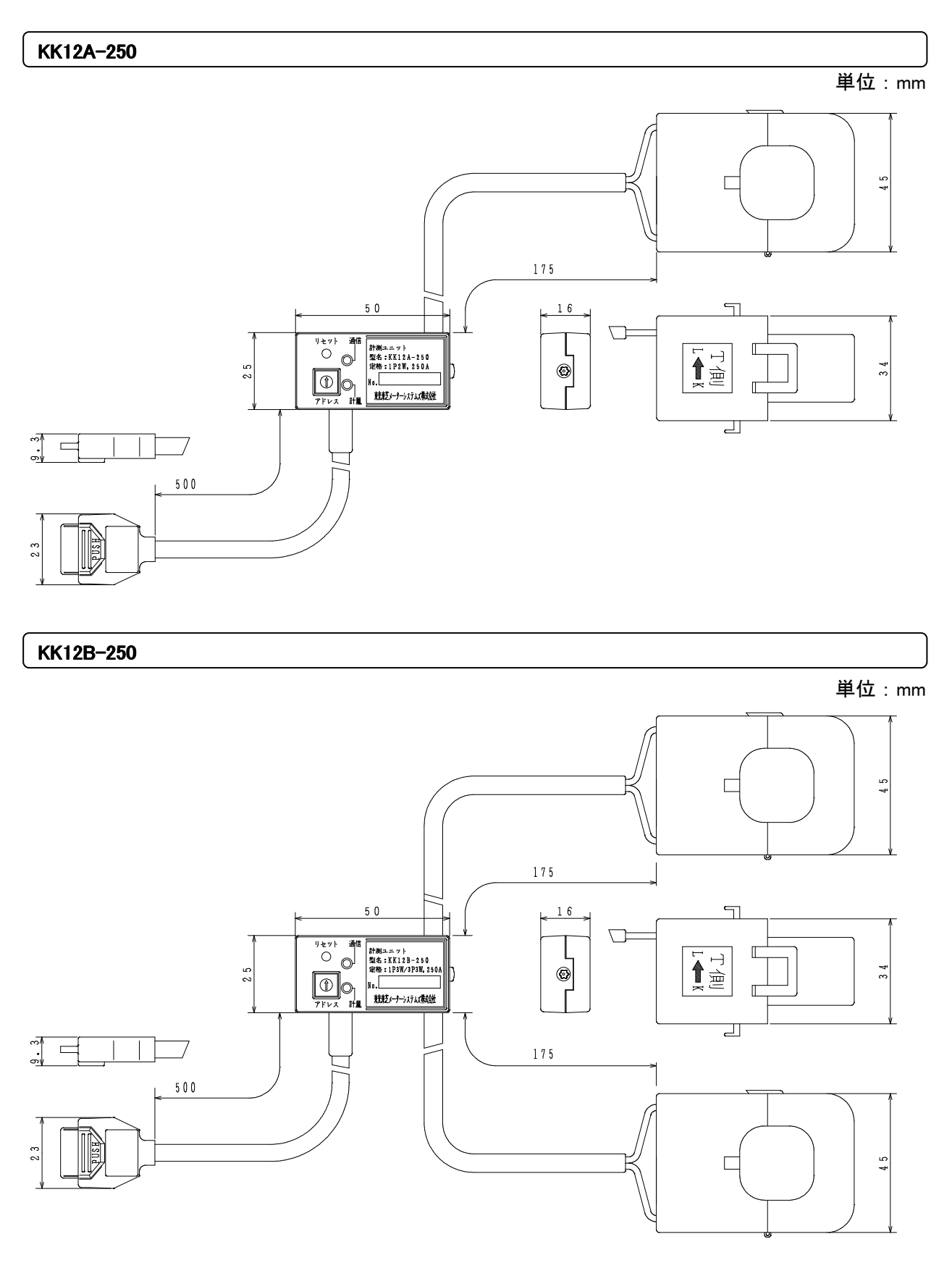

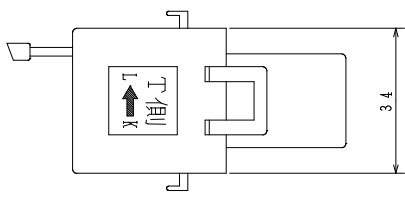

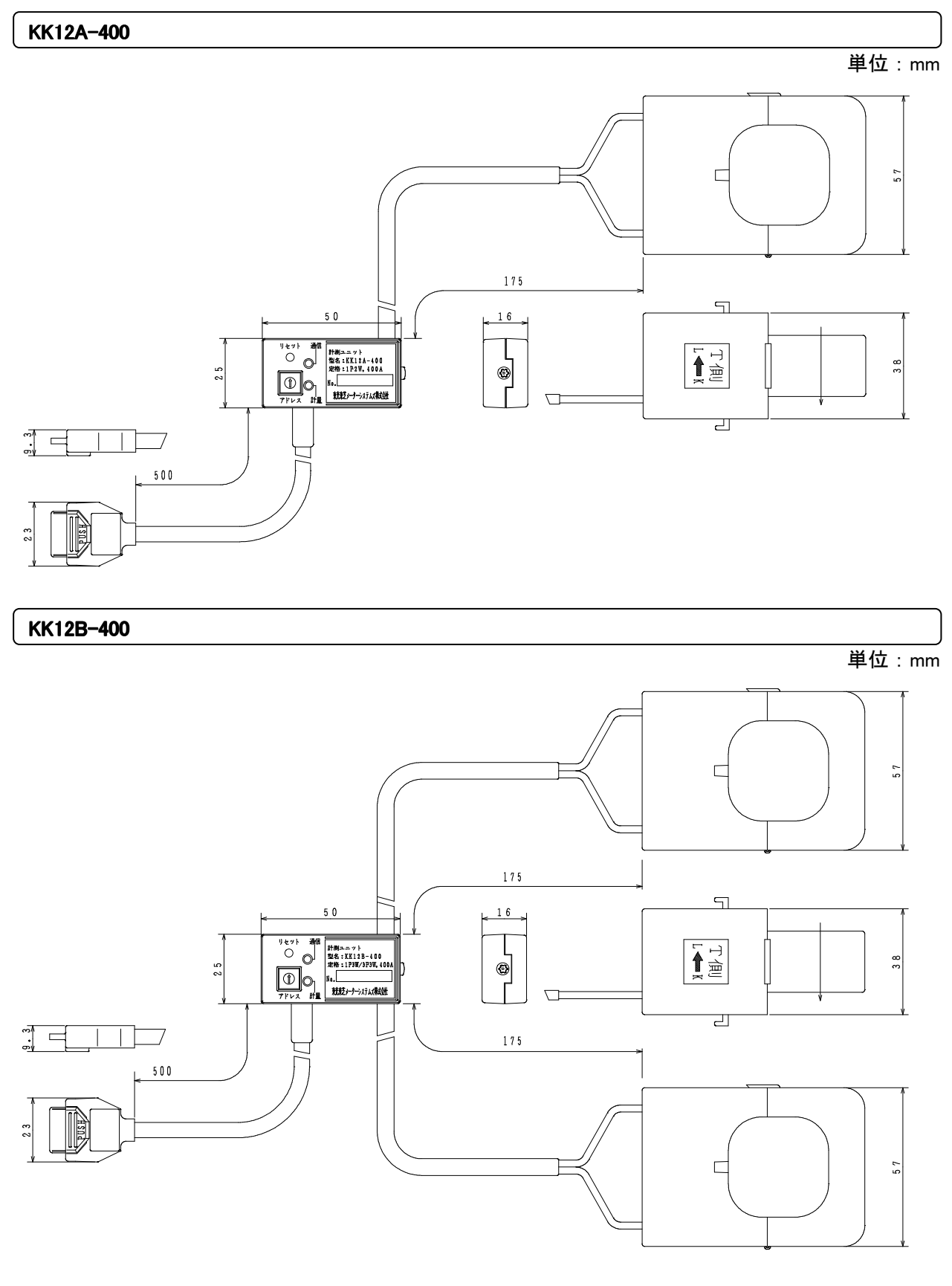

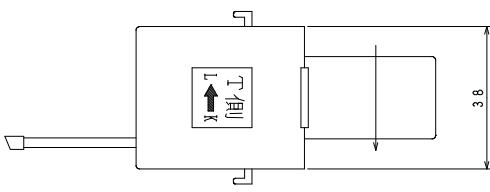

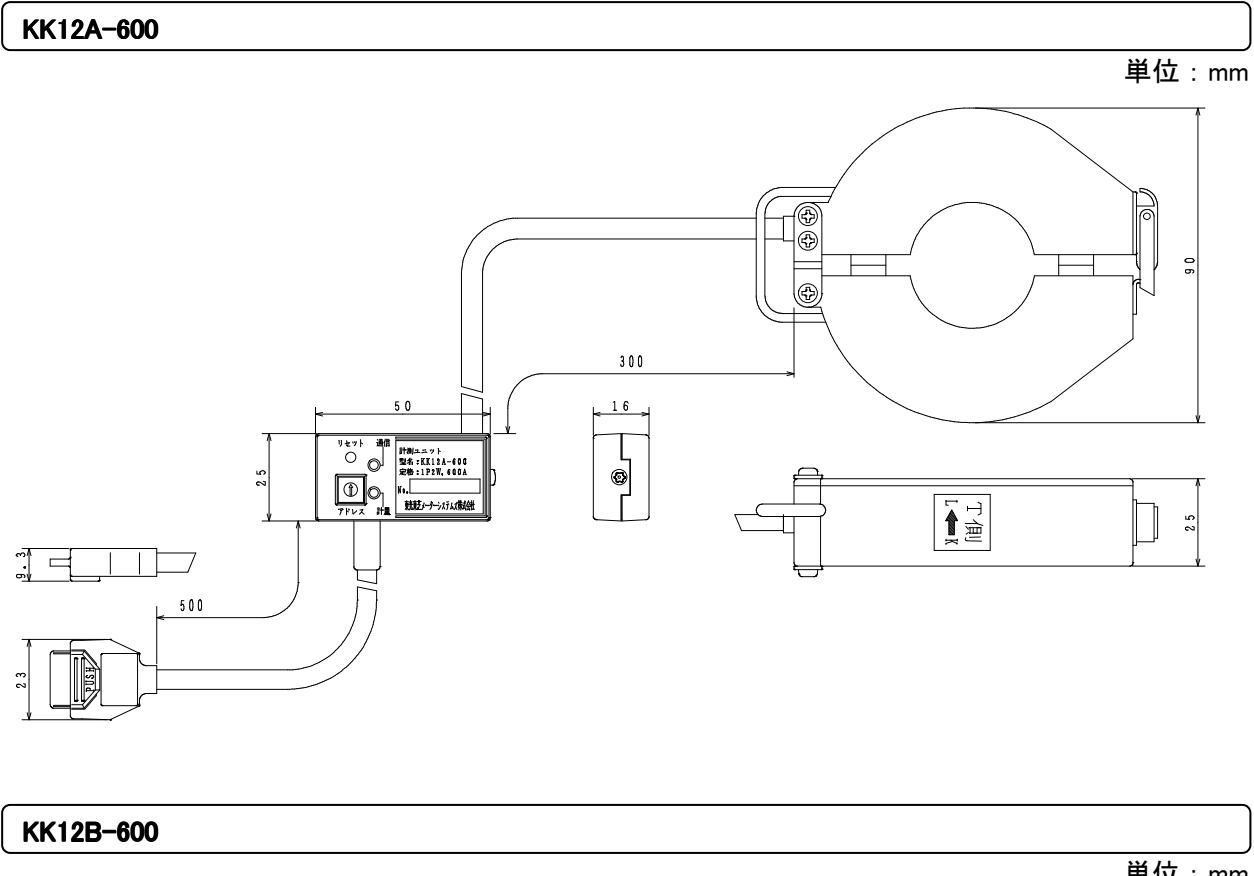

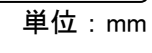

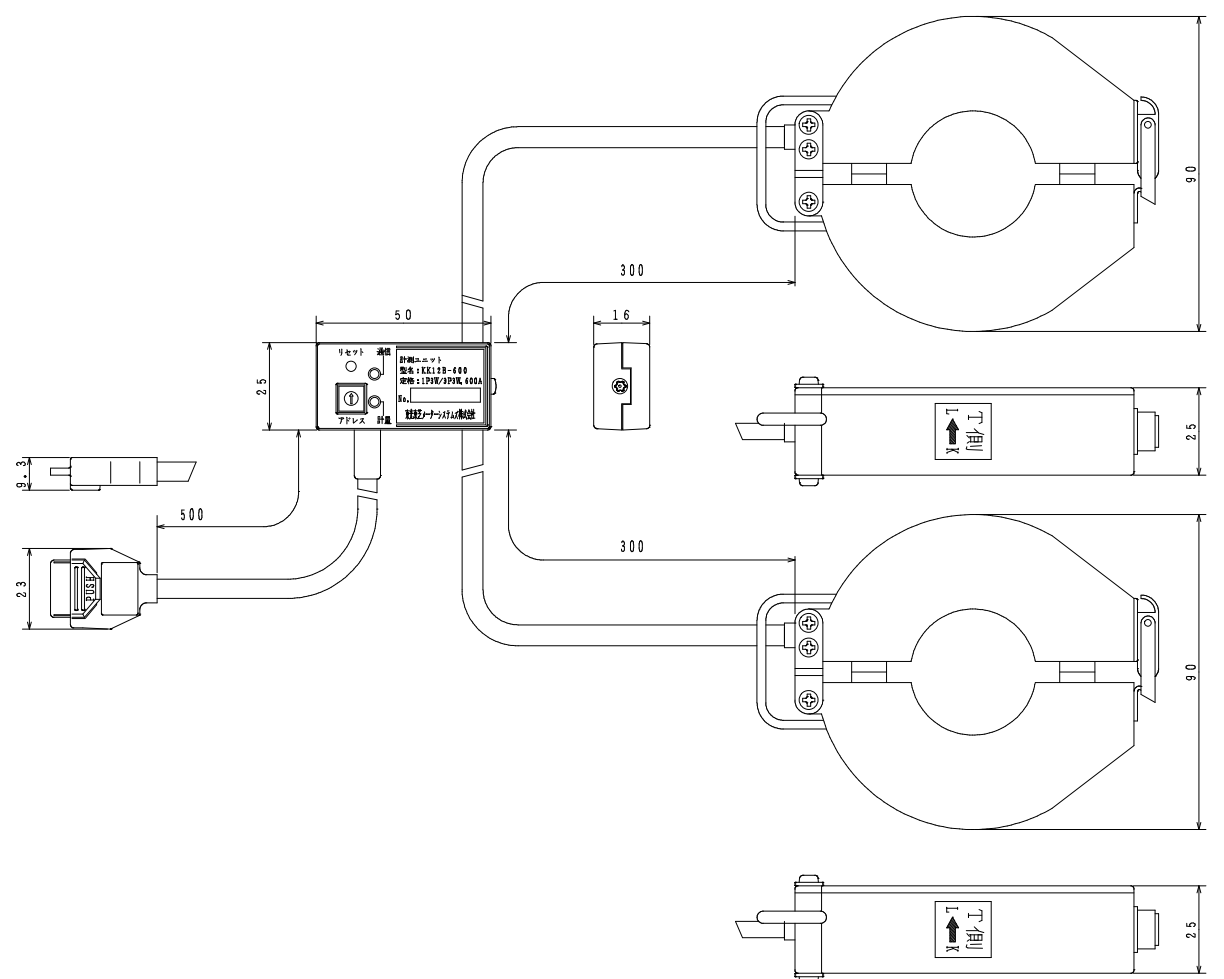

#### パルス入力ユニット(KK13A)

単位:mm

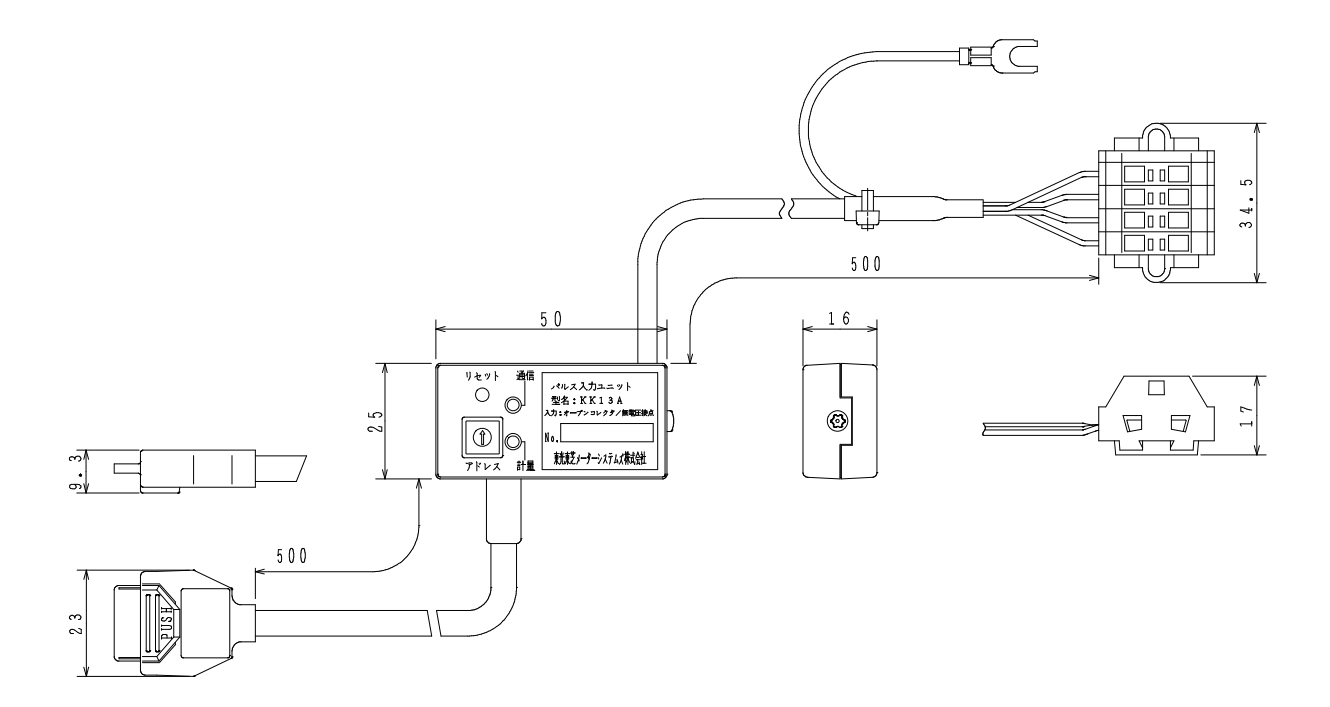

#### アナログ入力ユニット(KK13B)

単位:mm

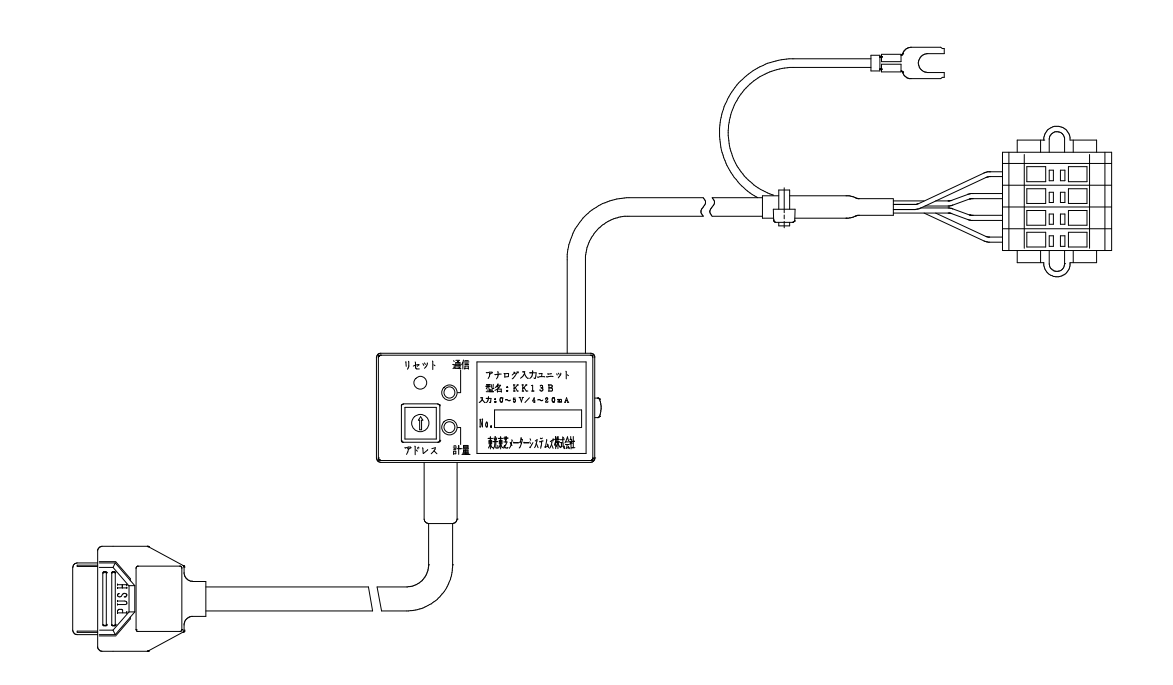

## 延長ケーブル(KK14A-ロロ)

**単**位 : mm

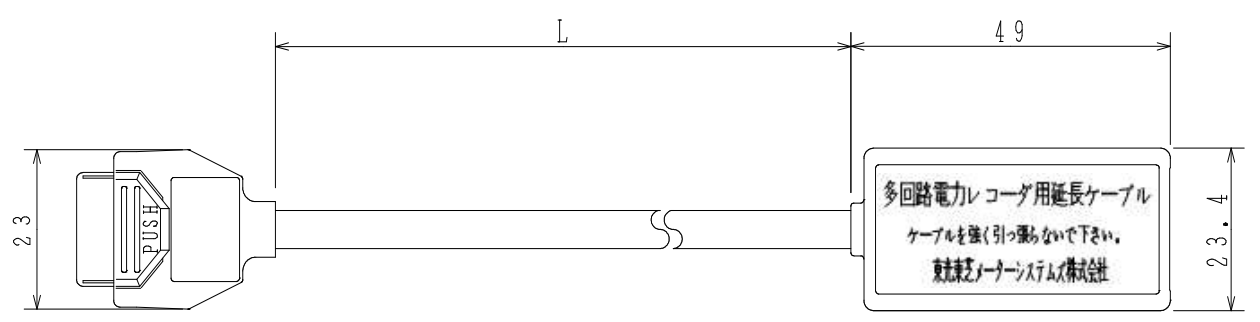

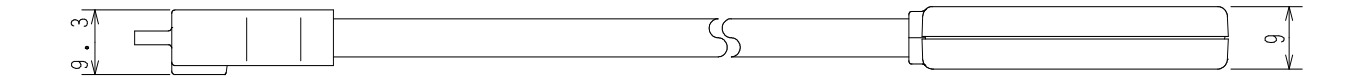

| 形名       | 長さ L |
|----------|------|
| KK14A-01 | 1m   |
| KK14A-03 | 3m   |
| KK14A-05 | 5m   |
| KK14A-10 | 10m  |

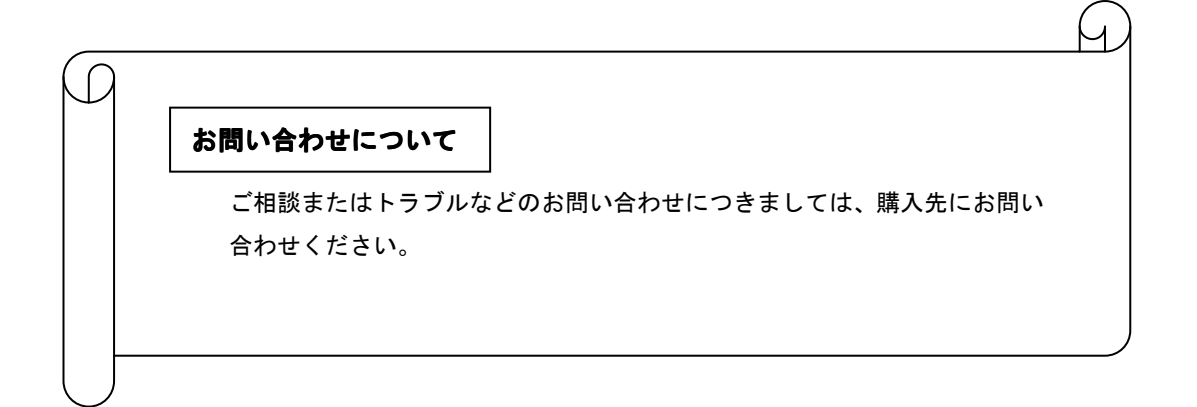

#### 多回路電力レコーダ 取扱説明書

初版 2009 年 12 月

版権所有 東光東芝メーターシステムズ株式会社 2009 年 この資料の一部を当社の許可なく、他に転用するこ とを禁じます。また、この内容は予告なしに変更す る場合がありますので、ご了承ください。